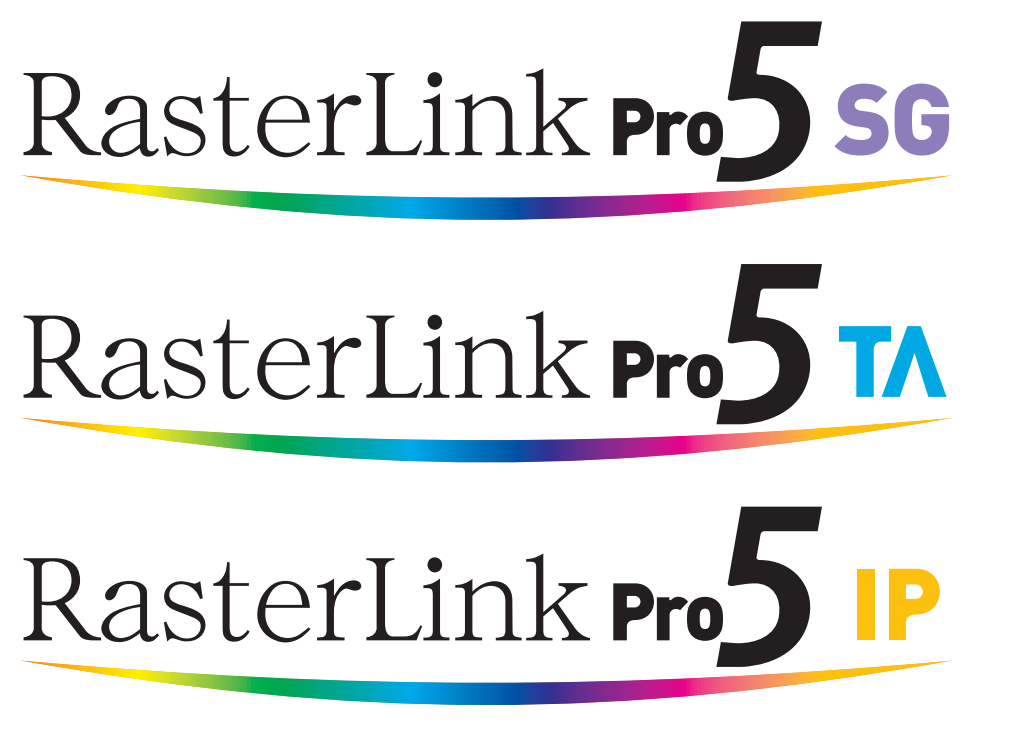

Software RIP

# RasterLinkPro5

# Network Connection Guide

This manual explains how to set PC for connecting RasterLinkPro5 via network.

MIMAKI ENGINEERING CO., LTD.

URL: http://mimaki.com/

Version 2.3 D202037-23

## The kinds of manuals and how to use them

This product comes with following manuals.

#### Installation Guide

This manual explains how to install and set up RasterLinkPro5 SG/RasterLink Pro5 IP/ RasterLinkPro5 TA.

Network Connection Guide

This manual explains how to set computer to connect to RasterLinkPro5 via network. (This is provided in PDF file in the manual CD.) you are now reading this manual.

**Reference Guide** 

There are two kinds of reference guides. One is for common settings to each printer and the other is for special settings to each printer. They explain necessary setting items of the functions and operation in order to use RasterLinkPro5 SG/RasterLinkPro5 IP/RasterLinkPro5 TA. Read the proper reference guide for your printer. (This is provided in PDF file in the manual CD.)

Adobe, the Adobe logo, Photoshop, Illustrator and PostScript are trademarks of Adobe System Incorporated. Apple, Macintosh, Power Macintosh, Mac OS,Mac OSX and macOS are registered trademarks of Apple Inc. Microsoft, Windows, Windows XP, Windows Vista, Windows 7, Windows 8, Windows 8.1, Windows 10 and Windows 11 are trademarks of Microsoft Corporation and other countries.

PC MACLAN is registered trademarks of Miramar Systems, Inc.

All trademarks of Corel used in this document are trademarks or registered trademarks of the Corel Corporation and its related companies in Canada, the United States and/or other countries.

All brand names and product names are trademarks or registered trademarks of their respective companies.

## Notice

- It is strictly prohibited to write or copy a part or whole of this document without our approval.
- The contents of this document may be subject to change without notice.
- Due to improvement or change of this software, the description of this document could be partially different in specification, for which your understanding is requested.
- It is strictly prohibited to copy this software to other disk (excluding the case for making backup) or to load on the memory for the purpose other than executing it.
- With the exception of what is provided for in the warranty provisions of MIMAKI ENGINEERING CO., LTD., we do not assume any liability against the damages (including but not limited to the loss of profit, indirect damage, special damage or other monetary damages) arisen out of the use or failure to use of this product. The same shall also apply to the case even if MIMAKI ENGINEERING CO., LTD. had been notified of the possibility of arising damages in advance. As an example, we shall not be liable for any loss of the media (works) made using this product or indirect damages caused by the product made using this media.

# About this manual

This manual explains how to set PC for installing RasterLinkPro5 and the procedure for installing a printer driver in a client PC.

This document explains the installation procedure using Windows Vista as an example. Unless otherwise specified, use the same procedure for Windows XP, Windows 7, Windows 8, Windows 8.1, Windows 10 and Windows 11.

## Notations

Menu items are enclosed in quotation marks like "Full Color".

Buttons in dialog box are framed like Close .

This manual is based on RasterLinkPro5 SG. Please replace software and printer names used in this manual with those of the software and printer you are using.

## Symbol

(NOTE!) Indicates a caution you must observe when operating the product.

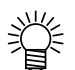

Describes a useful procedure.

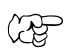

Shows the number of the page that has related contents.

# **Table of Contents**

| The kinds of manuals and how to use them                                                                                                    | 2                    |
|----------------------------------------------------------------------------------------------------|----------------------|
| Notice                                                                                                    | 3                    |
| About this manual                                                                                                    | 3                    |
| System requirements                                                                                                    | 6                    |
| Operating System for Windows client PC<br>Operating System for Macintosh client PC                                                                                      | 6<br>7               |
| Method for printing from client PC                                                                                                    | 8                    |
| Printing by using hot folder<br>Printing by using printer driver                                                                                                    | 8<br>9               |
| Set PC with RasterLinkPro5 installed                                                                                                    | 11                   |
| Change the OS Setting                                                                                                    | 12                   |
| Change the Host Name<br>Set the Local Security Policy (with Windows 7 / Windows Vista)<br>Guest account settings                                                        | 12<br>16<br>19       |
| PC MACLAN installation                                                                                                    | 23                   |
| Change the setting to share folders and printers<br>Sharing and Discovery settings<br>Enable file sharing (with Windows Vista)<br>Enable file sharing (with Windows XP) | 25<br>25<br>32<br>34 |
| Print from Client PCs                                                                                                    | 37                   |
| Set Windows XP Client PC                                                                                                    | 38                   |
| Install the printer driver                                                                                                    | 38                   |
| Set Windows Vista Client PC                                                                                                    | 43                   |
| Sharing and Discovery settings<br>Install the printer driver                                                                                                    | 43<br>45             |
| Set Windows 7/8/8.1/10/11 Client PC                                                                                                    | 50                   |
| Sharing and Discovery settings<br>Install the printer driver                                                                                                    | 50<br>52             |

| Set Macintosh Client PC (Mac OS X 8.6 ~ 9.2.2)55                       |   |
|------------------------------------------------------------------------|---|
| Hot folder setting by Chooser                                          |   |
| Set Macintosh Client PC (Mac OS X 10.3)66                              |   |
| Hot folder setting by Finder (AppleTalk connection)                    |   |
| Set Macintosh Client PC (Mac OS X 10.4)76                              |   |
| Hot folder setting by Finder (AppleTalk connection)                    |   |
| Set Macintosh Client PC (Mac OS X 10.5)<br>(AppleTalk connection)86    |   |
| Hot folder setting by Finder (AppleTalk connection)                    |   |
| Set Macintosh Client PC (Mac OS X 10.5 to 10.11 and macOS 10.12 to 12) | C |
| (SMB connection)90                                                     |   |
| Hot folder setting by Finder (SMB connection)                          |   |
| Confirm the address                                                    |   |

# System requirements

The PC that can be used as a client is as follows.

However, depending on the OS of RasterLinkPro5 PC, some client PCs cannot be connected or can be connected but the functions are limited. For details, see "Note!".

### **Operating System for Windows client PC**

Windows XP Home Edition Service Pack3 or later (32-bit), Windows XP Professional Edition Service Pack3 or later (32-bit), Windows Vista Home Premium Service Pack2 or later (32-bit/64-bit), Windows Vista Business Service Pack2 or later (32-bit/64-bit), Windows Vista Ultimate Service Pack2 or later (32-bit/64-bit), Windows Vista Enterprise Service Pack2 or later (32-bit/64-bit), Windows 7 Home premium (32-bit/64-bit), Windows 7 Professional (32-bit/64-bit), Windows 7 Ultimate (32-bit/64-bit), Windows 7 Enterprise (32-bit/64-bit), Windows 8 (32-bit/64-bit), Windows 8 Pro (32-bit/64-bit), Windows 8 Enterprise (32-bit/64-bit), Windows 8 (32-bit/64-bit), Windows 8 Pro (32-bit/64-bit), Windows 8 Enterprise (32-bit/64-bit), Windows 8 I (32-bit/64-bit), Windows 10 Pro (32-bit/64-bit), Windows 10 Enterprise (32-bit/64-bit), Windows 11 Home, Windows 11 Pro

| tion of the operating systems of your RasterLinkPro5-installed PC and client PCs, as follows: |  |
|-----------------------------------------------------------------------------------------------|--|
|-----------------------------------------------------------------------------------------------|--|

|                          |             |                  | OS of the client PC |                   |       |                                  |       |               |  |  |
|--------------------------|-------------|------------------|---------------------|-------------------|-------|----------------------------------|-------|---------------|--|--|
| OS of the RasterLink6 PC |             | Output<br>method | Windows<br>XP       | Windows Vista / 7 |       | Windows 8 / 8.1/10 <sup>*1</sup> |       | Windows<br>11 |  |  |
|                          |             |                  | 32bit               | 32bit             | 64bit | 32bit                            | 64bit | -             |  |  |
| Windows XP               | 32bit       | Hot folder       | OK                  | OK                | OK    | OK                               | OK    | N/A           |  |  |
| WINDOWS AF               | 32bit       | Printer driver   | OK                  | OK                | N/A   | OK                               | N/A   | N/A           |  |  |
|                          | 32bit/64bit | Hot folder       | OK                  | OK                | OK    | OK                               | OK    | N/A           |  |  |
| Windows Vista            | 32bit       | Printer driver   | OK                  | OK                | N/A   | OK                               | N/A   | N/A           |  |  |
|                          | 64bit       | Printer driver   | N/A                 | N/A               | OK    | N/A                              | OK    | N/A           |  |  |
|                          | 32bit/64bit | Hot folder       | OK                  | OK                | OK    | OK                               | OK    | N/A           |  |  |
| Windows 7                | 32bit       | Printer driver   | OK                  | OK                | N/A   | OK                               | N/A   | N/A           |  |  |
|                          | 64bit       | Printer driver   | N/A                 | N/A               | OK    | N/A                              | OK    | N/A           |  |  |
| Windows 8                | 32bit/64bit | Hot folder       | OK                  | OK                | OK    | OK                               | OK    | N/A           |  |  |
|                          | 32bit       | Printer driver   | OK                  | OK                | N/A   | OK                               | N/A   | N/A           |  |  |
|                          | 64bit       | Printer driver   | N/A                 | N/A               | OK    | N/A                              | OK    | N/A           |  |  |
|                          | 32bit/64bit | Hot folder       | OK                  | OK                | OK    | OK                               | OK    | OK            |  |  |
| Windows 8.1              | 32bit       | Printer driver   | OK                  | OK                | N/A   | OK                               | N/A   | N/A           |  |  |
|                          | 64bit       | Printer driver   | N/A                 | N/A               | OK    | N/A                              | OK    | OK            |  |  |
|                          | 32bit/64bit | Hot folder       | OK                  | OK                | OK    | OK                               | OK    | OK            |  |  |
| Windows 10 <sup>*1</sup> | 32bit       | Printer driver   | N/A                 | OK                | N/A   | OK                               | N/A   | N/A           |  |  |
|                          | 64bit       | Printer driver   | N/A                 | N/A               | OK    | N/A                              | OK    | OK            |  |  |
| Windowo 11               | -           | Hot folder       | N/A                 | N/A               | N/A   | OK                               | OK    | OK            |  |  |
|                          | -           | Printer driver   | N/A                 | N/A               | N/A   | N/A                              | N/A   | OK            |  |  |

\*1. In Windows 10/11, data cannot be output by using Guest account.

N/A: Not available

## **Operating System for Macintosh client PC**

Mac OS 8.6~9.2.2 Mac OS 10.3.3 or later Classic Environment in Mac OSX (Mac OS 9.1 or later)

| (NOTE!) | The output method and connection software to be used differ, depending on the combina-<br>tion of the operating systems of your RasterLinkPro5-installed PC and client PCs,<br>as follows:: |                |                  |                  |                  |                  |                   |      |                |                     |       |     |
|---------|----------------------------------------------------------------------------------------------------|----------------|------------------|------------------|------------------|------------------|-------------------|------|----------------|---------------------|-------|-----|
|         | OS of the client PC                                                                                                    |                |                  |                  |                  |                  |                   |      |                |                     |       |     |
|         | OS of the Baster-                                                                                                    | Output         | Mag OS           |                  |                  | Mac              | OS X <sup>*</sup> | 1,*2 |                | r                   | nacOS | 5   |
|         | Link6 PC                                                                                                    | method         | 8.6 ~<br>9.2.2   | 10.3             | 10.4             | 10.5<br>10.6     | 10.7<br>10.8      | 10.9 | 10.10<br>10.11 | 10.12<br>~<br>10.15 | 11    | 12  |
|         | Windows XP                                                                                                    | Hot folder     | OK <sup>*3</sup> | OK <sup>*3</sup> | OK <sup>*3</sup> | OK <sup>*3</sup> | OK                | OK   | OK             | N/A                 | N/A   | N/A |
|         |                                                                                                    | Printer driver | OK <sup>*3</sup> | OK <sup>*3</sup> | OK <sup>*3</sup> | OK <sup>*3</sup> | OK                | N/A  | OK             | N/A                 | N/A   | N/A |
|         | Windows Vista                                                                                                    | Hot folder     | N/A              | OK               | OK               | OK               | OK                | OK   | OK             | N/A                 | N/A   | N/A |
|         | Home Premium                                                                                                    | Printer driver | N/A              | N/A              | N/A              | N/A              | OK                | OK   | OK             | N/A                 | N/A   | N/A |
|         | Windows Vista<br>Business                                                                                                    | Hot folder     | N/A              | ОК               | ОК               | ОК               | ОК                | ОК   | ОК             | N/A                 | N/A   | N/A |
|         | Ultimate<br>Enterprise                                                                                                    | Printer driver | N/A              | ок               | ок               | ОК               | ОК                | ОК   | ОК             | N/A                 | N/A   | N/A |
|         | Windows 7                                                                                                    | Hot folder     | N/A              | N/A              | OK               | OK               | OK                | OK   | OK             | OK                  | N/A   | N/A |
|         | Home Premium                                                                                                    | Printer driver | N/A              | N/A              | N/A              | OK               | OK                | OK   | OK             | OK                  | N/A   | N/A |
|         | Windows 7<br>Professional                                                                                                    | Hot folder     | N/A              | N/A              | ОК               | ОК               | ОК                | ОК   | ОК             | ОК                  | N/A   | N/A |
|         | Ultimate<br>Enterprise                                                                                                    | Printer driver | N/A              | N/A              | ок               | ОК               | ОК                | ОК   | ОК             | ОК                  | N/A   | N/A |
|         | Windows 8                                                                                                    | Hot folder     | N/A              | OK               | OK               | OK               | OK                | OK   | OK             | N/A                 | N/A   | N/A |
|         |                                                                                                    | Printer driver | N/A              | N/A              | N/A              | N/A              | OK                | OK   | OK             | N/A                 | N/A   | N/A |
|         | Windows 8 1                                                                                                    | Hot folder     | N/A              | OK               | OK               | OK               | OK                | OK   | OK             | OK                  | OK    | OK  |
|         | Windows 0.1                                                                                                    | Printer driver | N/A              | N/A              | N/A              | N/A              | OK                | OK   | OK             | OK                  | OK    | N/A |
|         | Windows 10 *4                                                                                                    | Hot folder     | N/A              | N/A              | N/A              | OK               | OK                | OK   | OK             | OK                  | OK    | OK  |
|         |                                                                                                    | Printer driver | N/A              | N/A              | N/A              | N/A              | OK                | OK   | OK             | OK                  | OK    | N/A |
|         | Windows 11 *4                                                                                                    | Hot folder     | N/A              | N/A              | N/A              | N/A              | N/A               | N/A  | N/A            | OK                  | OK    | OK  |
|         |                                                                                                    | Printer driver | N/A              | N/A              | N/A              | N/A              | N/A               | N/A  | N/A            | N/A                 | N/A   | N/A |

\*1. PC MACLAN version 9 to be used.

\*2. SMB client connect (OSX service) to be used.

\*3. Only SMB client connect is supported on and after Mac OSX 10.6. (AppleTalk is disabled)

\*4. In Windows 10/11, data cannot be output by using Guest account.

N/A: Not available

# Method for printing from client PC

**NOTE!** If using a PC with an OS that is Windows Vista or later as the RasterLinkPro5 PC, set the password for the user accounting using the RasterLinkPro5 PC.

### Printing by using hot folder

RasterLinkPro5 creates a "hot folder" for receiving image data on its installed PC. Dragging and dropping the image data onto this hot folder from a client PC enables data transfer to RasterLinkPro5. Two hot folders (four folders for JV4 series) are created when adding a printer at the "Printer Management" function, and they have respective objectives.

| Folder name: "Printer Name specified at Printer Management"     | Hot folder for fullcolor or multi- |
|-----------------------------------------------------------------|------------------------------------|
|                                                                 | function images                    |
| Folder name: "Printer Name specified at Printer Management \$m" | . Hot folder for MRL               |
|                                                                 | (Mimaki command file)              |
| Folder name: "Printer Name specified Printer Management \$A"    | Hot folder for application separa- |
|                                                                 | tion (JV4 only)                    |
| Folder name: "Printer Name specified Printer Management \$R"    | Hot folder for RIP separation      |
|                                                                 | (JV4 only)                         |
|                                                                 |                                    |

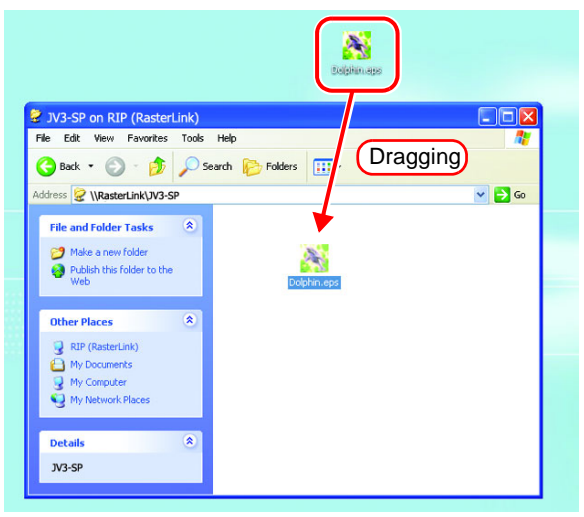

## Printing by using printer driver

When printing directly from applications such as Adobe Illustrator and Photoshop, use the printer driver created by RasterLinkPro5. As with typical printer drivers, the printer driver created by RasterLinkPro5 is specified.

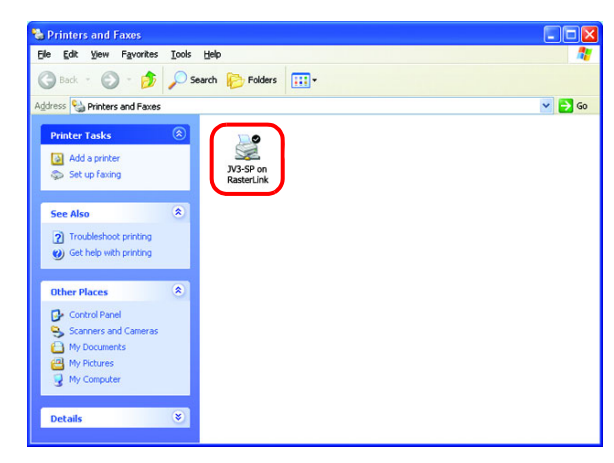

# Set PC with RasterLinkPro5 installed

RasterLinkPro5 PC is a PC on which RasterLinkPro5 is to be installed or already installed. This is the explanation about necessary settings and the procedure of installation for operating RasterLinkPro5 properly.

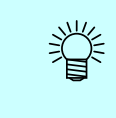

In this Installation Guide, the RasterLinkPro5 PC host name is described as "RasterLink". Where the explanation mentions "RasterLink", substitute the host name of your RasterLinkPro5 PC.

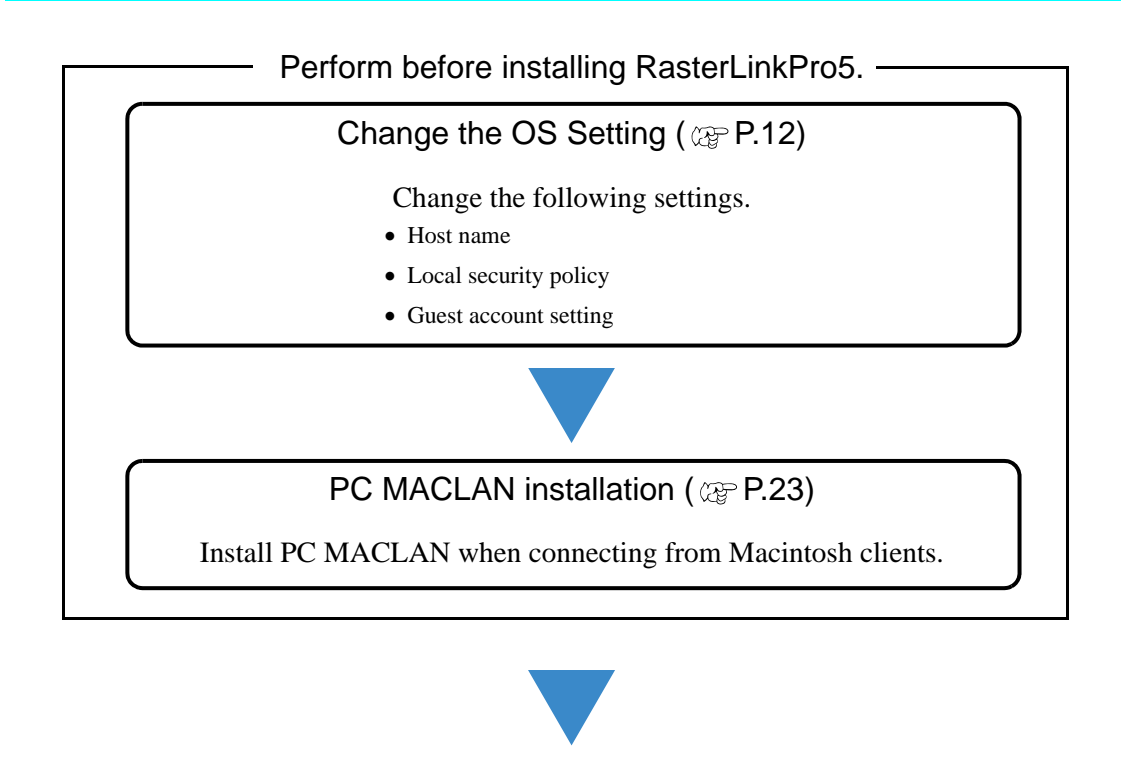

RasterLinkPro5 installation ( @ Installation Guide)

Install RasterLinkPro5.

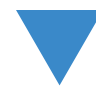

Perform after installing RasterLinkPro5.

Change the setting to share folders and printers ( 2 P.25)

Change the RasterLinkPro5 PC setting to connect and share folders and printers of client PC.

# **Change the OS Setting**

### **Change the Host Name**

Set the host name (computer name) so that the RasterLinkPro5 PC can be identified on the network.

When there are several RasterLinkPro5 PCs on the same network, it is necessary to change the host names to unique names so that they do not conflict.

In particular, if PC MACLAN is installed on the RasterLinkPro5 PC, it is necessary to change the host name before installing RasterLinkPro5 in order to perform the various PC MACLAN settings automatically.

It is not necessary to change the host name if only one RasterLinkPro5 PC is present on the network.

RasterLinkPro5 makes the PC MACLAN settings automatically according to the following rules.

Set the PC MACLAN File Server File server name :RasterLinkPro5 PC host name Shared folder name created as default:Printer Name (for full color or multifunction) Printer Name \$A (for JV4 application separation) Printer Name \$R (for JV4 RIP separation) Set the PC MACLAN Print Server Spooler name created as default :Printer Name\_RasterLinkPro5 PC host name (for full color or multifunction) Printer Name\$A\_RasterLinkPro5 PC host name (for JV4 application separation) Printer Name\$R\_RasterLinkPro5 PC host name (for JV4 application separation) Printer Name\$R\_RasterLinkPro5 PC host name (for JV4 application separation)

For example, if the host name is "RasterLink", and the Printer Name is "JV3-SP", the settings are as follows.

| PC MACLAN file server settings        |                     |
|---------------------------------------|---------------------|
| File server name                      | : RasterLink        |
| Shared folder name created as default | : JV3-SP            |
| PC MACLAN print server settings       |                     |
| Spooler name created as default       | : JV3-SP_RasterLink |

**NOTE!** The maximum length of the PC MACLAN print server spooler name allowed in the specification is 27 bytes. If the host name is long, spooler names longer than the limit may be cut. The same applies to the spooler name created automatically by the condition management function. Therefore, we recommend setting a short host name.

Here, the host name before being changed is "RLP", and in the following example it is changed to "RasterLink".

**1** Double click [System] in [Control Panel].

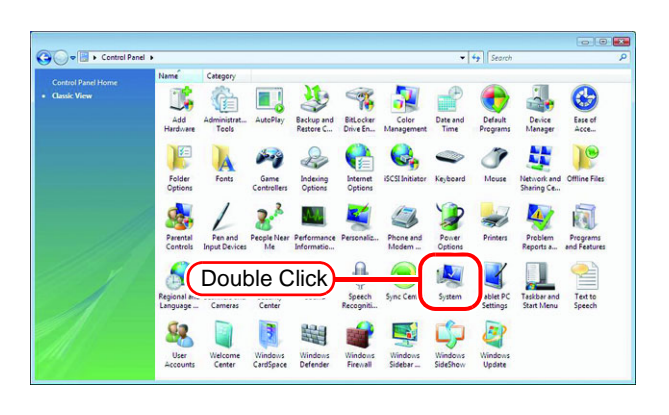

**2** Click the [Change settings].

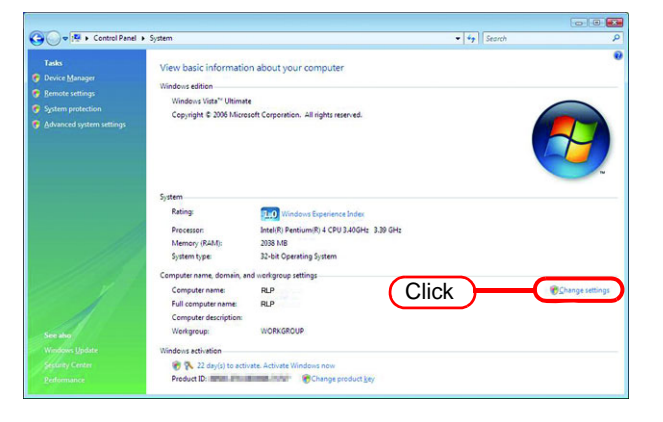

If [User Account Control] screen is displayed, click the Continue.

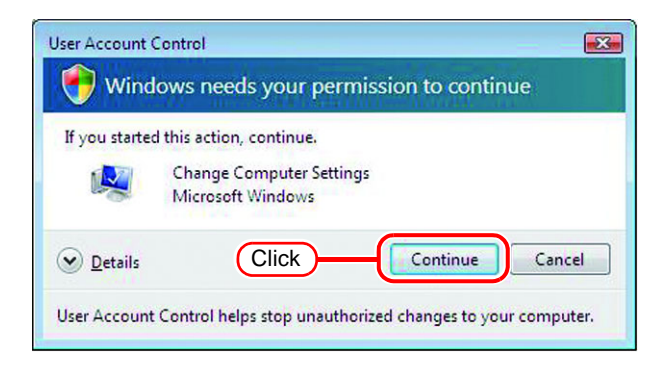

**3** Click the [Computer Name] tab. Click Change.

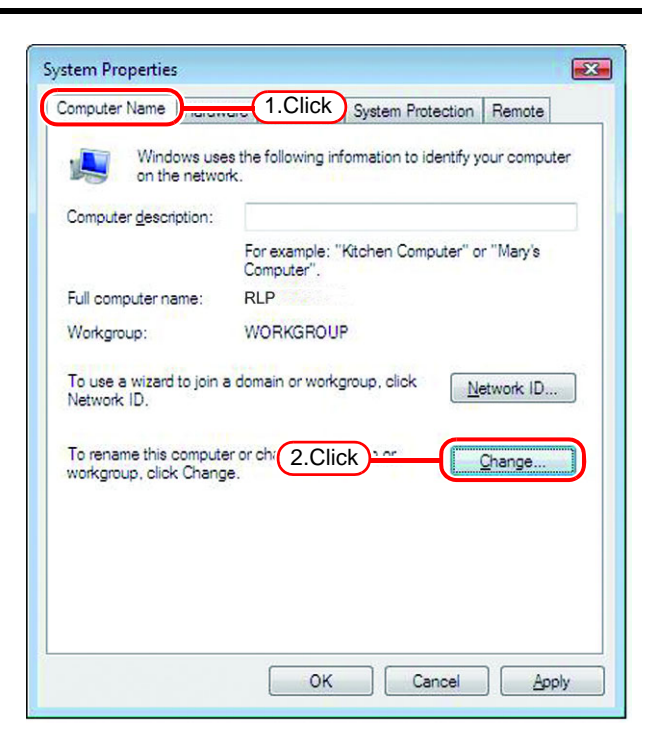

**4** Change the [Computer name], and click OK.

| You c   | an change the name and the membership o    | f this      |
|---------|--------------------------------------------|-------------|
| More i  | information                                | k resource: |
|         |                                            |             |
| Comp    | uter name:                                 |             |
| Raste   | arLink 1.Click                             |             |
| Full co | omputer name:                              |             |
| Raste   | rLink                                      |             |
|         | Γ                                          | More        |
|         | ular f                                     | _           |
| wien    | Demain:                                    |             |
| 0       |                                            |             |
|         |                                            |             |
| ۲       | Workgroup:                                 |             |
|         | WORKGROUP                                  |             |
|         |                                            |             |
|         | 2.Click                                    | Cancel      |
|         | <b>Per</b> 98                              |             |
|         |                                            |             |
| Compu   | uter Name/Domain Changes                   |             |
| 0       |                                            |             |
|         | these changes                              | er to app   |
|         | mese changes                               |             |
|         | Before restarting, save any open files and | d close all |

5

The confirmation screen appears. Click OK . The PC is not restarted. **6** On the "System Properties" screen, click OK.

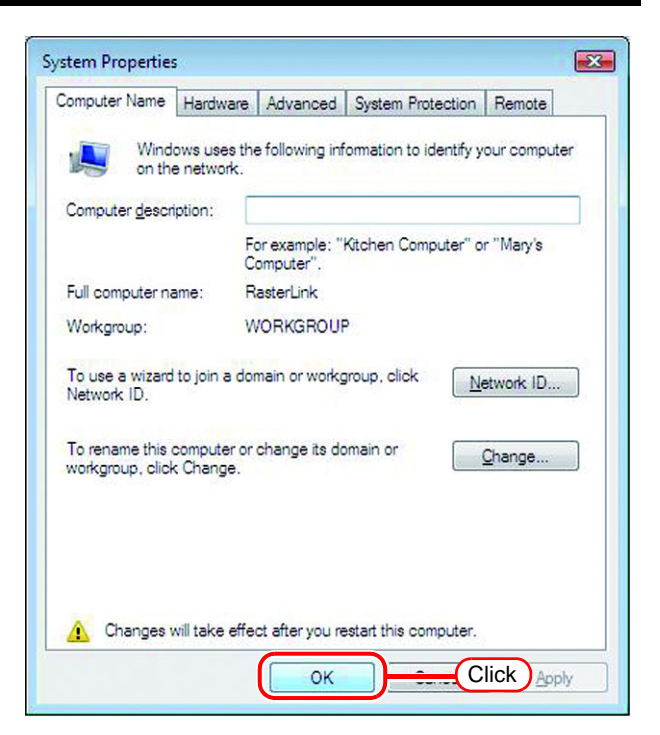

7 The restart confirmation screen appears. Click Restart Now to restart the PC.

| Microsoft Windows                                              |
|----------------------------------------------------------------|
| You must restart your computer to apply these changes          |
| Before restarting, save any open files and close all programs. |
| Click Restart Now Restart Later                                |

# Set the Local Security Policy (with Windows 7 / Windows Vista)

If you plan to install RasterLinkPro5 on a PC running Windows 7 or Windows Vista PC and use a MacOSX PC as a client PC to connect to the RasterLinkPro5 PC via SMB, you need to change local security policies before installation.

If the RasterLinkPro5 PC is in your domain network, you may not have to do this. For more information, contact your network administrator.

The following OSs do not have a local security policy function.

• Windows Vista Home Premium

• Windows 7 Home Premium

1 Double click "Administrative Tools" on [Control Panel]. [Administrative Tools] window opens.

(NOTE !)

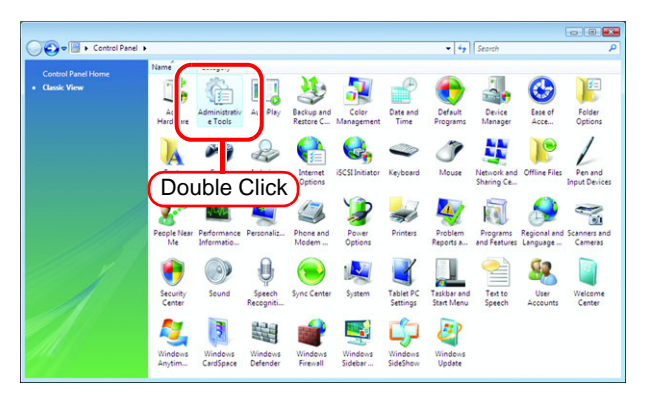

2 Double click "Local Security Policy" on [Administrative Tools] window. The "User Account Control" screen is displayed.

| 😋 🔵 🕫 🕨 Control Pa                      | nel 🕨 Administrative Tools                                          |                                                                                  |                                          |                              | • 49 Search | <b>.</b> |
|-----------------------------------------|---------------------------------------------------------------------|----------------------------------------------------------------------------------|------------------------------------------|------------------------------|-------------|----------|
| Crganize - III Views                    | • 🗈 Open                                                            | _                                                                                | _                                        | _                            |             | 0        |
| Favorite Links Documents Pictures Music | Name<br>Computer Management<br>Data Sources (ODBC)<br>Event Viewer  | Date modified<br>11/2/2006 5:54 AM<br>11/2/2006 5:53 AM<br>11/2/2006 5:54 AM     | Type<br>Shortcut<br>Shortcut<br>Shortcut | 5ize<br>2 KB<br>2 KB<br>2 KB |             |          |
| Recently Changed<br>Searches<br>Public  | Local Security Policy                                               | 11/2/2006 5:56 AM<br>11/2/2006 5:55 AM<br>11/2/2006 5:53 AM<br>11/2/2006 5:53 AM | Shortcut<br>Shortcut<br>Shortcut<br>Sh   | 2 KB<br>2 KB<br>2 KB<br>2 KB |             |          |
|                                         | Sol System Contiguration<br>Task Scheduler<br>Windows Firewall with | 11/2/2006 5:53 AM<br>11/2/2006 5:54 A<br>11/2/2006 5:53 A                        | Double                                   | e Click                      | )           |          |
|                                         |                                                                     |                                                                                  |                                          |                              |             |          |
| Folders .                               |                                                                     |                                                                                  |                                          |                              |             |          |
| Local Security P<br>Shortcut            | olicy Date modified: 11/2/2006<br>Size: 1.60 KB                     | 5:56 AM Date c                                                                   | reated: 11/2/2006 5                      | 56 AM                        |             | 1        |

3 Click Continue . [Local Security Policy] window opens.

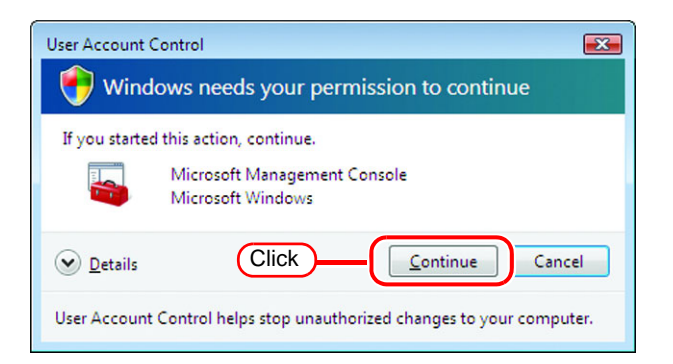

**4** Select [Security Options] from [Security Settings].

Double click [Network access: Let Everyone permissions apply to anonymous users].

[Network access: Let Everyone permissions apply to anonymous users] dialog is displayed.

| File Action View Heln |                                                                                                    |                                                                                |
|-----------------------|----------------------------------------------------------------------------------------------------|--------------------------------------------------------------------------------|
| > + 2 🗊 🗙 🗉 🔒 🛛 🚥     |                                                                                                    |                                                                                |
| Security Settings     | Policy                                                                                                    | Security Setting<br>Disabled                                                   |
| Audit Policy          | Retwork access: Let Everyone permissions apply to anonymous users                                                                                                    | Disabled                                                                       |
| Security Options      | Network access: Remotely accessible registry paths                                                                                                    | System\CurrentCo                                                               |
| 1.Select              | Network access: Shares that can be accessed anonymously     Network access: Shares that can be accessed anonymously     Network access: Shares that can be accessed anonymously     Network accessity: Do not store LAN Manage hash value on next pass     Network accessity: LAN Manage hash values on next pass     Network accessity: LAN Manage hash values on level                                    | Not Defined<br>Classic - local user<br>Enabled<br>Disabled<br>Send NTLMv2 resp |
|                       | Network security. UAP clent signing requirements     Network security. Minimum session security for NTLM SSP based (in     Receive; console: Allow submatic administrative legon     Receive; console: Allow submatic administrative legon     Subdom: Allow splayers be shut down without having to leg on     Shutdom: Allow system to be shut down without having to leg on                              | Negotiate signing<br>No minimum<br>Disabled<br>Disabled<br>Enabled<br>Disabled |
|                       | <ul> <li>System cryptography: Forestrong key protection for user keys store</li> <li>System cryptography: Forestrong key protection for user keys store</li> <li>System cryptography: Use FIPS compliant algorithms for encryption,</li> <li>System bijects: Require case insensitivity for non-Windows subsystem.</li> <li>System bijects: Strengthen default cemissions of internal system bob</li> </ul> | Not Defined<br>Disabled<br>Enabled<br>Enabled                                  |

5 Select "Enabled". Click OK .

| Network access: Let Everyone permissions apply to anonymous 😨 🔀   |
|-------------------------------------------------------------------|
| Local Security Setting Explain                                    |
| Network access: Let Everyone permissions apply to anonymous users |
| © Enabled 1.Select                                                |
|                                                                   |
|                                                                   |
|                                                                   |
|                                                                   |
|                                                                   |
| 2.Click OK Cancel Apply                                           |

6 Double click [Network access: Restrict anonymous access to Named Pipes and Shares].

[Network access: Restrict anonymous access to Named Pipes and Shares] dialog is displayed.

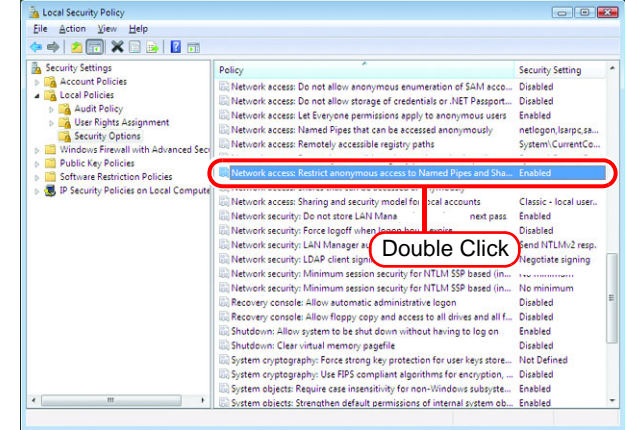

| 7 | Selec | t "Disabl | ed". |
|---|-------|-----------|------|
|   | Click | OK        |      |

| Network access: Restrict anonymous access to Named Pipes an 📀 📧        |
|------------------------------------------------------------------------|
| Local Security Setting Explain                                         |
| Network access: Restrict anonymous access to Named Pipes<br>and Shares |
| Enabled     I.Select                                                   |
|                                                                        |
|                                                                        |
|                                                                        |
|                                                                        |
| 2.Click OK Cancel Apply                                                |

8 Click the Close button to close the screen.

|                                                                 | Views - DE Onen                                                                                                    | • • • Jasanon                                                                                                    |                                                                                                    |  |
|-----------------------------------------------------------------|----------------------------------------------------------------------------------------------------|----------------------------------------------------------------------------------------------------|----------------------------------------------------------------------------------------------------|--|
| onte Links<br>Documents<br>Pictures<br>Music<br>Recently Change | Local Security Policy<br>File Action View Help<br>+ + 2 1 2 2 2 2 2 2 2 2 2 2 2 2 2 2 2 2                           | Policy                                                                                                    | Security Setting                                                                                          |  |
| Searches<br>Public                                              | Coal Policies     Made Policy     Security Options     Windows Firenal With Advanced Secure     Public Key Policies | Meteriot access: De net allow anonymous enumeration of SAM accos.     Meteriot: access: De net allow terrory of ordential or XIT Parsport.     Meteriotic access: Let Everyone permissions apply to anonymous users     Meteriotic access: Named Pipes that can be accessed anonymously     Network access: Remetley accessible registry safts and sub-paths     Network access: Painted accessible registry safts and sub-paths     Network access: Dentid accession regists and sub-paths     Network access: Dentid accession regists and sub-paths                                            | Disabled<br>Disabled<br>Enabled<br>netlogon,Isarpc,sa<br>System\CurrentCo<br>System\CurrentCo<br>Disabled |  |
|                                                                 | <ul> <li>B Security Policies on Local Compute</li> <li>B Security Policies on Local Compute</li> </ul>              | Network access Shares that can be accessed anonymously     Network access Shares and accusts model for local accounts     Network security. Do not store LAM Marage hash values on ext pass     Network security. To cat logged when loggin hours expire     Network security. LAM Marage antervalues     Network security. LAM Marage antervalues     Network security. LAM Marage and security represented     Network security. LAM Marage and security represented     Network security. LAM Marage and security represented     Network security. LAM Marage and security. Rev 71 YES Marage | Not Defined<br>Classic - local user<br>Enabled<br>Disabled<br>Send NTLMv2 resp<br>Ne minimum              |  |
| Local Se<br>Shortcut                                            |                                                                                                    | Meteriorit accente, Menume restore accente for HCM 2024 vasce loss.<br>Rescorenty consolet allow statematic administrative legen<br>Rescorenty consolet allow forger consol administrative legen<br>Rescorenty consolet allow forger consol ad constant all drives and all f.<br>Shutdeom. Class system to be shut deon without having to leg en<br>Shutdeom. Class ruit automatic pagefile<br>System cosystemative fuer stratematic resolution.                                                                                                    | No minimum<br>Disabled E<br>Disabled<br>Disabled<br>Disabled<br>Not Defined<br>Disabled                   |  |
|                                                                 |                                                                                                    | System objects: Require case insensitivity for non-Windows subsyste                                                                                                    | Enabled                                                                                                   |  |

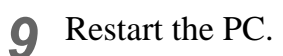

### **Guest account settings**

Set the guest account to allow the accesses to RasterLinkPro5 PC.

### For Windows8.1/ Windows8/ Windows7/ Windows Vista

1 Double click [User Accounts] on [Control Panel].

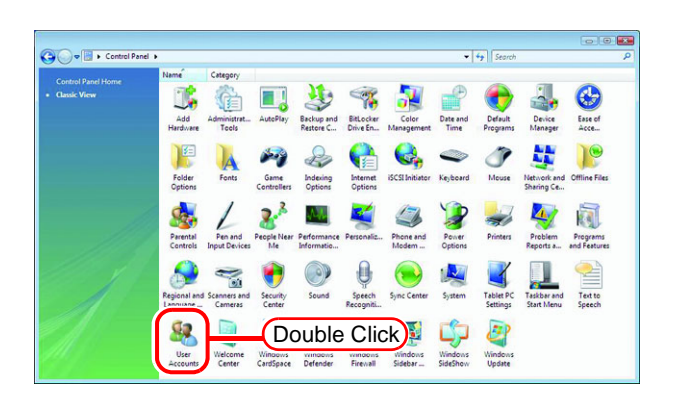

**2** Click "Manage another account".

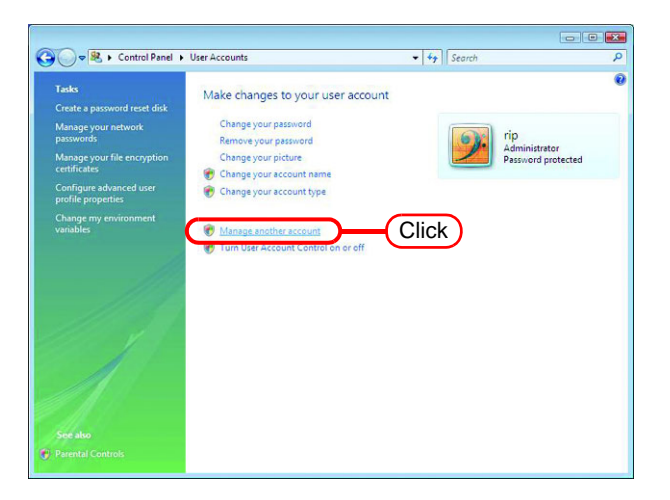

**3** If the screen shown on the right is displayed, click Continue.

| User Account ( | Centrel                                                   |
|----------------|-----------------------------------------------------------|
| If you started | l this action, continue.<br>User Accounts Control Panel   |
| <u>Details</u> | Click Continue Cancel                                     |
| User Account   | Control helps stop unauthorized changes to your computer. |

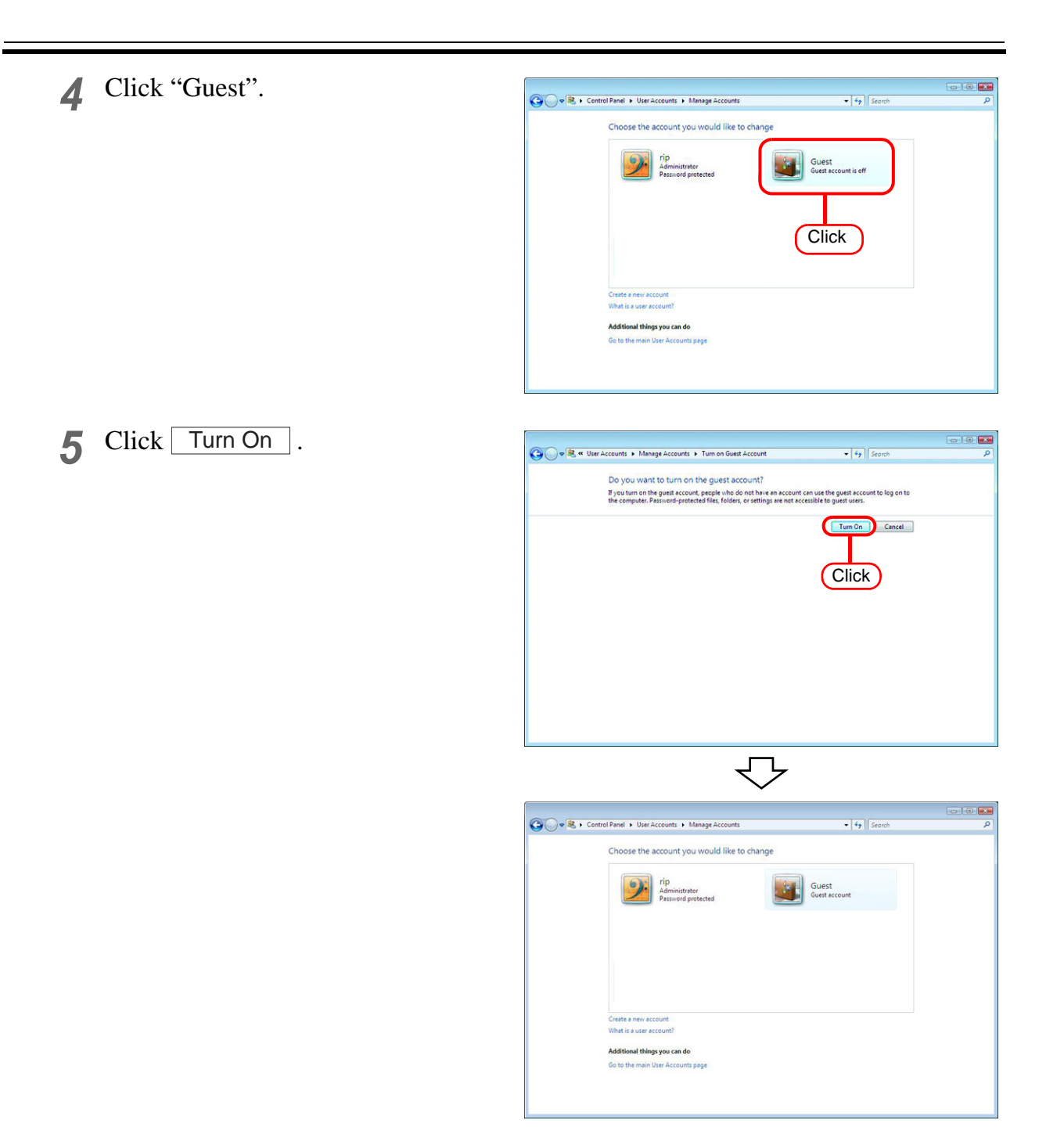

# (NOTE!) Open the Folder Options of the Control Panel, and click View. On the Advanced settings section of the View tab, check that "Use Sharing Wizard (Recommended)" is selected.

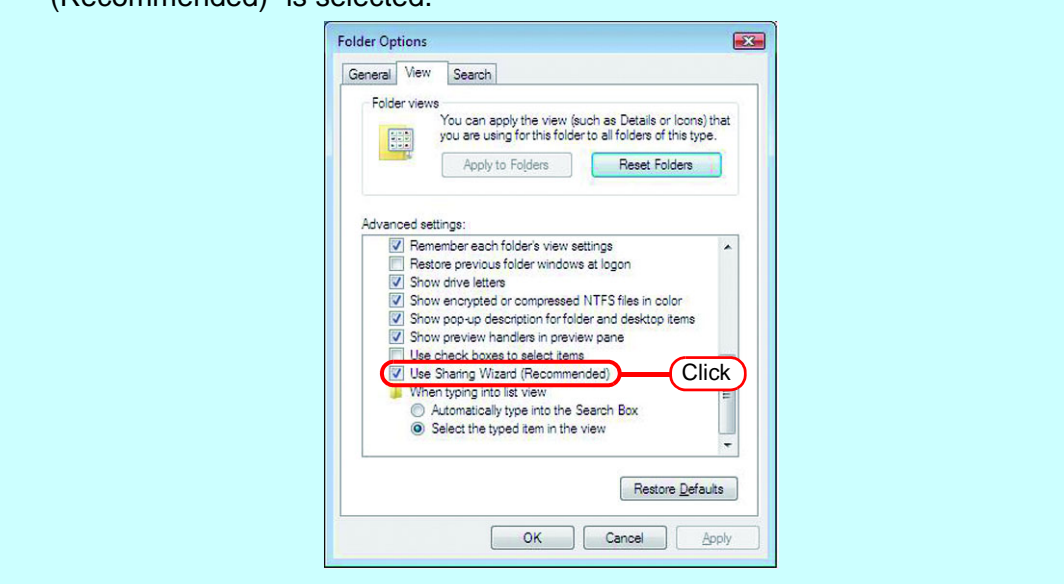

### For Windows XP

1 Double click [User Accounts] on [Control Panel].

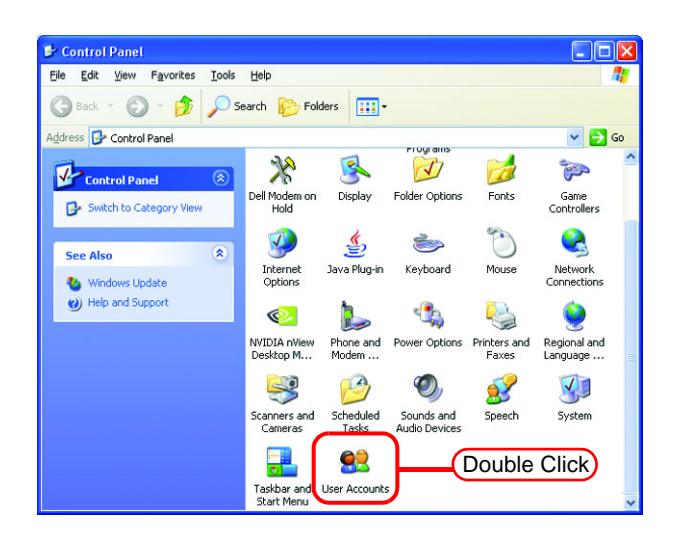

**2** Click "Guest".

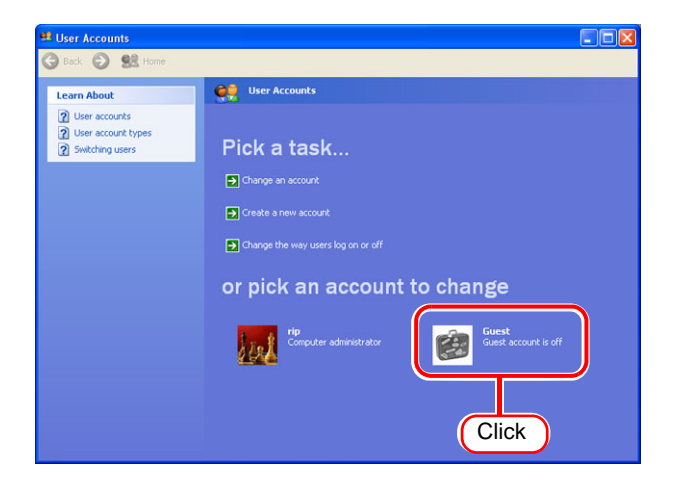

| 3 Click Tu | urn On the Guest Account .                                                                                                    | 😫 User Accounts<br>🌀 Back 💿 👥 Home                                                                                              |  |
|------------|----------------------------------------------------------------------------------------------------|----------------------------------------------------------------------------------------------------|--|
| NOTE !     | Make sure that "Use simple<br>file sharing (Recommended)"<br>is checked in [Tools] - [Folder<br>Options] - [View] - [Advanced<br>settings:] of Explorer.<br>When the PC has joined a<br>domain network, consult the<br>network administrator for the<br>guest account handling.<br>When the guest account has<br>been turned off, changing<br>user settings of PC MACLAN<br>is required for accessing the<br>RasterLinkPro5 PC from a<br>Macintosh client.<br>For details, see the descrip-<br>tion of "Changing a user's<br>password" in "Setting up the<br>File Server" of the PC<br>MACLAN User's Guide. | Senset Section is off         Learn About         Image: The puest account is off and the puest account is off a puest account. |  |

## **PC MACLAN installation**

If the OS of the RasterLinkPro5-installed PC is Windows XP and you are using a Macintosh machine as a client PC, PC MACLAN needs to be installed.

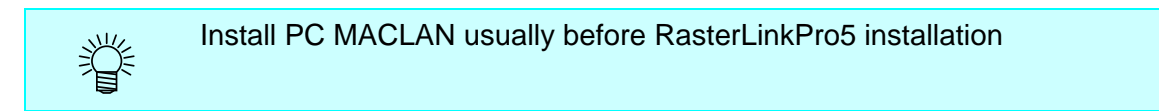

Refer to "Installing PC MACLAN" in the PC MACLAN User's Guide for details of installation.

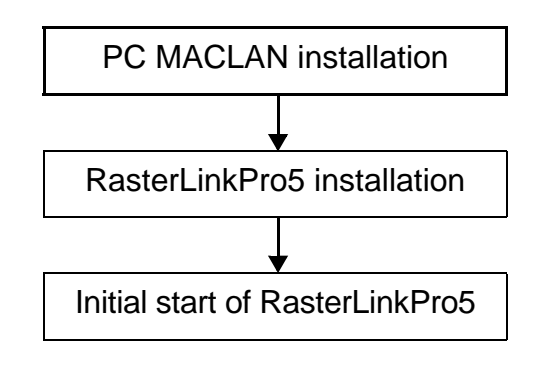

Installation procedure

 Log on as an Administrator or a member of the Administrators group.
 The group can be checked by "User Accounts" on the "Control Panel".

2 Mount the PC MACLAN installation PC MACLAN ATAutoC CD on the CD drive. The PC MacLAN The installer automatically starts. If the installer does not start automatically, execute "setup.exe" in the CD-ROM. ♠ Install PC MACLAN Click Install PC Migrator Click "Install PC MACLAN," and then proceed the installation by following the indica-Install MacOpener tions by the installer. Browse this CD Miramar

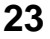

3 When installation has been completed, the Windows restart message is displayed.

Click Yes to restart the PC.

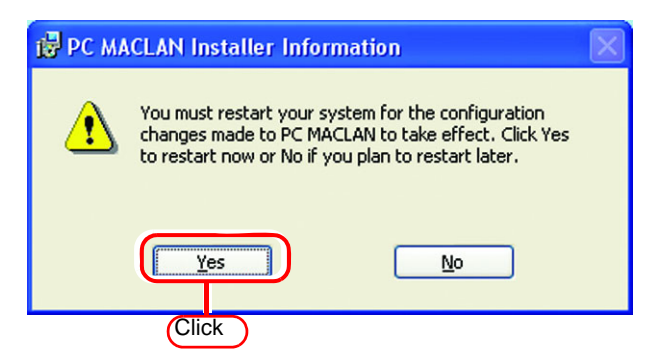

When restarting the PC after PC MACLAN installation, "PC MACLAN Setup Wizard" may sometimes start.
 If the wizard has started, click Cancel

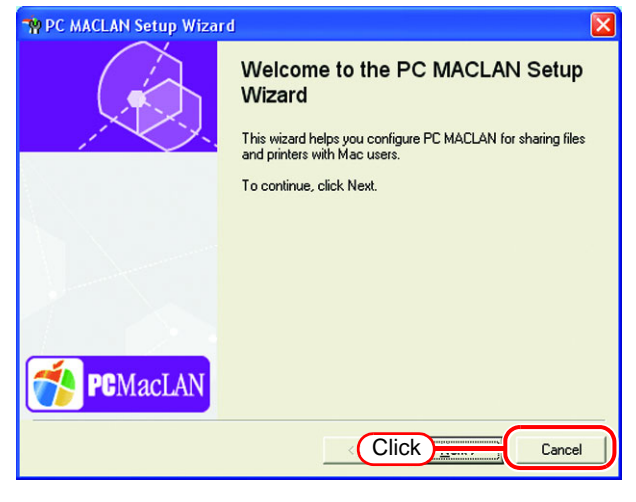

# Change the setting to share folders and printers

Set PC with RasterLinkPro5 installed so that the networked client PC can access it.

## **Sharing and Discovery settings**

This section describes how to configure your RasterLinkPro5 PC to participate in a workgroup and to setup for sharing and discovery over the private network.

If you want to configure your RasterLinkPro5 PC to participate in a domain network, or for information on your network, please contact your network administrator.

### Windows 8/ 8.1/ 10/ 11

1 Click [Network and Sharing Center] on [Control Panel]

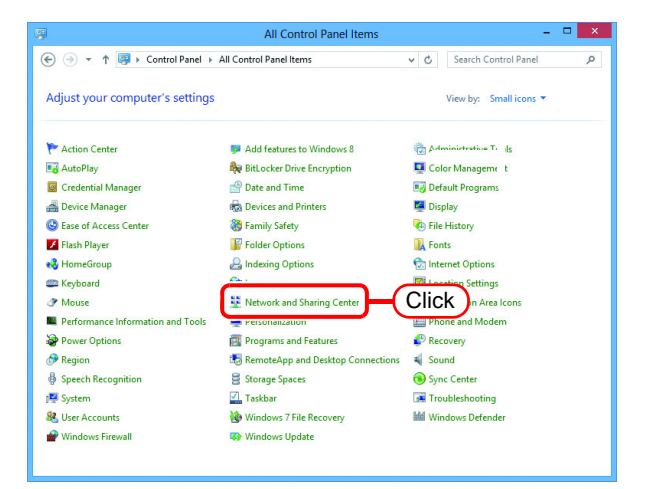

2 Click [Change advanced sharing settings].

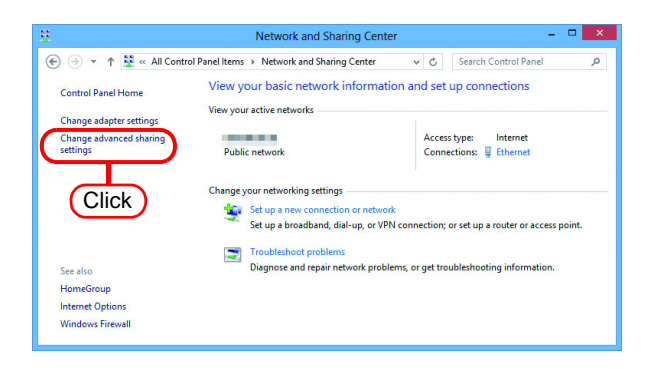

From the next step, change "Private" or "Guest or Public" depending on the network configuration.
Change the current network configuration setting being displayed.
If you have network administrator, ask him/her which setting to change.

#### **4** Set the following items.

- 1. Select "Turn on network discovery".
  - When you change "Private" settings, turn on "Turn on automatic setup of network connected devices."
- 2. Select "Turn on file and printer sharing".
- 3. When you change "Private" settings, select "Use user accounts and passwords to connect to other computers".(In Windows 8.1 and Windows 8)

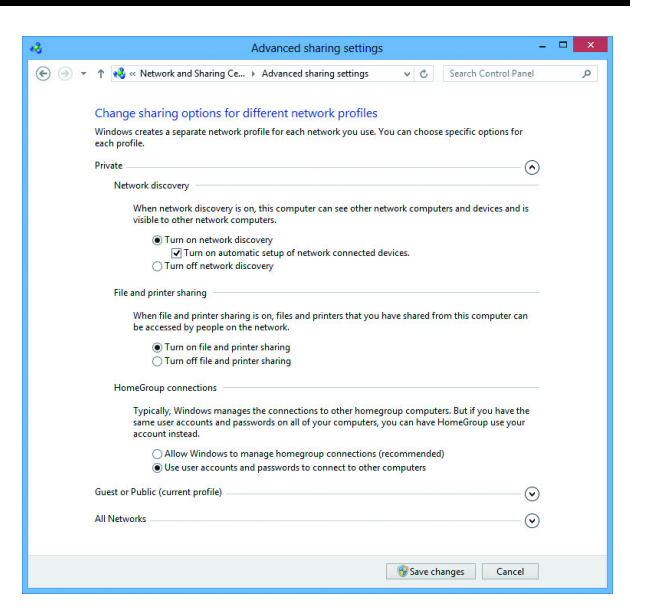

- **5** Open "All Networks" Set the following items.
  - 1. Select "Turn off password protected sharing".
  - 2. In Windows 11, select "Turn on sharing so anyone with network access can read and write files in the Public folders"

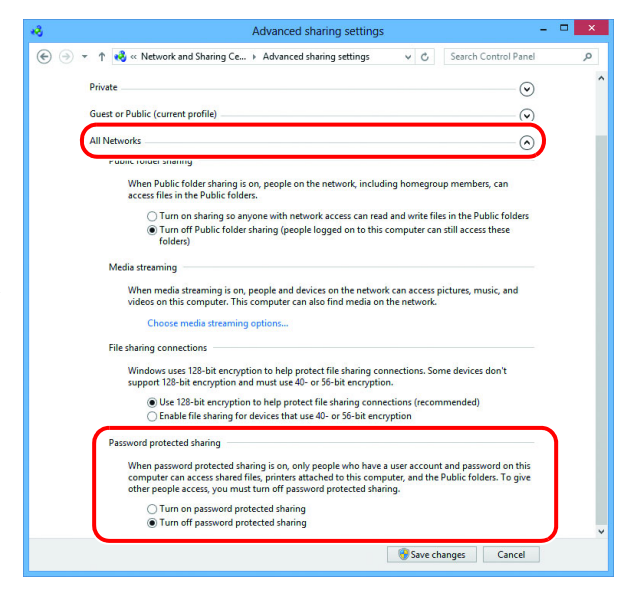

**6** Click [Save changes].

#### Windows 7

1 Double click [Network and Sharing Center] on [Control Panel].

| Adjust your computer's settings   |                                     | View by: Small icons 🔻 |
|-----------------------------------|-------------------------------------|------------------------|
| Action Center                     | 😨 Administrat                       | toPlay                 |
| Backup and Restore                | RitLocker Dr.                       | lor Management         |
| Credential Manager                | 🔮 Date and Time                     | 👦 Default Programs     |
| 👔 Desktop Gadgets                 | 🚔 Device Manager                    | Devices and Printers   |
| 📮 Display                         | Ease of Access Center               | Folder Options         |
| Fonts                             | 👌 Getting Started                   | negroup                |
| lndexing Options                  | Intel(R) GMA Driver                 | 🐑 Internet Options     |
| E Keyboard                        | Decation and Other Sensors          | @ Mouse                |
| Network and Sharing Center        | Double Click                        | 🚯 Parental Controls    |
| Performance Information and Tools |                                     | Phone and Modem        |
| Power Options                     | Programs and Features               | P Recovery             |
| 🗩 Region and Language             | 🐻 RemoteApp and Desktop Connections | Sound .                |
| Speech Recognition                | 🔞 Sync Center                       | 1 System               |
| Taskbar and Start Menu            | Troubleshooting                     | & User Accounts        |
| Windows CardSpace                 | Windows Defender                    | Windows Firewall       |

2 Click [Change advanced sharing settings].

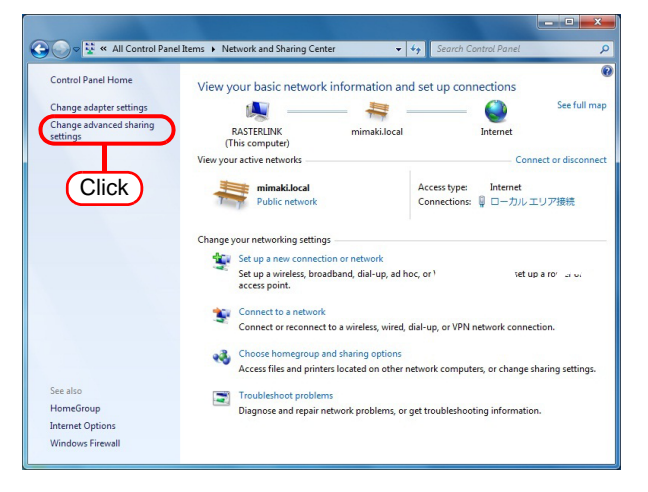

**3** From the next step, change "Home or Work" or "Public" depending on the network configuration.

Change the current network configuration setting being displayed. If you have network administrator, ask him/her which setting to change.

- **4** Select the following items.
  - 1. Select "Turn on network discovery".
  - 2. Select "Turn on file and printer sharing".

| Home or Work                                                                                                    | <b>&gt;</b>                                                             |
|----------------------------------------------------------------------------------------------------|-------------------------------------------------------------------------|
| Network discovery                                                                                                    |                                                                         |
| When network discovery is on, this computer can see other netwo<br>visible to other network computers. What is network discovery?            | ork computers and devices and is                                        |
| Turn on network discovery                                                                                                    | ct                                                                      |
| File and printer sharing                                                                                                    |                                                                         |
| When file and printer sharing is on, files and printers that you hav<br>be accessed by people on the petwork                                 | e shared from this computer can                                         |
| Turn on file and printer sharing                                                                                                    | ct                                                                      |
| Public folder sharing                                                                                                    |                                                                         |
| When Public folder sharing is on, people on the network, includin<br>access files in the Public folders. <u>What are the Public folders?</u> | ng homegroup members, can                                               |
| Turn on sharing so anyone with network access can read<br>Turn off Public folder sharing (people logged on to this can                       | and write files in the Public folders<br>omputer can still access these |
| folders)                                                                                                    |                                                                         |
| folders) Media streaming                                                                                                    |                                                                         |

Select "Turn off password protected sharing".
 Click Save changes.

| Media streaming is off.<br>Choose media streaming options                                                                                                    |
|----------------------------------------------------------------------------------------------------|
| File sharing connections                                                                                                    |
| Windows 7 uses 128-bit encryption to help protect file sharing connections. Some devices don't<br>support 128-bit encryption and must use 40- or 56-bit encryption.                                                                                                    |
| Use 128-bit encryption to help protect file sharing connections (recommended)<br>Enable file sharing for devices that use 40- or 56-bit encryption                                                                                                    |
| Password protected sharing                                                                                                    |
| When password protected sharing is on, only people who have a user account and password on this<br>computer can access shared files, printers attached to this computer, and the Public folders. To give<br>other people access, you must turn off password protected sharing. |
| Turn off password protected sharing     Select                                                                                                    |
| HomeGroup connections                                                                                                    |
| Typically, Windows manages the connections to other homegroup computers. But if you have the<br>same user accounts and passwords on all of your computers, you can have HomeGroup use your<br>account instead. <u>Help me decide</u>                                           |
| <ul> <li>Allow Windows to manage homegroup connections (recommended)</li> <li>Use user accounts and passwords to connect to other computers</li> </ul>                                                                                                    |
| Public (current profile)                                                                                                    |
| Save changes Cancel                                                                                                    |
| 😗 Save changes Cancel                                                                                                    |

#### Windows Vista

**1** Double click [Network and Sharing Center] on [Control Panel].

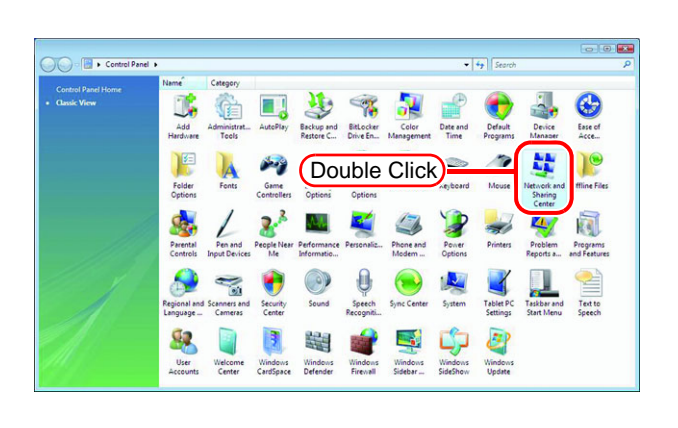

**2** Click **O** of "Network discovery".

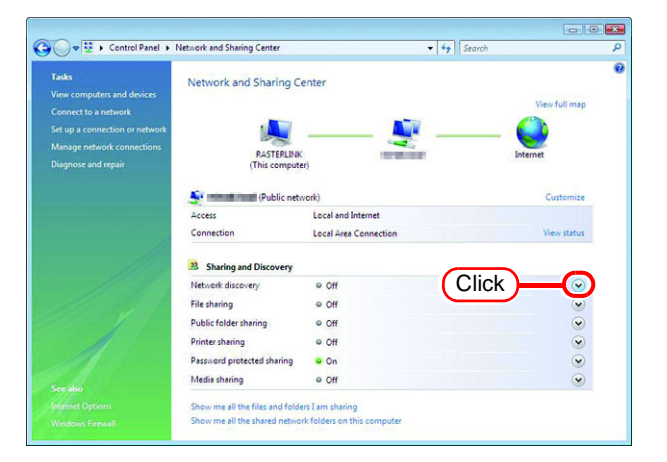

**3** Select "Turn on network discovery".

Click Apply .

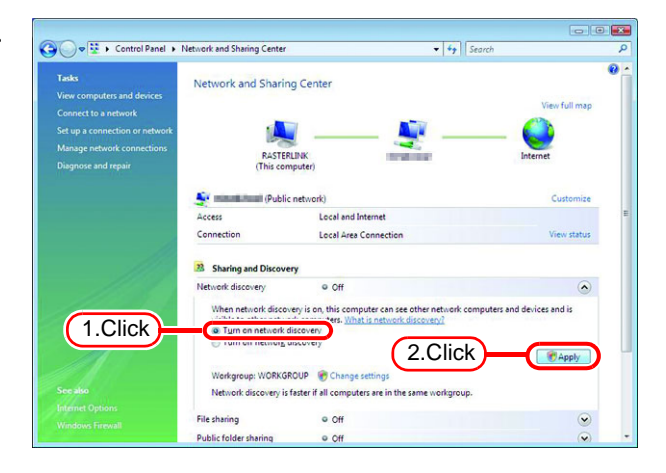

4 Click Continue.

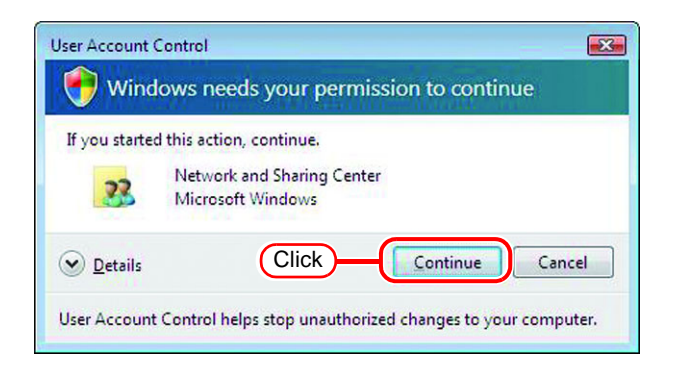

**5** Select "No, make the network that I am connected to a private network".

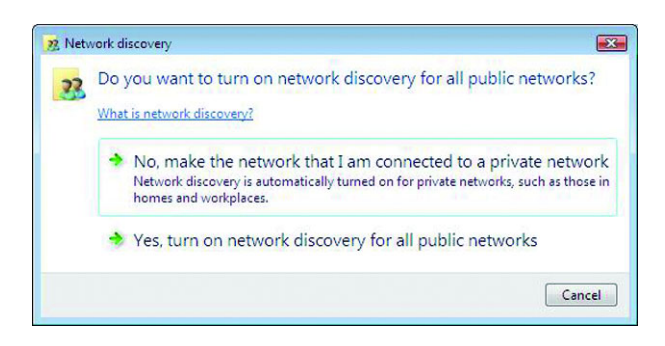

6 Click 🕑 of "File sharing".

| Control Panel > 1                                 | Network and Sharing Center  |                                                                                                    | •   • f    Search |               |
|---------------------------------------------------|-----------------------------|----------------------------------------------------------------------------------------------------|-------------------|---------------|
| Tasks                                             | Network and Sharing Co      | enter                                                                                                    |                   |               |
| Connect to a antwork                              |                             |                                                                                                    |                   | View full map |
| Set up a connection or network                    |                             |                                                                                                    |                   |               |
| Manage network connections<br>Diagnose and repair | RASTERLINK<br>(This compute | er)                                                                                                    | e 2               | Internet      |
|                                                   | Private net                 | work)                                                                                                    |                   | Customize     |
|                                                   | Access                      | Local and Internet                                                                                                    |                   |               |
|                                                   | Connection                  | Local Area Connection                                                                                                    |                   | View status   |
|                                                   | 3 Sharing and Discovery     |                                                                                                    |                   |               |
|                                                   | Network discovery           | • On                                                                                                    |                   | $\bigcirc$    |
| 111 M 1                                           | File sharing                | © Off                                                                                                    | Click             |               |
|                                                   | Public folder sharing       | © Off                                                                                                    | $\square$         |               |
| A                                                 | Printer sharing             | © Off                                                                                                    |                   |               |
| 111                                               | Password protected sharing  | • On                                                                                                    |                   | •             |
| See also                                          | Media sharing               | ● Off                                                                                                    |                   |               |
|                                                   |                             | the state of the state of the s |                   |               |

**7** Select "Turn on file sharing".

Click Apply

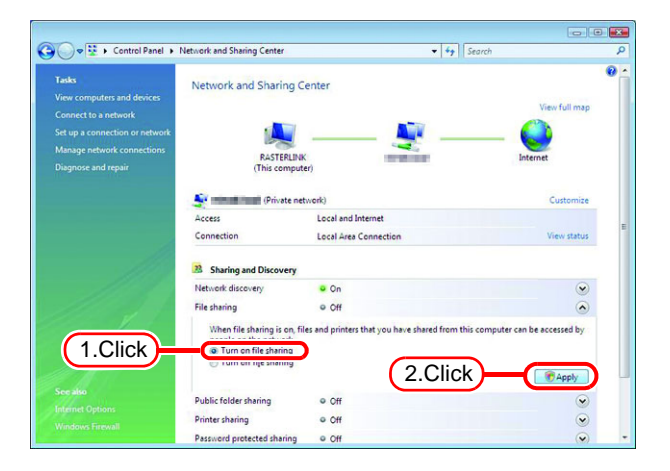

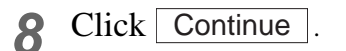

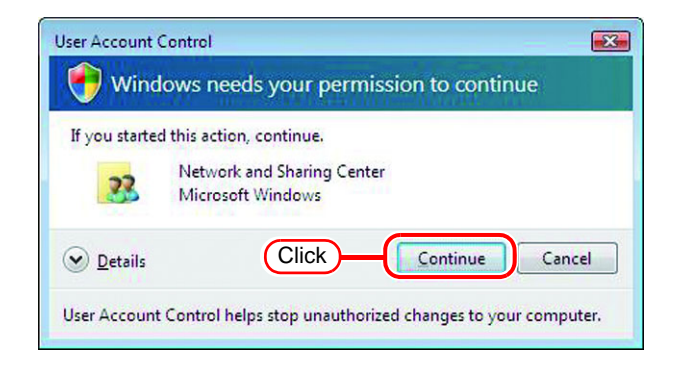

**9** Click **o** of "Password protected sharing".

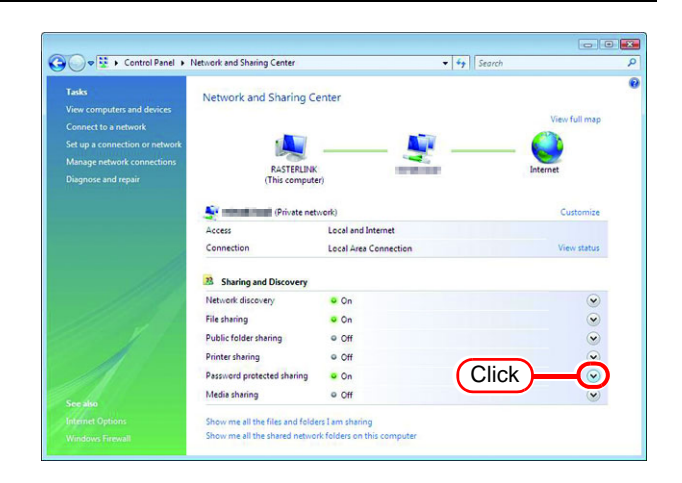

**10** Select "Turn off password protected sharing".

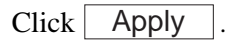

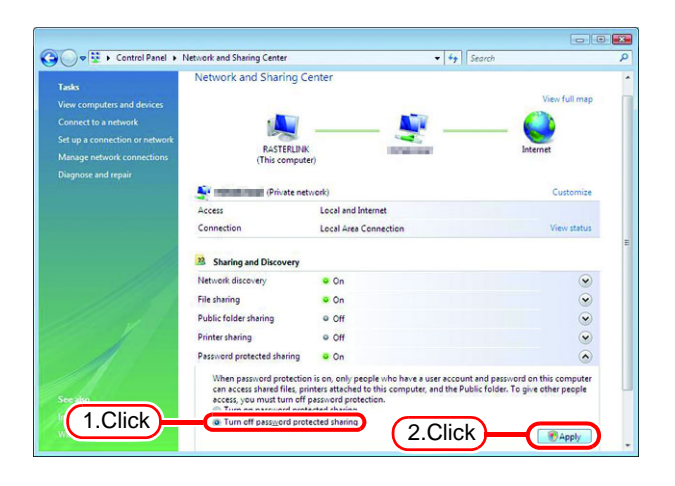

## 11 Click Continue.

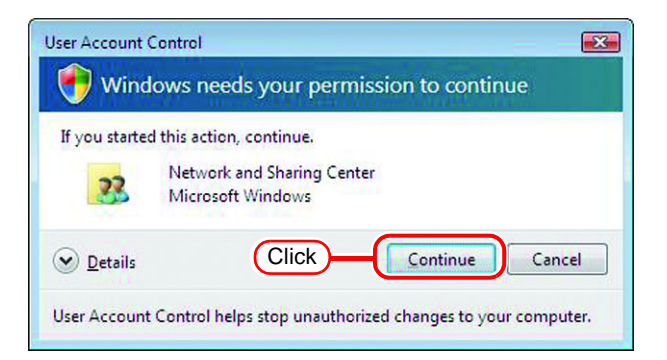

# **12** Confirm the setting has been changed.

Click the Close button to finish.

| View computers and devices                                                                                  | Network and Sharing Co      | enter                 |                 |
|----------------------------------------------------------------------------------------------------|-----------------------------|-----------------------|-----------------|
| Connect to a network<br>Set up a connection or network<br>Manage network connections<br>Diagnose and repair | RASTERLINK<br>(This compute |                       | - View full map |
|                                                                                                    | 💇 💷 (Private net            | work)                 | Customize       |
|                                                                                                    | Access                      | Local and Internet    |                 |
| 1                                                                                                    | Connection                  | Local Area Connection | View status     |
| 1113                                                                                                    | 28 Sharing and Discovery    |                       |                 |
| 11.9                                                                                                    | Network discovery           | • On                  |                 |
| 1111                                                                                                    | File sharing                | • On                  |                 |
|                                                                                                    | Public folder sharing       | e Off                 |                 |
|                                                                                                    | Printer sharing             | © Off                 | •               |
|                                                                                                    | Password protected sharing  | e off                 |                 |
|                                                                                                    |                             |                       |                 |

## Enable file sharing (with Windows Vista)

When RasterLinkPro5 starts up for the first time, the hot folder and PPD folder are automatically set for file sharing. However, with Windows Vista, if file sharing is not enabled, access from the client PC is not possible. The following is an example of enabling Windows Vista file sharing using the PPD folder automatically set for file sharing when RasterLinkPro5 starts up for the first time.

**1** Display the PPD folder on the Raster-LinkPro5 PC.

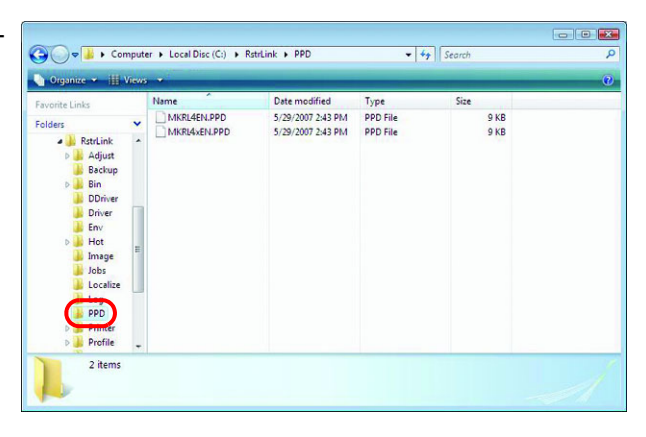

2 Select the PPD folder and right click it.

Select "Share..." from the pop-up menu.

| Organize 👻   | Explore    |              | -                        |          |      | ( |
|--------------|------------|--------------|--------------------------|----------|------|---|
| vorite Links | Open       |              | Date modified            | Туре     | Size |   |
| olders       | Search     |              | 5/29/2007 2:43 PM        | PPD File | 9 KB |   |
| a 🔒 Rs 👢     | Share      | <del>}</del> | <sup>5/29/200</sup> (2.S | elect    | 9 KB |   |
| Ba<br>Bir    | Send To    | ,            |                          |          |      |   |
| Ja 📕         | Cut        |              |                          |          |      |   |
| Dri<br>En    | Сору       |              |                          |          |      |   |
| b 📕 He       | Delete     |              |                          |          |      |   |
| Im Int       | Rename     |              |                          |          |      |   |
| Lo           | New        | •            |                          |          |      |   |
| PP_          | Properties | 1.Riah       | t Click                  |          |      |   |
| 🛛 📕 Profi    | le .       |              |                          |          |      |   |
| 2 160        | me         |              |                          |          |      |   |

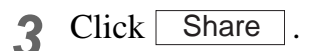

| Choose people to share with                     |                                                              |
|-------------------------------------------------|--------------------------------------------------------------|
| eople must have a user account and pa           | ssword for this computer to access files you have shared. To |
| change this setting, use the <u>Network and</u> | Sharing Center.                                              |
|                                                 | ✓ <u>A</u> dd                                                |
| Name                                            | Permission Level                                             |
| Steryone                                        | Co-owner 🔻                                                   |
| 8 🗰                                             | Owner 🔻                                                      |
|                                                 |                                                              |
|                                                 |                                                              |
|                                                 |                                                              |
|                                                 |                                                              |
|                                                 |                                                              |

Click

Done

| 4 Click Continue .   | User Account Control                                                                                                    |
|----------------------|----------------------------------------------------------------------------------------------------|
|                      | Windows needs your permission to continue                                                                                                    |
|                      | If you started this action, continue.<br>Windows File Sharing<br>Microsoft Windows                                                                                                    |
|                      | Details     Click     Continue     Cancel User Account Control helps stop unauthorized changes to your computer.                                                                                                    |
| <b>5</b> Click Done. | 3 File Sharing                                                                                                    |
|                      | Your folder is shared.<br>You may <u>semail</u> these links to notify people that you have shared these files, or <u>copy</u> the links onto the<br>Windows clipboard, where you can paste them into any program you choose. |

ne all the ne

ork shares on th

## Enable file sharing (with Windows XP)

When RasterLinkPro5 starts up for the first time, the hot folder and PPD folder are automatically set for file sharing. However, with Windows XP, if file sharing is not enabled, access from the client PC is not possible. The following is an example of enabling Windows XP file sharing using the PPD folder automatically set for file sharing when RasterLinkPro5 starts up for the first time.

1 Display the PPD folder on the Raster-LinkPro5 PC.

The hand icon under the folder shows that it is set for file sharing.

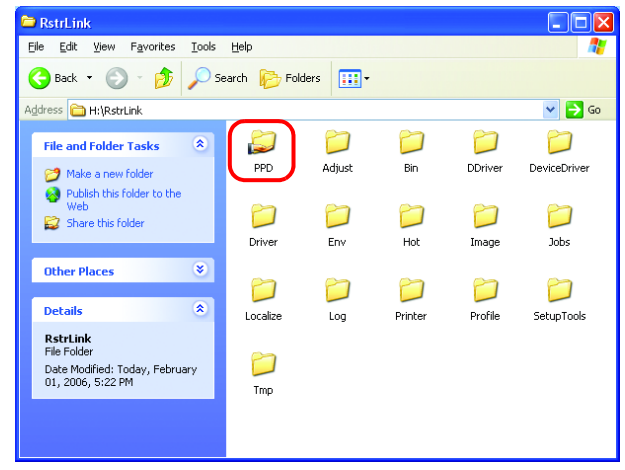

2 Select the PPD folder and right click it.

Select "Sharing and Security" from the pop-up menu.

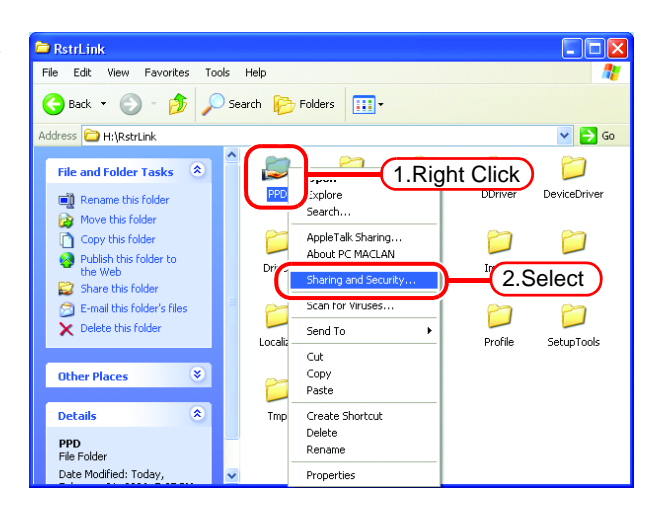

**3** If the screen at right appears, file sharing is not enabled. Click "If you understand the security risks but want to share files without running the wizard, click here".

If the screen in 4 appears, file sharing is already enabled so it is not necessary to change the setting.

NOTE! To run the Network Setup Wizard, specialist knowledge of networks is required. If you are not confident about making network settings, do not run the Network Setup Wizard.

Select "Just enable file sharing".

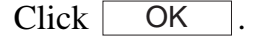

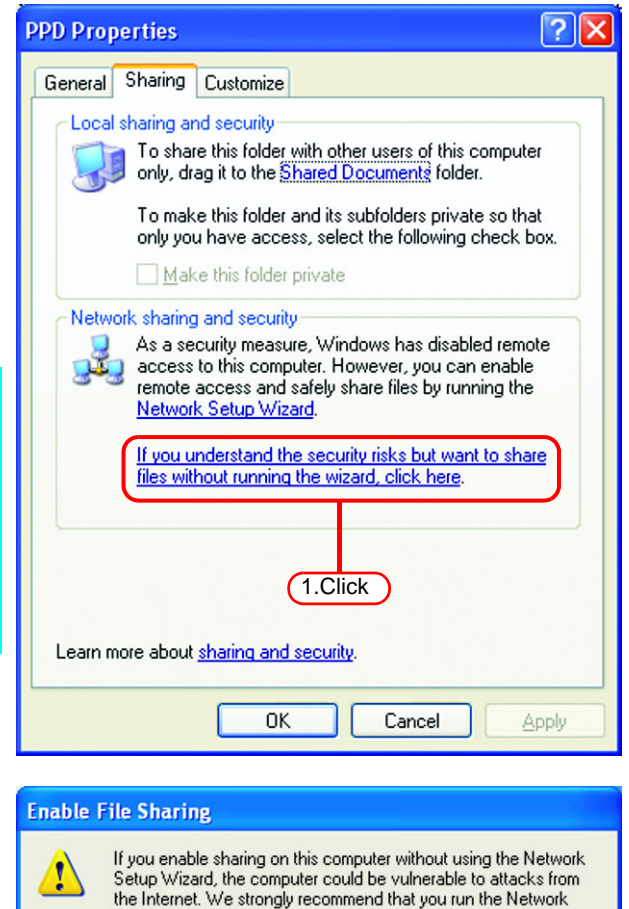

Setup Wizard to protect your computer.

💽 Just enable file sharing

O Use the wizard to enable file sharing (Recommended)

2.Select

**NK** 

3.Click

4 When RasterLinkPro5 starts up for the first time, the PPD folder is set for file sharing, so "Share this folder on the network" is checked. Without making any changes, click OK to close the screen.

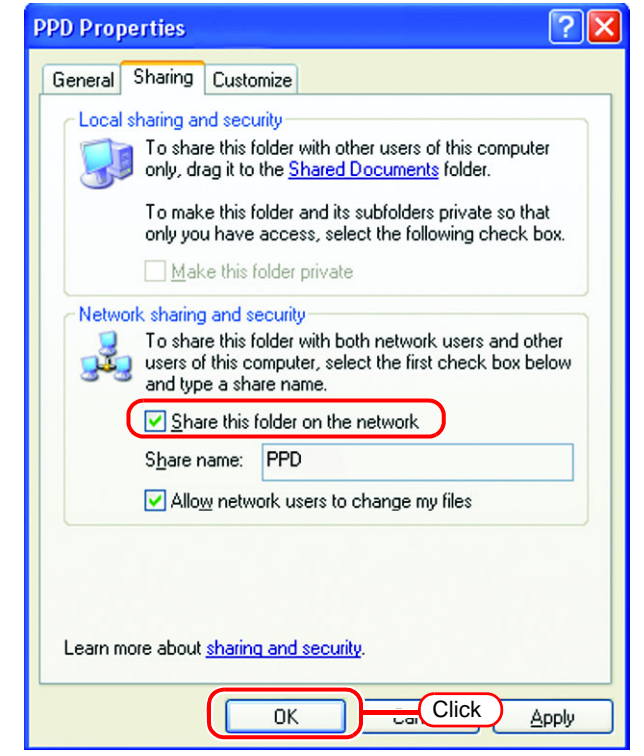
# **Print from Client PCs**

The following explains the settings for the client PC that accesses RasterLinkPro5 connected to the network. As the client PC, Windows XP/Vista/7/8/8.1/10/11 and Macintosh can be used.

This chapter assumes that JV3-SP was registered in the "Printer Management". When another printer is registered, make the settings with the different model name. Mac OSX(10.5 ~ 10 .11/ Mac OS 10.12~ 12) Mac OSX(10.3) Windows Vista Client PC( ( P.66) Client PC( ( P.86) Client PC( (RP P.43) IT. Mac OSX(10.4) Mac OS8.6~9.2.2 Windows XP Windows 7 /8/8.1/10/11 Client PC( CP P.76) Client PC( CP P.50) Client PC ( 2 P.55) Client PC( ( P.38) ix m F Ethernet RasterLink Pro5 SG RasterLink Pro RasterLink Pro 5 TA in new

The screen for explanation of the download is displayed.

# **Set Windows XP Client PC**

#### Install the printer driver

Described below is the procedure for installing the printer driver on Windows XP.

**1** Open the "Printers and Faxes" window.

[Start] - [Printers and Faxes] menu.

Click "Add a printer". The "Add Printer Wizard" window is displayed.

| Printers and Faxes                           |                                  |        |
|----------------------------------------------|----------------------------------|--------|
| <u>File E</u> dit <u>V</u> iew F <u>a</u> vo | rites <u>T</u> ools <u>H</u> elp |        |
| 🔾 Back 🔹 🌍 👻                                 | 🏂 🔎 Search 🎼 Folders 🛄 -         |        |
| ddress 💊 Printers and F                      | axes                             | 💌 🄁 Go |
| Printer Tasks                                |                                  |        |
| Add a printer                                | Click                            |        |
| Set up faxing                                |                                  |        |
|                                              |                                  |        |
|                                              |                                  |        |
| See Also                                     | ۲                                |        |
| See Also<br>Other Places                     | *                                |        |
| See Also<br>Other Places                     | *                                |        |

| 2 | Click | Next | . |
|---|-------|------|---|
|   | -     |      |   |

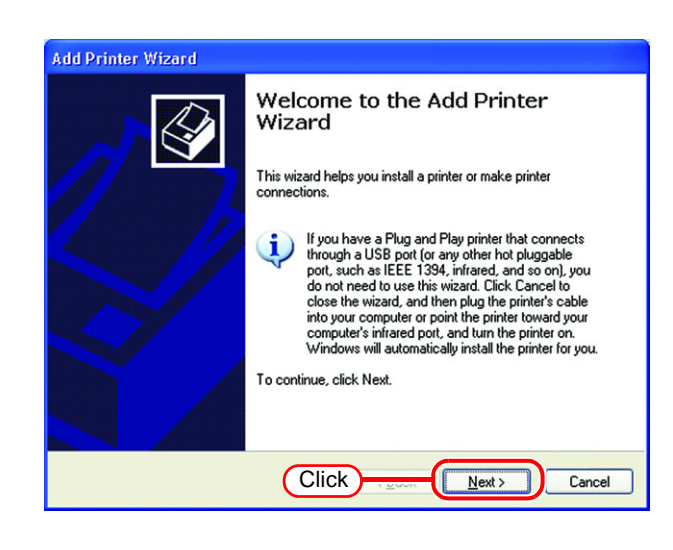

**3** Select the "A network printer, or a printer attached to another computer".

Click Next

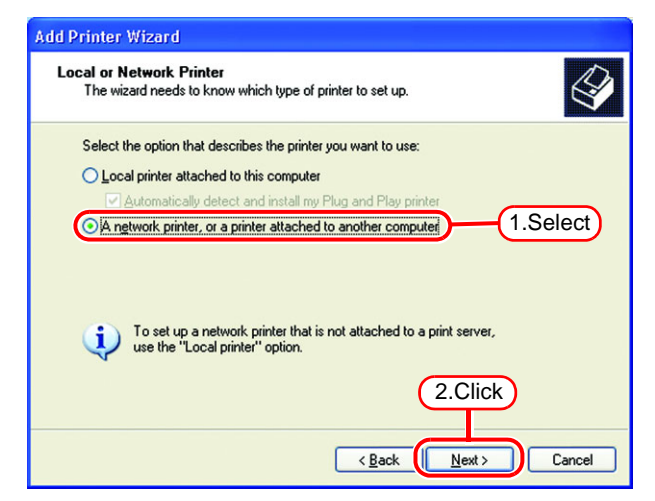

**4** Select the "Browse for a printer".

Click Next

| Add | Printer Wizard                                                                                                    |
|-----|----------------------------------------------------------------------------------------------------|
| 5   | Specify a Printer<br>If you don't know the name or address of the printer, you can search for a printer<br>that meets your needs. |
|     | What printer do you want to connect to?                                                                                           |
|     | Browse for a printed     I.Select                                                                                                 |
|     | O Connect to this printer (or to browse for a printer, select this option and click Next):                                        |
|     | Name:                                                                                                    |
|     | Example: \\server\printer                                                                                                    |
|     | Connect to a printer on the Internet or on a home or office network:                                                              |
|     |                                                                                                    |
|     |                                                                                                    |
|     | Example: http://server/printers/myprinter/.printer<br>2.Click                                                                     |
|     |                                                                                                    |
|     |                                                                                                    |
|     | < <u>B</u> ack <u>Next</u> Cancel                                                                                                 |

**5** From the list of Shared printers, select the PC on which RasterLink-Pro5 has been installed.

Select the printer driver "Printer Name" which you prepared on "Printer Management".

| Add Printer Wizard                                                                       |
|------------------------------------------------------------------------------------------|
| Browse for Printer<br>When the list of printers appears, select the one you want to use. |
| Printer: \\RASTERLINK\JV3-SP                                                             |
| Shared tenders'                                                                          |
| 1.Select                                                                                 |
| Printer information                                                                      |
| Comment:<br>Status: Ready Docu 2.Click 0                                                 |
| < Back Next> Cancel                                                                      |

- 6 When "Connect to Printer" dialog box warning appears, click "Yes".
- 7 Select "Yes".

Click Next

| the default printer?            |  |
|---------------------------------|--|
| the default printer?<br>.Select |  |
|                                 |  |
|                                 |  |
|                                 |  |
|                                 |  |
|                                 |  |
|                                 |  |
|                                 |  |
|                                 |  |

Yes No

You are about to connect to a printer on RAS viruses or scripts that can be harmful to your like to continue?

(Click)

| 8 | Click | Finish | ]. |
|---|-------|--------|----|
| U |       |        |    |

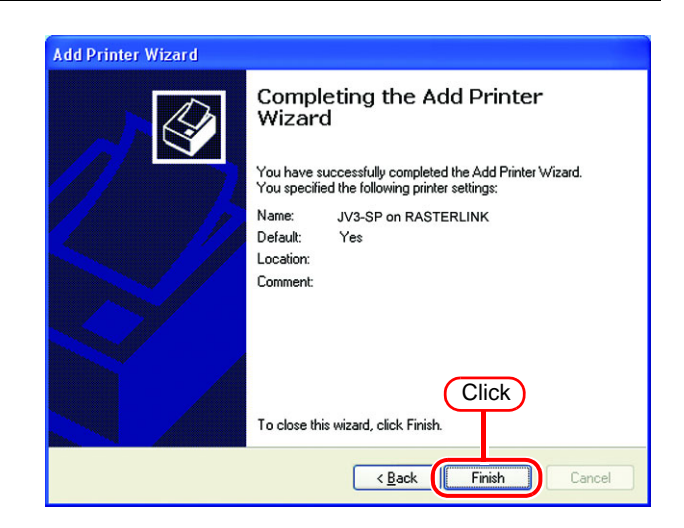

Addition of the printer has been completed.

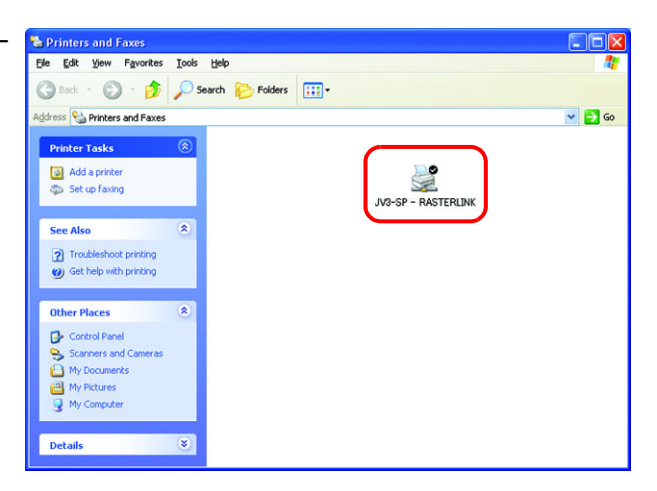

Right-click on the added printer, and then select the properties.

| e Edit View Favorites Tools                                                                                                    | telp              |                                                                     |
|----------------------------------------------------------------------------------------------------|-------------------|---------------------------------------------------------------------|
| 3 Back - 🕥 - 🏂 🔎 See                                                                                                    | rch 😥 Folders 🛄 🔹 |                                                                     |
| dress 🦦 Printers and Faxes                                                                                                    |                   |                                                                     |
| Printer Tasks ⑧<br>Add a printer<br>See what's printing<br>Printer of the second second sec | ight click        | JOS AF on RASTER OF ON                                              |
| Share this printer                                                                                                    |                   | Printing Preferences                                                |
| Set printer properties                                                                                                    |                   | Sharing                                                             |
| See Also                                                                                                    |                   | AppleTalk Sharing<br>AppleTalk Printer Utilities<br>About PC MACLAN |
| Go to printer's Web site                                                                                                    |                   | Create Shortcut                                                     |
| Other Places                                                                                                    | 2.Click           | Properties                                                          |
|                                                                                                    |                   |                                                                     |
| Scanners and Cameras                                                                                                    |                   |                                                                     |

**11** Click [General] tab.

Click Printing Preferences.....

| Color Manadement            | Security         | Device Settings |
|-----------------------------|------------------|-----------------|
| General                     |                  | Advanced        |
| JV3-SP                      |                  |                 |
| ocation:                    |                  |                 |
| 2omment:                    |                  |                 |
| 1 <u>o</u> del: JV3-SP      |                  |                 |
| Features                    |                  |                 |
| Color: Yes                  | Paper available: |                 |
| Double-sided: No            | A4               | ~               |
| Staple: No                  |                  |                 |
| Speed: 1 ppm                |                  |                 |
| Maximum resolution: 300 dpi |                  | ~               |
|                             |                  |                 |
|                             |                  |                 |

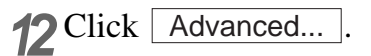

| JV3-SP: on RLUJ Printing F                                                              | Preferences 🛛 🕐 🔀 |
|-----------------------------------------------------------------------------------------|-------------------|
| Layout Paper/Quality<br>Orientation<br>O Portrait<br>O Landscape<br>O Rotated Landscape |                   |
| Frgnt to Back     Back to Front Pages Per Sheet:                                        |                   |
|                                                                                         | Click Advanced)   |

| <b>13</b> Se | lect "I | Download | l as | Softfont' | <b>'</b> . |
|--------------|---------|----------|------|-----------|------------|
|--------------|---------|----------|------|-----------|------------|

Click OK .

| JV3-SP. Advanced Options                                                                                                    |
|----------------------------------------------------------------------------------------------------|
| UJF-605C Advanced Document Settings<br>Paper/Output<br>Paper Size: Letter<br>Copy Count: <u>1 Copy</u><br>Copy Graphic<br>Copy Graphic<br>Copy Graphic<br>Copy Count ( <u>CM Disabled</u><br>ICM Intent: <u>Pictures</u><br>Scaling; <u>100 %</u><br>TrueType Font: Download as Softfont<br>Compared to the pictor of the pictor of t |
| 2.Click OK Cancel                                                                                                    |

# **Set Windows Vista Client PC**

#### **Sharing and Discovery settings**

This section describes how to configure your Windows Vista PC to participate in a workgroup and to setup for sharing and discovery over the private network.

If you want to configure your Windows Vista PC to participate in a domain network, or for information on your network, please contact your network administrator.

**1** Double click [Network and Sharing Center] on [Control Panel].

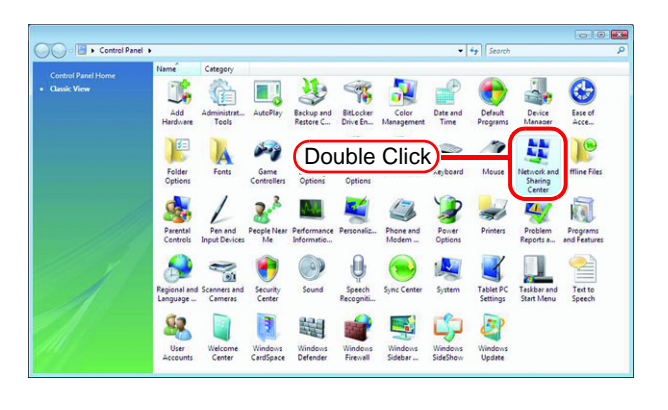

2 Click 🕑 of "Network discovery".

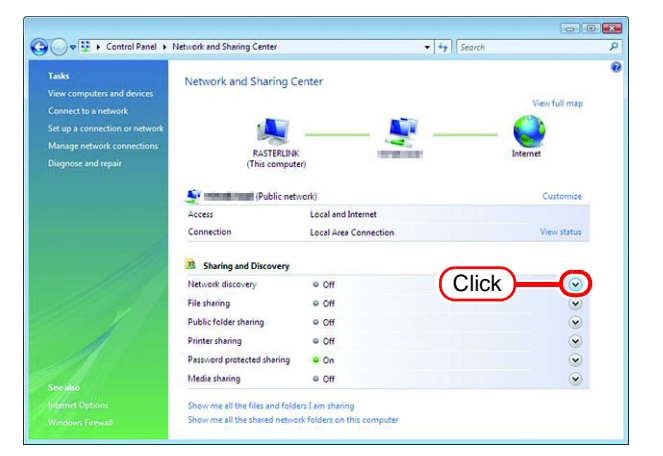

**3** Select "Turn on network discovery".

Click Apply .

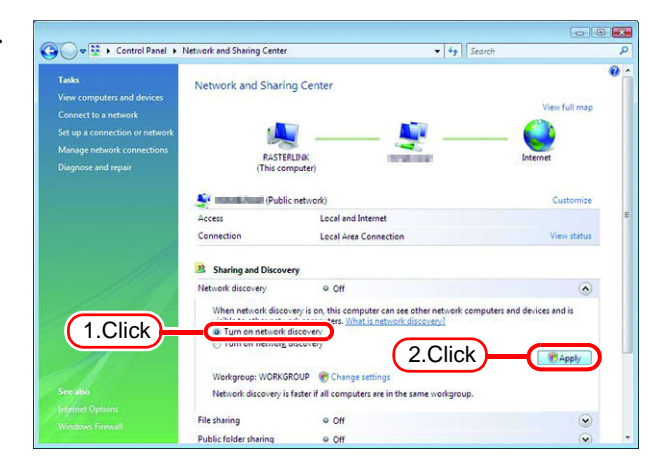

4 Click Continue.

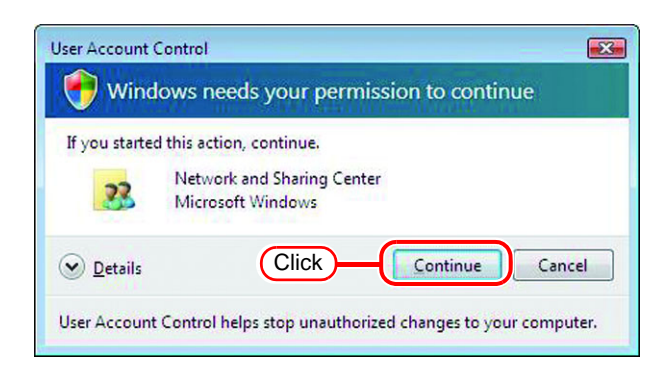

**5** Select "No, make the network that I am connected to a private network".

| ork discovery                                                                                                    |
|----------------------------------------------------------------------------------------------------|
| Do you want to turn on network discovery for all public networks?                                                                                                    |
| What is network discovery?                                                                                                    |
| No, make the network that I am connected to a private network<br>Network discovery is automatically turned on for private networks, such as those in<br>homes and workplaces. |
| Yes, turn on network discovery for all public networks                                                                                                    |
| Cancel                                                                                                    |
|                                                                                                    |

#### Install the printer driver

Described below is the procedure for installing the printer driver on Windows Vista.

Open the "Printers" window.
 Select [Start] - [Control Panel] menu.
 Select [Printers] on the "Control Panel" window.

Click "Add a printer". The "Add Printer Wizard" window is displayed.

| 🚱 🖉 🗢 🖶 🕨 Control Panel      | <ul> <li>Printers</li> </ul> | ▼ 49 Si | earch              |                | P |
|------------------------------|------------------------------|---------|--------------------|----------------|---|
| 🕒 Organize 👻 🚆 Views         | 😫 Add a printer              | Clie    | ck )               |                | 0 |
| Favorite Links               | Name Documents               | Status  | Comments           | Location       | » |
| Folders 🗸                    | Fax                          |         | Microsof<br>Writer | t XPS Document | t |
| 🔮 Network 🔺                  | Ready                        |         |                    |                |   |
| 😸 Control Panel              |                              |         |                    |                |   |
| C Administrative Tools       |                              |         |                    |                |   |
| C AutoPlay                   |                              |         |                    |                |   |
| 🚯 Backup and Restore Centi   |                              |         |                    |                |   |
| 📲 BitLocker Drive Encryption |                              |         |                    |                |   |
| 😥 Default Programs           |                              |         |                    |                |   |
| Sease of Access Center       |                              |         |                    |                |   |
| K Fonts                      |                              |         |                    |                |   |
| 👯 Network and Sharing Cen    |                              |         |                    |                |   |
| 🏂 Parental Controls          |                              |         |                    |                |   |
| Performance Information      |                              |         |                    |                |   |
| 🥰 Personalization            |                              |         |                    |                |   |
| Power Options                |                              |         |                    |                |   |
| Printers                     |                              |         |                    |                |   |
| Programs and Features        |                              |         |                    |                |   |
| A Sneech Recognition Ontic   |                              |         |                    |                |   |

2 Click "Add a network, wireless or Bluetooth printer".

| 🕞 🖶 Add Printer                                                                                                    |
|----------------------------------------------------------------------------------------------------|
| Choose a local or network printer                                                                                                    |
| Add a local printer<br>Use this option only if you don't have a USB printer. (Windows automatically<br>installs USB printers when you plug them in.)                  |
| Add a network, wireless or Bluetooth printer<br>Make sure that your computer is connected to the network, or that your Bluetooth<br>or wireless printer is turned on. |
| Click                                                                                                    |
| Next Cancel                                                                                                    |

**3** Select an appropriate printer of RasterLinkPro5 PC to be shared from the list of printers.

Click Next

After the "Windows Printer Installation" screen is displayed, the "Printers" screen appears.

| 🖶 Add Printer                                                        | E           |
|----------------------------------------------------------------------|-------------|
| Searching for available printers                                     |             |
| \$JV3-SP on Resterlink                                               | )           |
| (Resterink (SIV3-SP                                                  | E           |
|                                                                      |             |
| The printer that I want isn't listed                                 | 2.Click     |
|                                                                      | I           |
|                                                                      | Next Cancel |
| Ŷ                                                                    | Next Cancel |
| Windows Printer Installation                                         | Next Cancel |
| Windows Printer Installation<br>Connecting to \$JV3-SP on Rasterlink | Next Cancel |
| Windows Printer Installation<br>Connecting to \$JV3-SP on Rasterlink | Next Cancel |

**4** Click "Install driver".

The "User Account Control" screen is displayed.

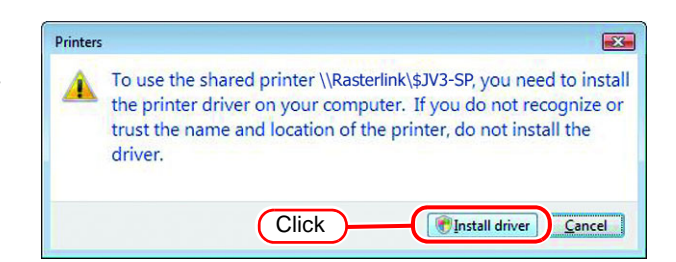

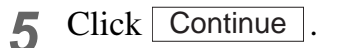

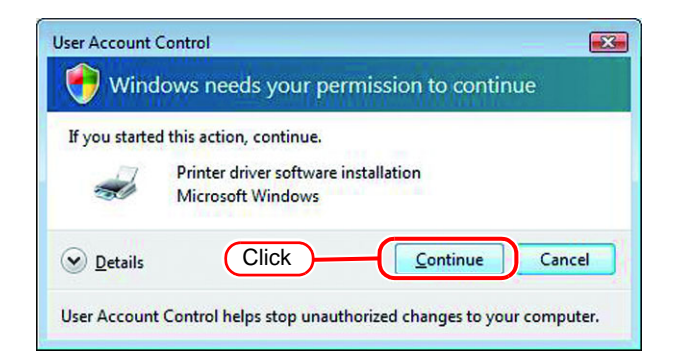

| 6 Click Next. | 🕞 👼 Add Printer             | ×                             |
|---------------|-----------------------------|-------------------------------|
|               | Type a printer nar          | ne                            |
|               | Printer name: JV            | 3-SP - Rasterlink             |
|               |                             | et as the default printer     |
|               | This printer has been insta | elled with the JV3-SP driver. |
|               |                             | Click Next Cancel             |

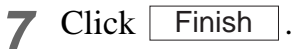

Addition of the printer has been completed.

| 🕞 🖶 Add                 | Printer                                                                                                    |
|-------------------------|----------------------------------------------------------------------------------------------------|
| You've                  | successfully added JV3-SP                                                                                            |
| To see if<br>a test pay | the printer is working correctly, or to see troubleshooting information for the printer, print<br>je.<br>a test page |
|                         | Click<br>Finish Cancel                                                                                               |

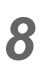

Set the added printer.

Right-click on the added printer, and then select the properties from the pop-up menu.

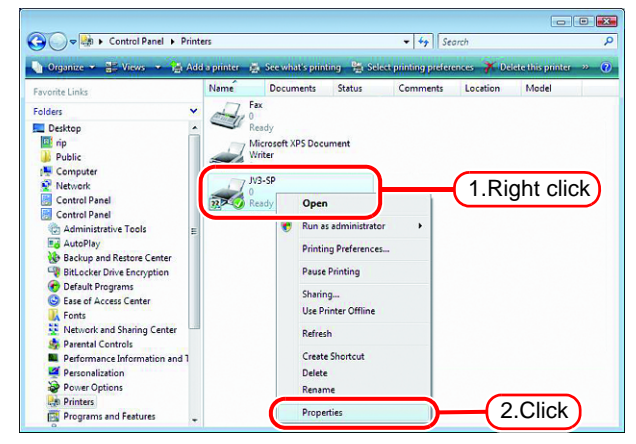

**9** Click [General] tab.

Click Printing Preferences.....

| Color Ma                                    | inagement           | Security         | Device Settings |
|---------------------------------------------|---------------------|------------------|-----------------|
| General                                     | (1.                 | Click Ports      | Advanced        |
|                                             | JV3-SP              |                  |                 |
| ~~                                          |                     |                  |                 |
| Location:                                   |                     |                  |                 |
| Comment:                                    | JV3-SP              |                  |                 |
| M <u>o</u> del:<br>Features -<br>Color: Yes | JV3-SP              | Paper available: |                 |
| Double-sid                                  | led: No             | Letter           |                 |
| Staple: No                                  | ,<br>,              |                  |                 |
| Speed: Ur                                   | hknown              |                  |                 |
| Maximum                                     | resolution: 720 dpi |                  | <b>v</b>        |
|                                             | Printing            | Preferences      | 2.Click         |

# 10<sup>Click</sup> Advanced...

| Orientation:    |     |       |            |          |
|-----------------|-----|-------|------------|----------|
| A Portrait      |     |       |            |          |
| Page Order:     |     |       |            |          |
| Front to Back   | -   |       |            |          |
| Page Format     |     |       | =          |          |
| Pages per Sheet | 1 - |       |            |          |
| Draw Borders    |     |       |            |          |
|                 |     |       | =          |          |
|                 |     |       |            |          |
|                 |     |       |            |          |
|                 |     |       |            |          |
|                 |     |       |            |          |
|                 |     | _     | ~ ~        |          |
|                 |     | ( Cli | ick )——— 🚺 | Advanced |

**11** Select "Download as Softfont".

Click OK .

| S-SP Advanced Options |                                   |        |
|-----------------------|-----------------------------------|--------|
| JV3-SP Advanced Doc   | ument Settings                    |        |
| 🖕 🔄 Paper/Output      |                                   |        |
| Paper Size: <u>A4</u> |                                   |        |
| Copy Count: 1         | Copy                              |        |
| 🖶 📊 Graphic           |                                   |        |
| 🖨 🙆 Image Color M     | lanagement                        |        |
| ICM Metho             | d: ICM Disabled                   |        |
| ICM Intent:           | : <u>Pictures</u>                 |        |
| Scaling: <u>100 %</u> |                                   |        |
| TrueType Font         | Download as Softfont              | -      |
| 🗄 🙀 Document Option   | 5 🗟 2 Substitute with Device I    | ont    |
| (1.Select)            | 🗓 🙋 Download as Softfont          |        |
| Pages per Shee        | et Layout: <u>Right then Down</u> |        |
| 🗄 🚌 PostScript Opti   | ions                              |        |
|                       |                                   |        |
|                       |                                   |        |
|                       |                                   |        |
|                       |                                   |        |
|                       |                                   |        |
| ( 2.Cli               | ick ) OK                          | Cancel |

# Set Windows 7/8/8.1/10/11 Client PC

## **Sharing and Discovery settings**

This section describes how to configure your Windows 7/8/8.1/10/11 PC to participate in a workgroup and to setup for sharing and discovery over the private network.

If you want to configure your Windows 7 PC to participate in a domain network, or for information on your network, please contact your network administrator.

**1** Double click [Network and Sharing Center] on [Control Panel].

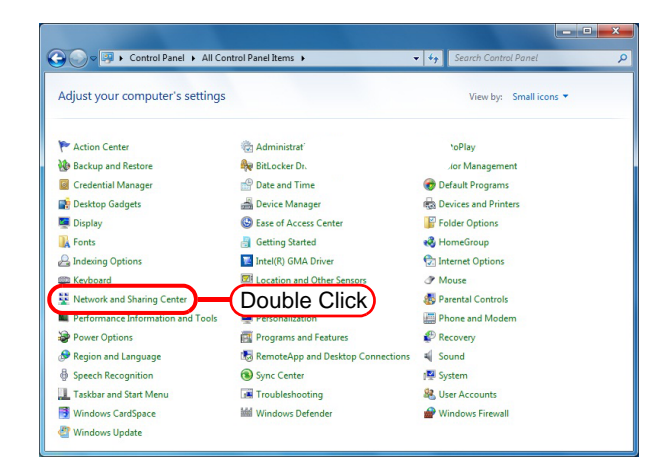

2 Click [Change advanced sharing settings].

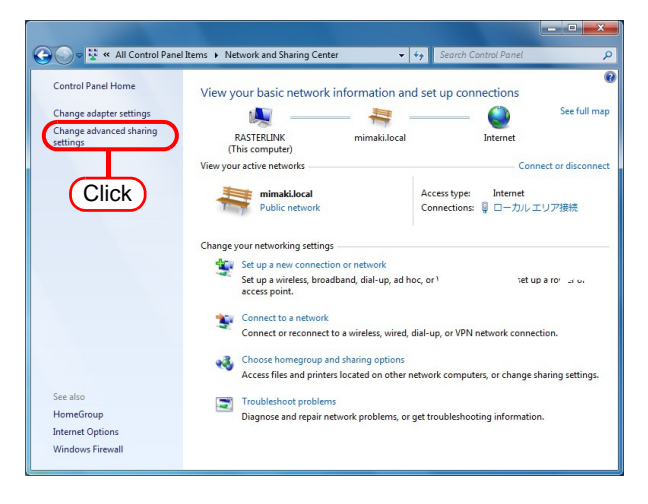

**3** From the next step, change "Home or Work" or "Public" depending on the network configuration.

Change the current network configuration setting being displayed.

If you have network administrator, ask him/her which setting to change.

## **4** Select the following items.

1. Select "Turn on network discovery".

| Home or Work                                                                                                    |                                                |
|----------------------------------------------------------------------------------------------------|------------------------------------------------|
| Network discovery                                                                                                    |                                                |
| When network discovery is on, this computer can see other network compute<br>visible to other network computers. <u>What is network discovery?</u>                                    | rs and devices and is                          |
| Turn on network discovery                                                                                                    |                                                |
| File and printer sharing                                                                                                    |                                                |
| When file and printer sharing is on, files and printers that you have shared from<br>be accessed by people on the network.                                                            | m this computer can                            |
| Turn on file and printer sharing                                                                                                    |                                                |
| Turn off file and printer sharing                                                                                                    |                                                |
| Public folder sharing                                                                                                    |                                                |
| When Public folder sharing is on, people on the network, including homegrou<br>access files in the Public folders. <u>What are the Public folders?</u>                                | up members, can                                |
| <ul> <li>Turn on sharing so anyone with network access can read and write file</li> <li>Turn off Public folder sharing (people logged on to this computer can<br/>folders)</li> </ul> | es in the Public folders<br>still access these |
| Media streaming                                                                                                    |                                                |
| When media streaming is on, people and devices on the network can access p<br>videos on this computer. This computer can also find media on the network.                              | pictures, music, and                           |

#### Install the printer driver

Described below is the procedure for installing the printer driver on Windows 7.

- **1** Open the "Devices and Printers" window.
  - Click [Start] [Devices and Printers] menu.
     Click "Add a printer".

2 Click "Add a network, wireless or Bluetooth printer".

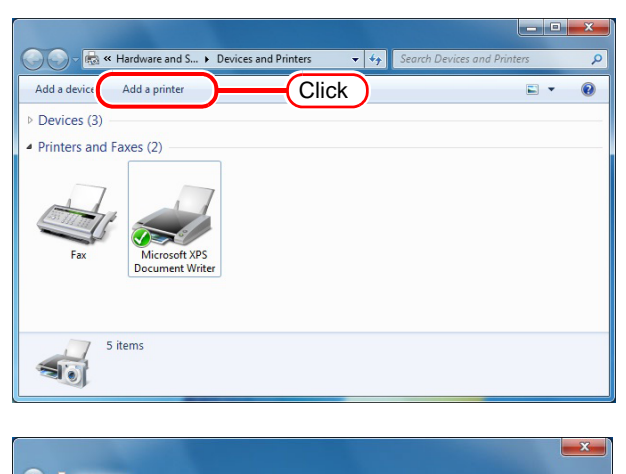

| → Add a loca                                                                 | al printer                                                                                                    |
|------------------------------------------------------------------------------|----------------------------------------------------------------------------------------------------|
| Use this option when you plut                                                | on only if you don't have a USB printer. (Windows automatically installs USB printe<br>ug them in.)                                |
|                                                                              |                                                                                                    |
|                                                                              |                                                                                                    |
| Add a net                                                                    | work, wireless or Bluetooth printer                                                                                                |
| <ul> <li>Add a net,<br/>Make sure th<br/>printer is turn</li> </ul>          | work, wireless or Bluetooth printer<br>at your computer is connected to the network, or that your Bluetooth or wireless<br>and on. |
| <ul> <li>Add a net;<br/>Make sure th<br/>printer is turr</li> </ul>          | work, wireless or Bluetooth printer<br>at your computer is connected to the network, or that your Bluetooth or wireless<br>ned on. |
| <ul> <li>Add a net</li> <li>Make sure th</li> <li>printer is turr</li> </ul> | work, wireless or Bluetooth printer<br>at your computer is connected to the network, or that your Bluetooth or wireless<br>ned on. |

3 Select an appropriate printer of RasterLinkPro5 PC to be shared. Click Next.

| 🚱 👼 Add Printer                                    |                        |
|----------------------------------------------------|------------------------|
| Searching for available printers                   |                        |
| SJV3-SP on Rasterlink<br>VRasterlink()SJV3-SP<br>2 |                        |
|                                                    | E<br>-<br><u>S</u> top |
| The printer that I want isn't listed               | 2.Click                |
|                                                    | Next Cancel            |
| $\sim$                                             |                        |
| Windows Printer Installation                       |                        |
| Connecting to \$JV3-SP on Rasterlink               |                        |
|                                                    | Cancel                 |

**4** Click "Install driver" on the Printers x Printers window. Do you trust this printer? Windows needs to download and install a software driver from the \\rasterlink computer to print to JV3-SP. Proceed only if you trust the \\rasterlink computer and the network. 🚱 Install driver Cancel Click Next Click 5 You've successfully added JV3-SP on rasterlink Printer name: JV3-SP on rasterlink This printer has been installed with the JV3-SP driver. Click Next Cancel 6 Click Finish Addition of the printer has been completed. You've successfully added JV3-SP on rasterlink To check if your printer is working properly, or to see troubleshooting information for the printer, print a test page. Print a test page Click <u>F</u>inish Cancel Set the added printer. 7 🚽 🎰 « Hardware and S... 🕨 Devices and Printer Right-click on the added printer, and then 0 Add a device Add a printer See w hat's printing Print se select the Printing Preferences... from the Devices (3) pop-up menu.

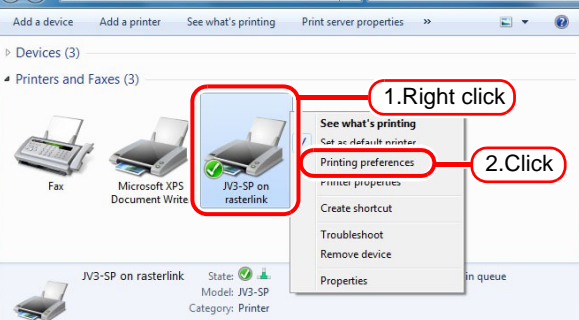

8 Click Advanced... .

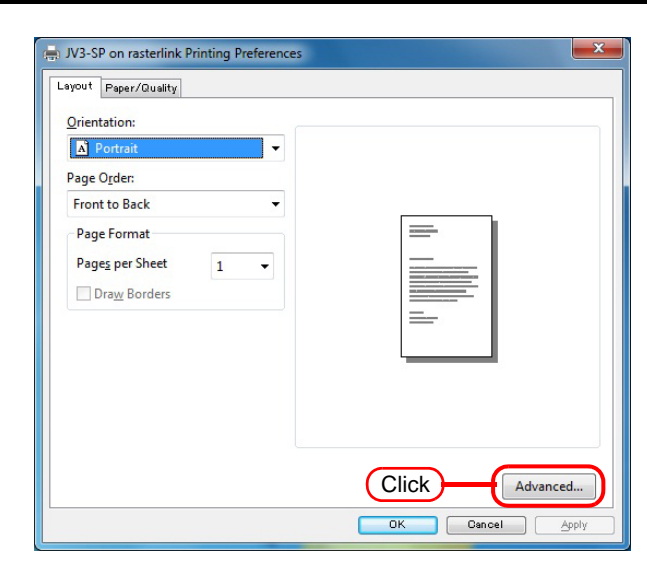

**9** Change "TrueType Font" to "Download as Softfont".

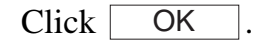

| JV3-SP Advanced Options                                                                                                    | ×        |
|----------------------------------------------------------------------------------------------------|----------|
| IV3-SP Advanced Document Settings         Paper/Output         Paper Size: A4         Copy Count: 1 Copy         Image Color Management         ICM Method: ICM Disabled         ICM Intent: Pictures         Scaling: 100 %         TrueType Font         Document Options         Advanced Printing Features: Enabled         Pages per Sheet Layout: Right then Down         Pages PostScript Options | 1.Select |
| 2.Click OK                                                                                                    | Cancel   |

# Set Macintosh Client PC (Mac OS X 8.6 ~ 9.2.2)

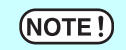

To access RasterLinkPro5 PC from MacOS 8.6 to 9.2.2, the following environment is required.

- RasterLinkPro5 PC is Windows XP.
- PCMACLAN is installed on RasterLinkPro5.

#### Hot folder setting by Chooser

To access the hot folder for RasterLinkPro5 from the Macintosh client PC, specify the file server by the Chooser.

1

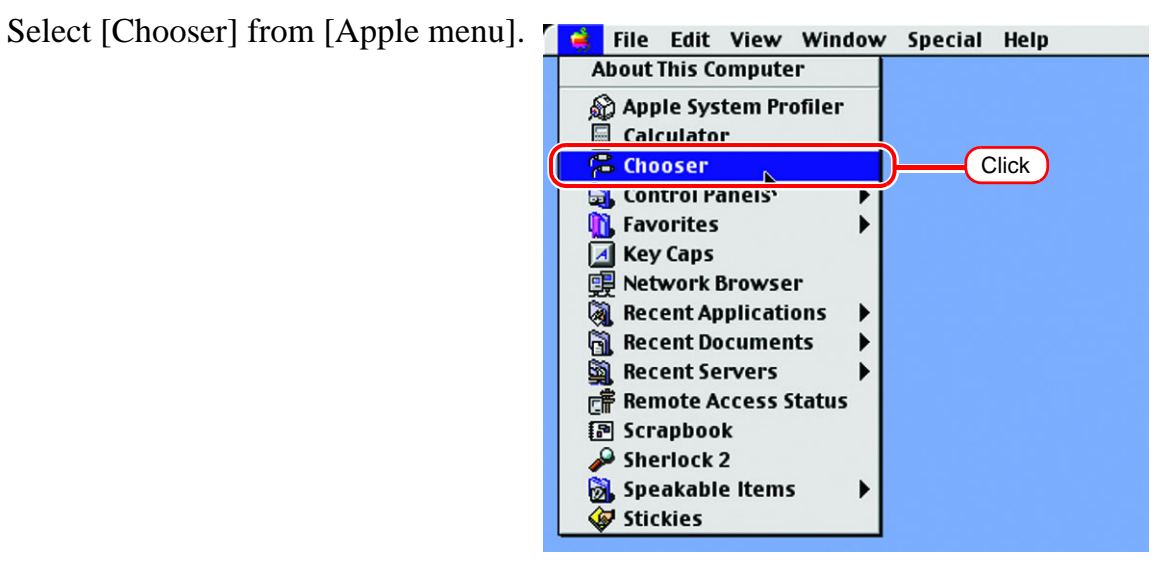

Click "Active" of "AppleTalk". 2

Click the [AppleShare] icon.

When the network is split into several zones, select a zone that contains the target file server from the list of AppleTalk zones.

All server names detected in the zone are displayed in the "Select a file server" list. Select the objective file server from this list.

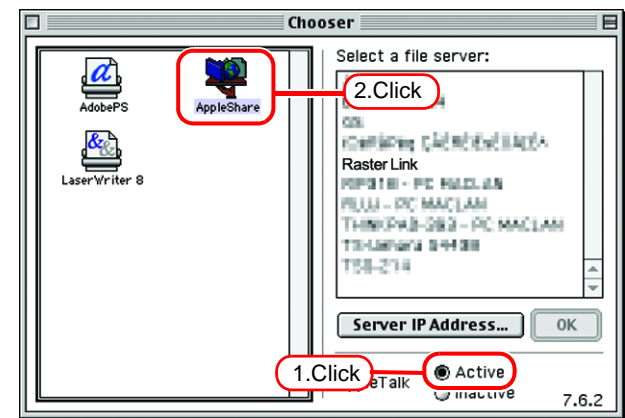

**3** Click the target file server. The RasterLinkPro5 PC host name appears as the file server name.

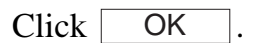

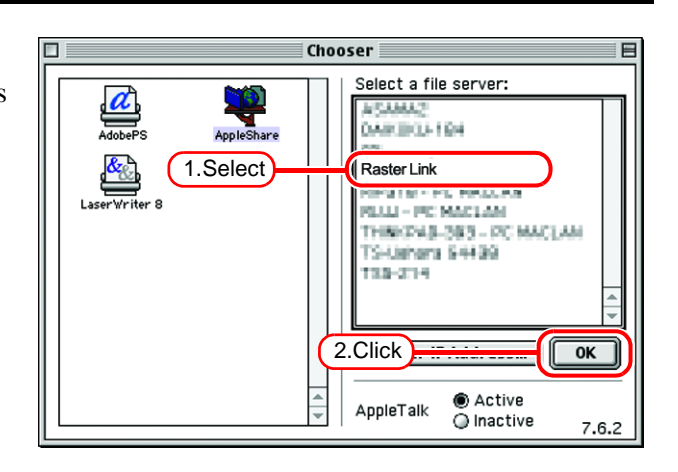

- 4 Enter the Name and the Password of the user registered in the RasterLink-Pro5 PC.
  - When the Guest account is on, connect with "Guest".
     When the Guest account is off, connecting with "Guest" is disabled. In this case, executing [Changing a user's password] on the PC MACLAN file server is required. For details, see the PC MACLAN User's Guide.

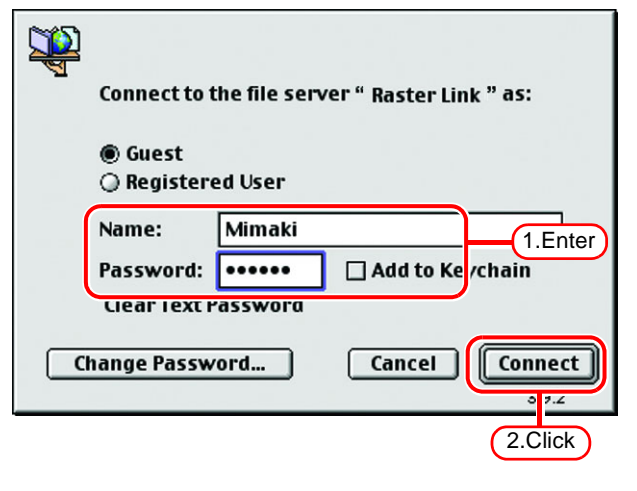

Click Connect.

(NOTE!)

- **5** Select the hot folder and the PPD folder to be used.
  - To automatically make the hot folder ready for use when Macintosh is restarted, put a check mark in the check box. However, it is necessary that the RasterLinkPro5 PC has been started before the Macintosh starts.

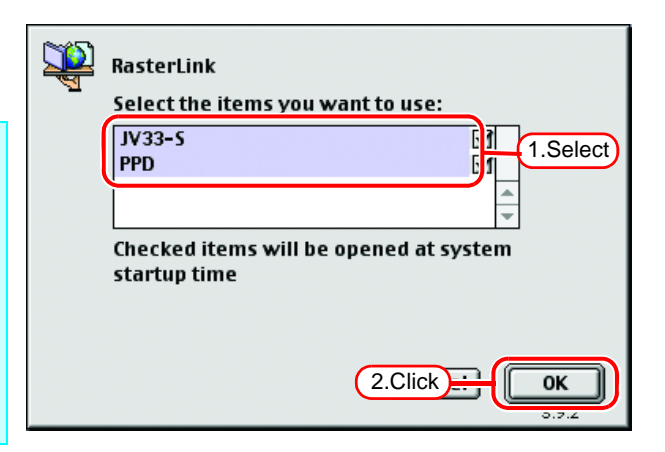

Click OK

6 The icon for the hot folder is created on the desktop, and accesses from the Macintosh client PC are enabled.

NOTE! Before deleting a printer by [Printer Management], uninstalling RasterLinkPro5, or deleting the hot folder on the [Condition Management] screen, move the shared volume mounted by the Macintosh client to the trash can to unmount it. If it is still mounted, the RasterLinkPro5 hot folder cannot be deleted.

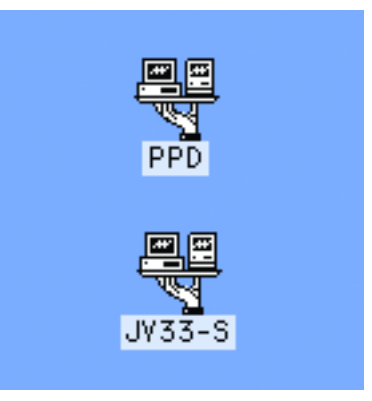

#### Install the Macintosh printer driver

For printing with the RasterLinkPro5, the Macintosh client PC uses the AdobePS Printer Driver (Adobe printer driver for Macintosh).

Be sure to use the Adobe Printer Driver of Version 8.7.2 or later.

#### Download the printer driver for Macintosh client PC

If you do not have the Adobe PS, download the file from the Adobe Web site.

**1** Start Internet Explorer, and then enter the following URL: "http://www.adobe.com/products/printerdrivers/"

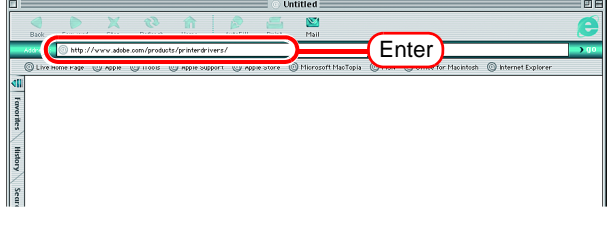

**2** Click "Printer driver languages".

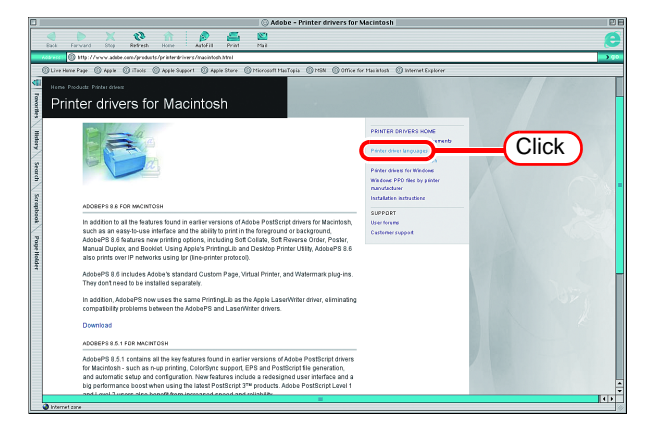

**3** Click "Macintosh".

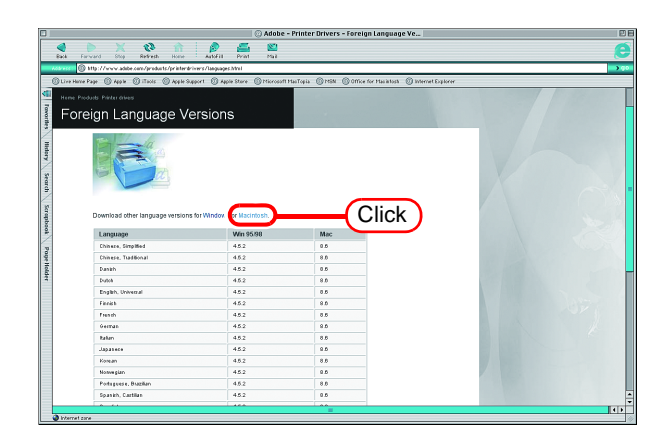

**4** Click the driver of the language used from the [Version 8.8] column of [Printer Drivers].

The screen for explanation of the download is displayed.

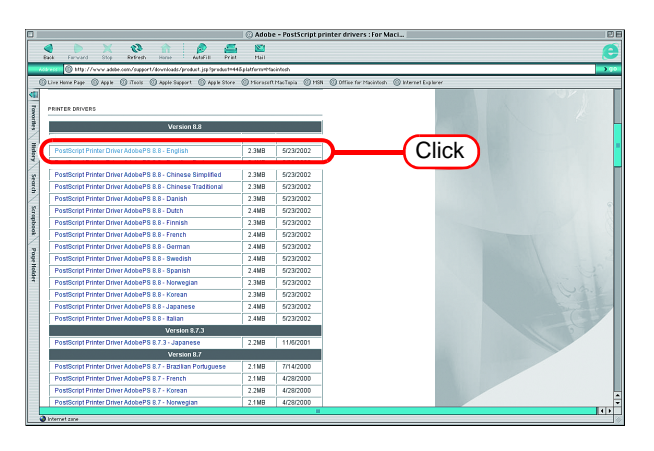

**5** Click Proceed to Download The download screen is displayed.

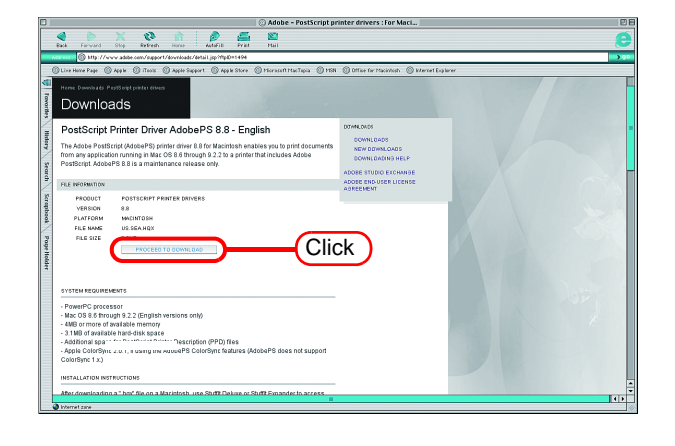

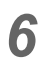

Click Download Now . "Download Manager" is displayed.

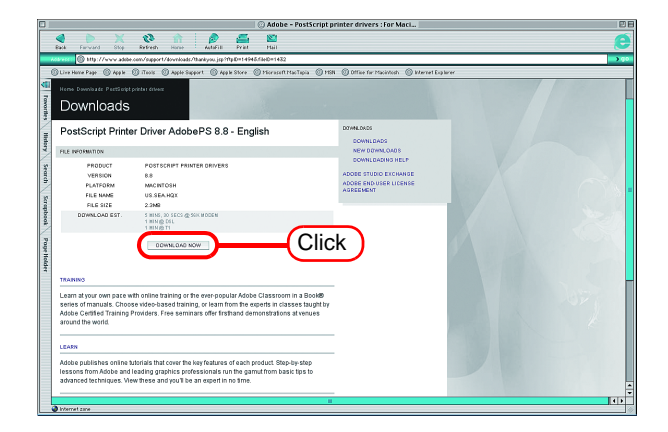

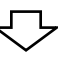

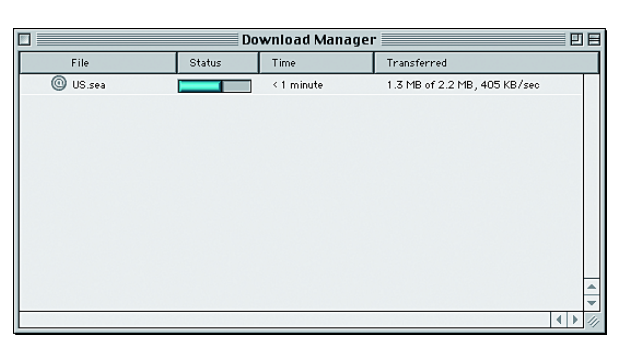

**7** The file is decompressed and the driver folder is created on your desktop.

If the file is not decompressed automatically, use StuffIt Expander or any other archiver.

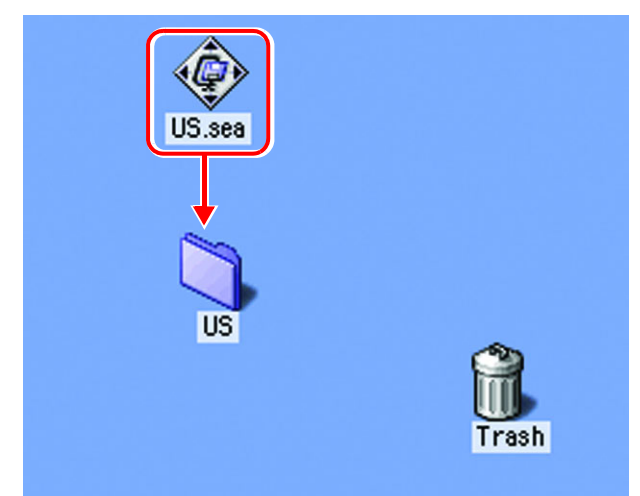

8 Open the "AdobePS" folder in the "US" folder and then double-click "AdobePS Installer".

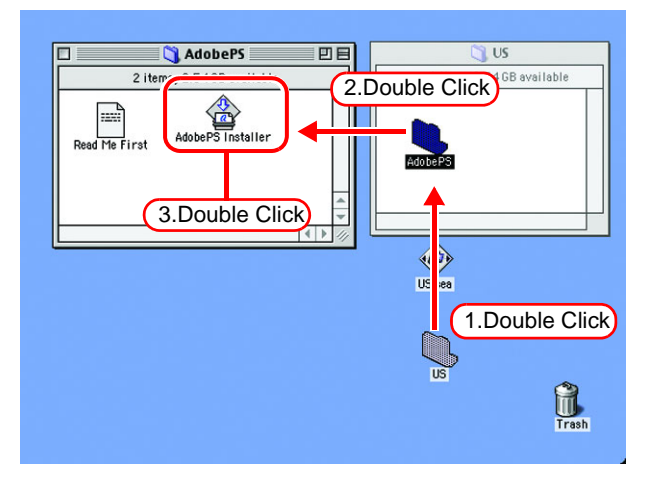

**9** Install the program according to the screen instructions.

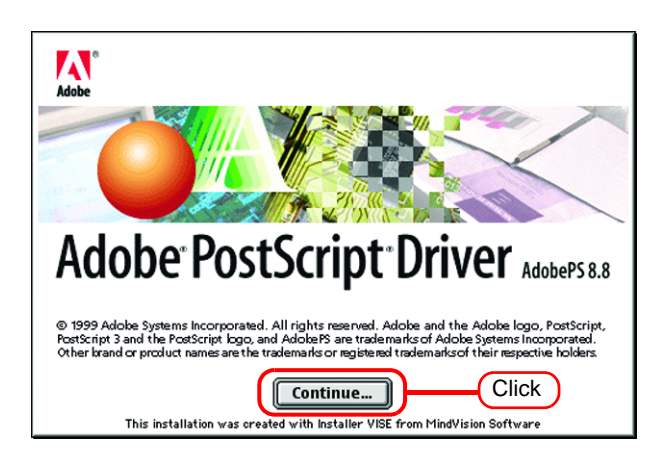

### Install the PPD File

Install the RasterLinkPro5 PostScript printer description file "MKRL5EN.PPD".

#### Remove the Old PPD File

In case an old PPD file is installed, remove it before installing a new PPD file and desktop printer.

PPD file is installed in the two folders below.

[System Folder] - [Extensions] - [Printer Descriptions]

[System Folder] - [Preference] - [Printing Prefs] - [Parsed PPD Folder]

**1** Drag the printer icon on Desktop to Trash.

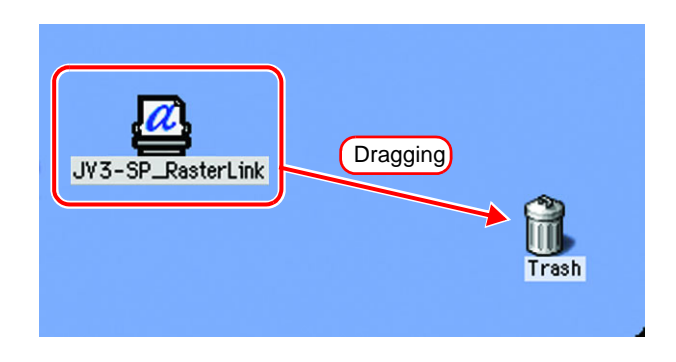

2 Delete "MKRL5EN.PPD" from [System Folder] - [Extentions] - [Printer Descriptions].

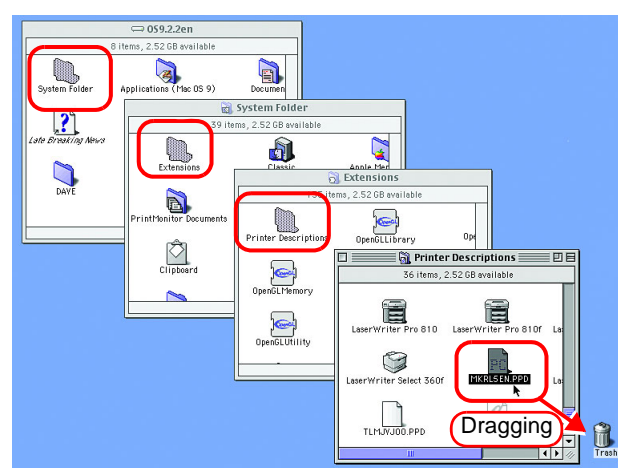

**3** Delete "MKRL5EN.PPD" from [System Folder] - [Preference] - [Printing Prefs] - [Parsed PPD Folder].

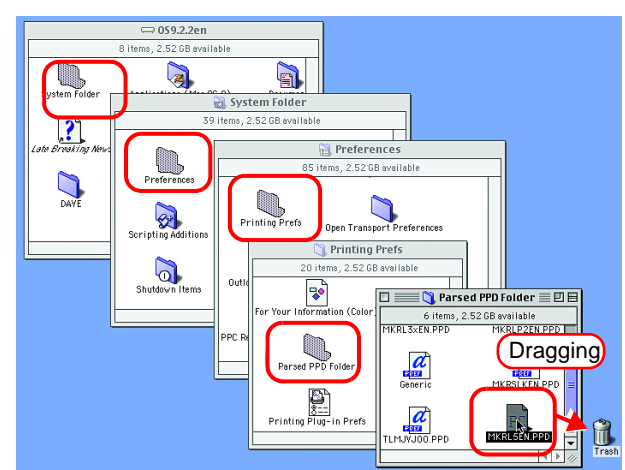

**4** Select [Empty Trash...] from [Special] menu.

| 1 | File | Edit | View | Window | Special Hel                   | n                 |
|---|------|------|------|--------|-------------------------------|-------------------|
|   |      |      |      |        | Empty Tra                     | sh 쇼ඝ 🗷 🚬         |
|   |      |      |      |        | Eject<br>Burn CD<br>Erase Cl  | ick <sup>#E</sup> |
|   |      |      |      |        | Sleep<br>Restart<br>Shut Down |                   |
|   |      |      |      |        |                               |                   |

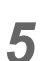

Click OK . The MKRL5EN.PPD file is deleted.

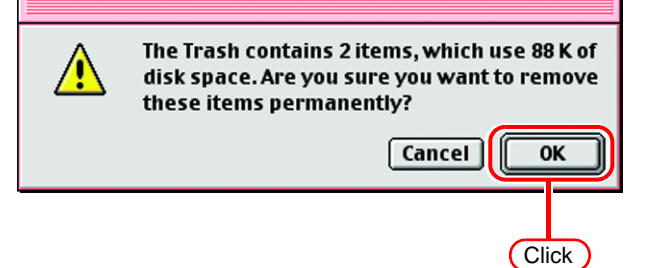

#### **Installing PPD files**

**1** Double-click the icon of the PPD folder created by the Chooser on the desktop.

Find "MKRL5EN.PPD" file in the PPD folder and copy it to the desk-top.

NOTE! If the PPD folder cannot be found on the desktop, access the PPD folder by referencing "Hot folder setting by Chooser ( @ P.55)".

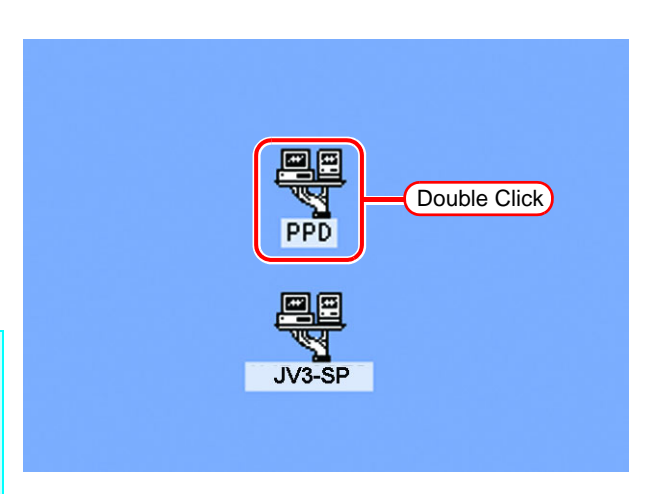

2 Drag the "MKRL5EN.PPD" file to [System Folder] - [Extensions] -[Printer Descriptions] folder.

|                    | 🖙 059.2.2en                           |                      |                                      |
|--------------------|---------------------------------------|----------------------|--------------------------------------|
|                    | s items, 2.52 GB svallable            |                      |                                      |
| System Folder      |                                       |                      |                                      |
|                    | 39 items, 2                           | .52 GB available     |                                      |
| Late Breaking News | Extensions                            | Classic A            | spple Mer                            |
| DAVE               | <b>N</b>                              | 155 ite              | Extensions<br>ems, 2.52 GB available |
|                    | PrintMonitor Documents                | Printer Descriptions | OpenGLLibrary Ope                    |
|                    | Clipboard Col                         |                      | 35 items, 2.52 GB available          |
|                    | • • • • • • • • • • • • • • • • • • • | B available          | LaserWriter Select 360               |
|                    |                                       | Draggin              | ng erWriter Select 360f              |
|                    |                                       |                      | LaserWriter Select 610               |

#### Printer setting by Chooser

To access the printer driver for RasterLinkPro5 from the Macintosh client PC, specify the Printer by the Chooser.

#### NOTE!

When there are several RasterLinkPro5 installations in the same zone, change the RasterLinkPro5 host names to unique names so that they do not conflict. ( @ P.12)

1 Select "Chooser" from the [Apple menu].

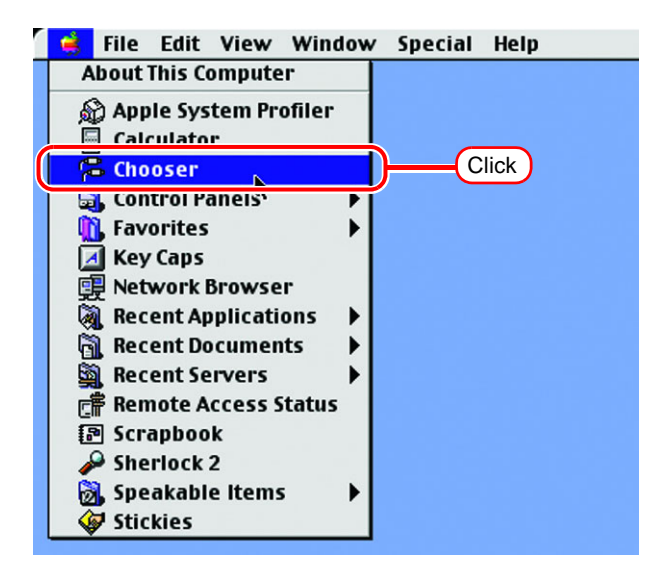

**?** Click "Active" in "AppleTalk".

Click the [AdobePS] icon.

If the network is divided into several zones, select the zone of the target printer driver from the AppleTalk zone list.

The PostScript printer name is "Printer Name"\_"host name".

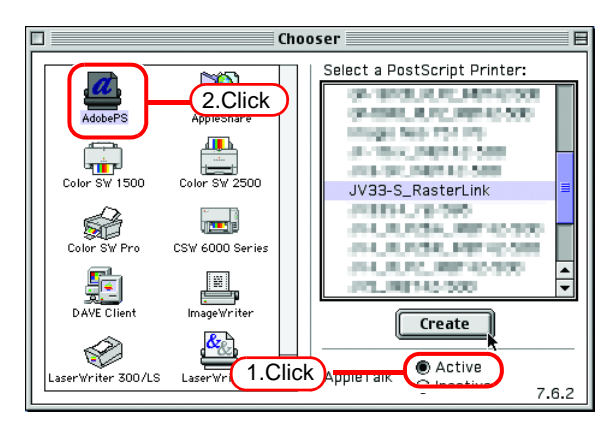

**3** Select a printer of the RasterLink-Pro5.

Select "JV33-S\_RasterLink".

Click Setup.....

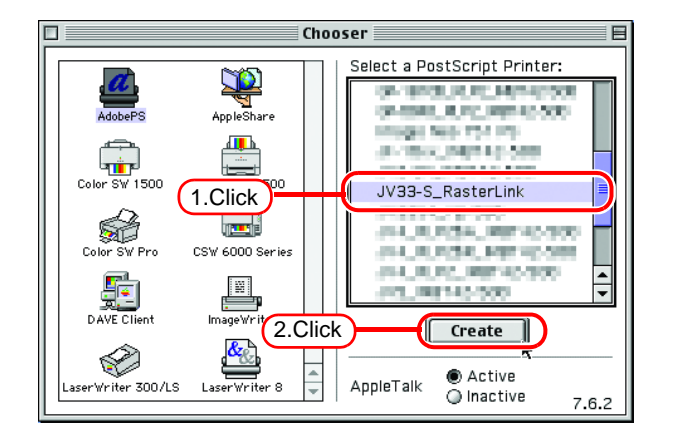

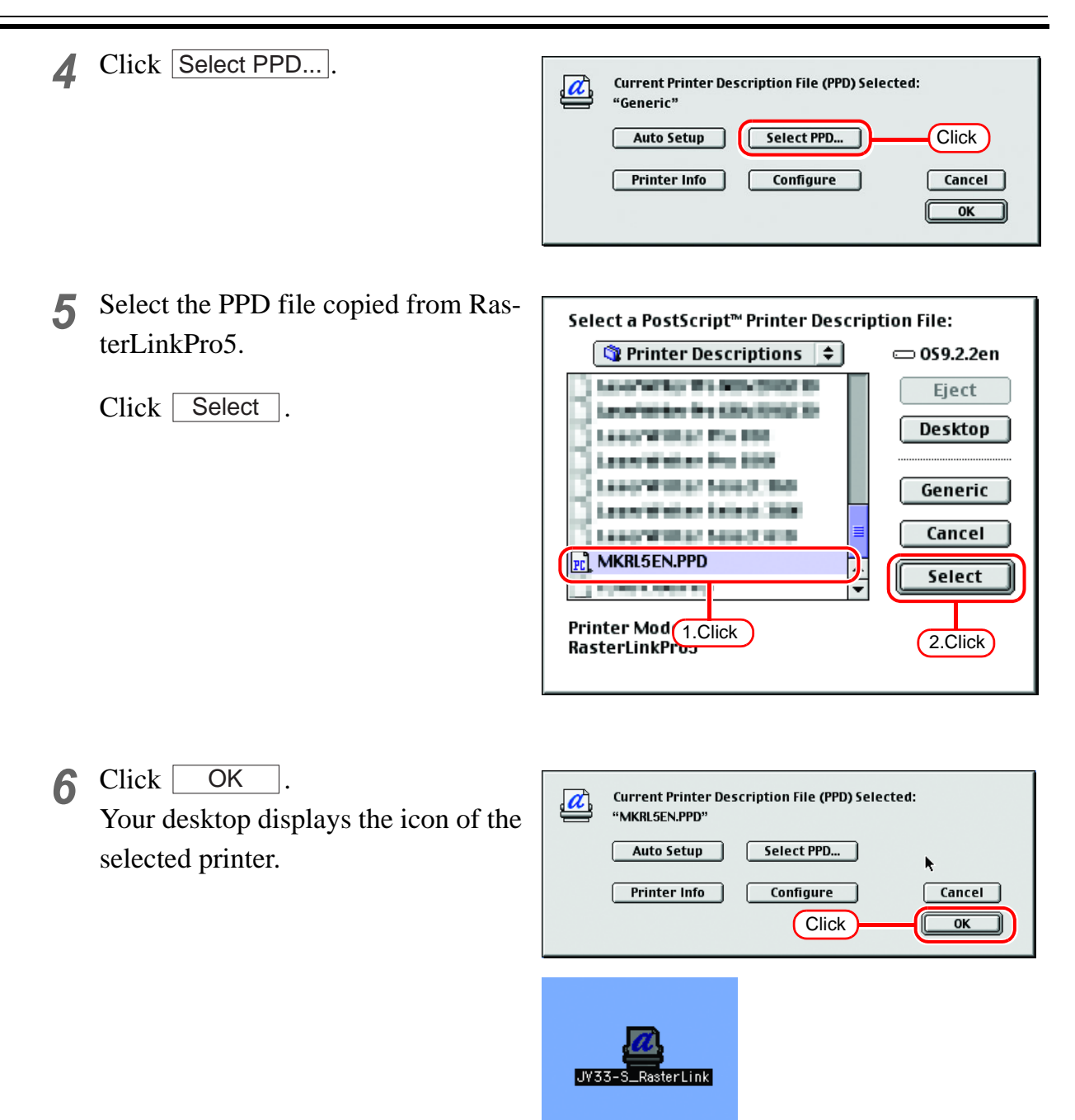

7 Click the close box to close Chooser. This completes the printer setup by Chooser. The printer selected here remains effective until another printer is selected by Chooser.

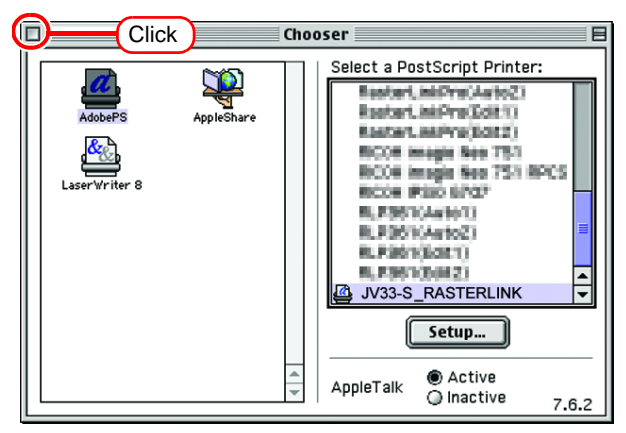

# Set Macintosh Client PC (Mac OS X 10.3)

Make the settings of a Macintosh client computer via the AppleTalk connection if PC MACLAN is installed in the RasterLinkPro5-installed PC. If you do not use PC MACLAN, make the settings of a Macintosh client computer via the SMB connection.

#### Hot folder setting by Finder (AppleTalk connection)

Select a file server by Finder to access the hot folder of the RasterLinkPro5 from the Macintosh client.

**1** Open [Go] - [Connect to Server] from [Finder].

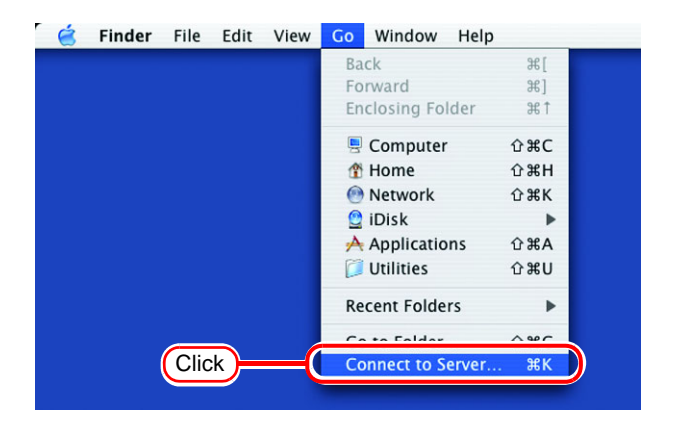

2 Enter the "Server Address" as follows.

> "afp:/at/RasterLinkPro5 PC host name" or "afp://RasterLinkPro5 PC IP address"

(How to check the IP address (PP P.98)

Click Connect.

NOTE! Make sure that "Make Apple-Talk Active" is checked in [System Preferences] - [Network] - [Show: Built-in Ethernet] - [AppleTalk] of "Apple Menu".

| ⊖ ⊖ ⊖              | Connect To Server |
|--------------------|-------------------|
| Server Address:    |                   |
| afp:/at/RasterLink | 1.Enter) 🕞        |
| Favorite Servers:  |                   |
|                    |                   |
|                    |                   |
|                    |                   |
| Remove             | Browse            |
|                    |                   |
|                    | 2.Click           |

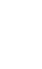

1.Enter

Connect

2.Click

Connect to the file server "RasterLink" as:

Mimaki

•••••

Clear Text Password

Cancel

• Guest • Registered User

Name:

Password:

Options...

3 Enter the "Name" and "Password" of the user registered in the PC in which RasterLinkPro5 is installed.

| (NOTE !) | <ul> <li>When the Guest account is<br/>on, connect with "Guest".</li> <li>When the Guest account is<br/>off, connecting with "Guest"<br/>is disabled. In this case,<br/>executing [Changing a<br/>user's password] on the<br/>PC MACLAN file server.<br/>For details, see the PC<br/>MACLAN User's Guide.</li> </ul> |
|----------|----------------------------------------------------------------------------------------------------|
|          |                                                                                                    |

Click Connect.

| 4 | Select the hot folder and the PPD |
|---|-----------------------------------|
|   | folder.                           |

| RasterLink                           |
|--------------------------------------|
| Select the volumes you wish to mount |
| I.Select                             |
|                                      |
|                                      |
|                                      |
| Character Set : Western (Mac)        |
| (2.Click)                            |

5 The hot folder and the PPD folder are mounted and accessible from the Macintosh client PC.

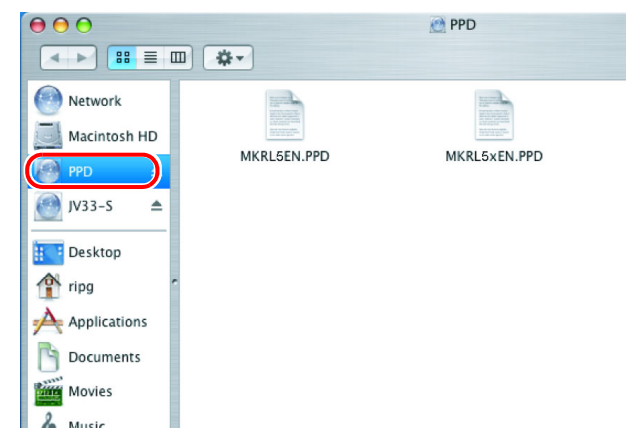

#### Printer setting (AppleTalk connection)

**1** Select [Print & Fax] from [System Preferences].

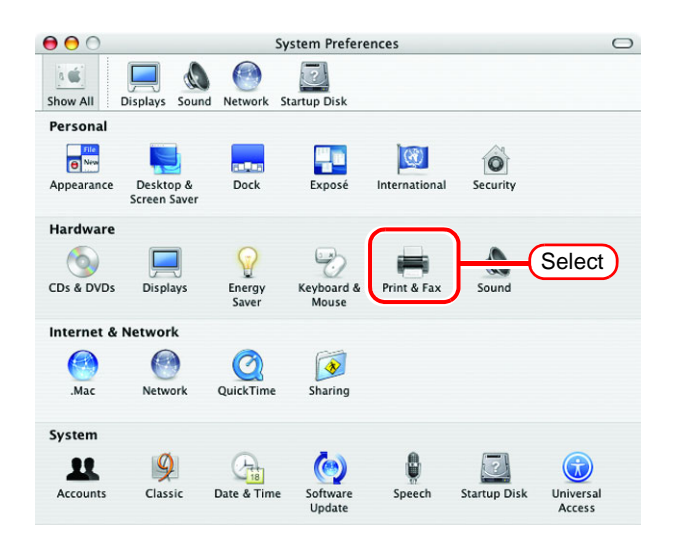

2 Click Set Up Printers......

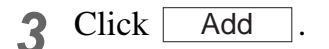

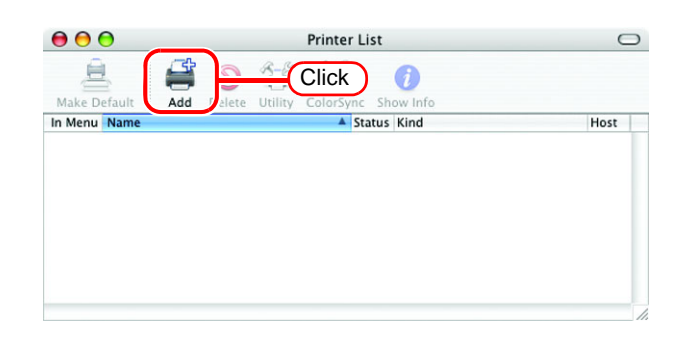

Select the "AppleTalk" zone. Δ  $\bigcirc \bigcirc \bigcirc$ Printer List 良 The printer name is "Printer Name"\_"host AppleTalk 1.Select name". Local AppleTalk Zor ÷ In Menu Nan Туре <u>R</u> Make sure to select the (NOTE!) ر 🔛 "AppleTalk". RICOH IMAGIO NEO 751 PostScript Printe PostScript Printer 4 RICOH imagio Neo 751 RPDL PostScript Printer Character Set:Western (Mac) Select "JV33-S\_RasterLink". er Model: 🖌 Auto Select ; 2.Select Select "Other" for "Printer Model". Apple Brother 3.Select CANON **EPSON** ESP HP Lexmark Tektronix Xerox Select "MKRL5xEN.PPD" in the 5 Choose a File ÷ PPD 🔮 mounted PPD folder. MERICEN P Network 1.Select 🧾 Macintosh HD Click Choose . PPD 💽 🕘 JV33-S Do not use "MKRL5EN.PPD" E Desktop (NOTE !) 👚 ripg with OS X. Kind: Document Size: 16 KB Created: 14.07.2016 Modified: 14.07.2016 Applications

B Documents Movies Music Pictures

New Folder

6 Check that the PPD file selected in Step 5 is displayed at the "Printer Model".

Click Add .

required Printers.

8

000 Printer List 良 AppleTalk ; Make Defaul ; Local AppleTalk Zone Туре <u>.</u> RICOH imagio Neo 751 RPCS ostScript Printer RICOH imagio Neo 751 RPDL Printer stSc Character Set:Western (Mac) 1.Check Printer Model: MKRL5xEN.PPD \$ 2.Click

Printer List

0

Kind

RasterLinkPro5 (for OSX)

X

2.Click

Choo

**7** The new printer is added to the [Printer List].

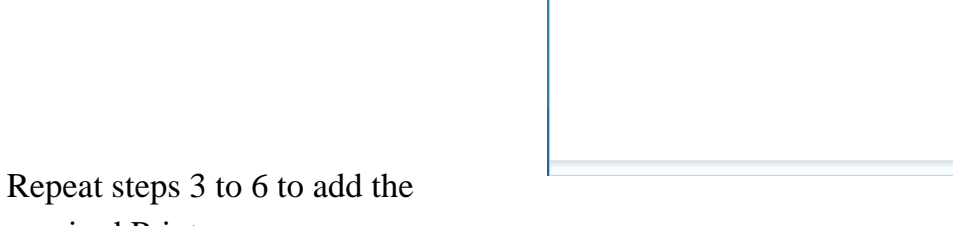

00

ŝ

JV33-S\_RasterLink

1

 $\odot$ 

 $\bigcirc$ 

### Hot folder setting by Finder (SMB connection)

Use Finder to select an appropriate file server so that your Macintosh client PC can access the hot folder in the RasterLinkPro5 PC.

**1** Select [Go] from [Finder] and then select [Connect to Server...].

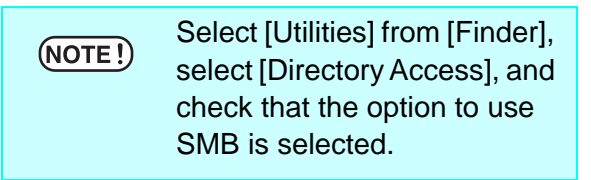

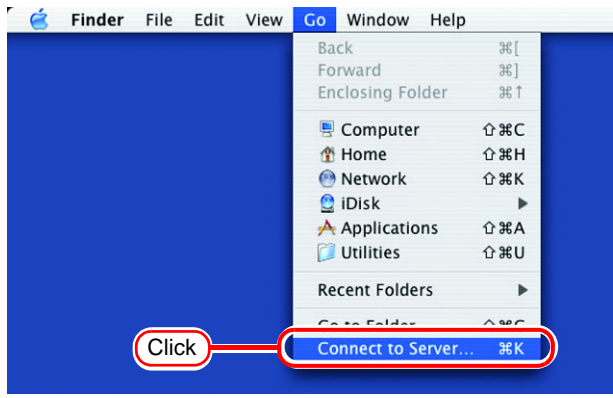

2 Fill the "Server Address" field as follows:

"smb://RasterLinkPro5 PC's host name" or "smb://RasterLinkPro5 PC's IP address".

Click Connect.

| ● ● ○             | Connect To Server |
|-------------------|-------------------|
| Server Address:   |                   |
| smb://RasterLink  | (1.Enter) + G.    |
| Favorite Servers: |                   |
|                   |                   |
|                   |                   |
|                   |                   |
|                   |                   |
| Remove            | Browse            |
|                   |                   |
|                   | (2.Click)         |

3 Select one of the shared folders to be used as the hot folder.

Click OK .

| SMB Mount<br>Select a share | 1 Salart     |                |
|-----------------------------|--------------|----------------|
| Cancel                      | Authenticate |                |
|                             | 2.Click      | $\overline{)}$ |

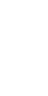

**4** Enter the "workgroup name", "user name", and "password" of a valid user registered in your RasterLink-Pro5 PC.

| (NOTE!) | If the Guest account is enabled, use "Guest" to connect. |
|---------|----------------------------------------------------------|
| Click [ | OK .                                                     |

| SMB/CIFS File System Authentice<br>Enter the workgroup or domain and you<br>and password to access the server "RASTERLIN (." |
|----------------------------------------------------------------------------------------------------|
| Workgroup or Domain                                                                                                    |
| WORKGROUP                                                                                                    |
| Name                                                                                                    |
| MIMAKI                                                                                                    |
| Password                                                                                                    |
|                                                                                                    |
| Remember this password in my keychain                                                                                        |
| (2.Click)                                                                                                    |

**5** The hot folder is mounted and ready to be accessed by your Macintosh client PC.

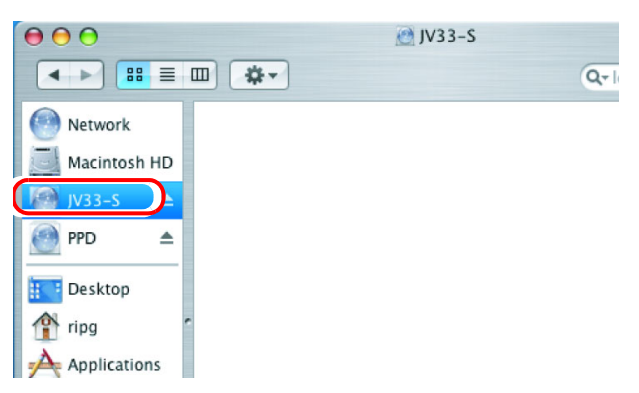

6 Return to Step 1 and select the PPD folder in Step 3.

#### Printer setting (SMB connection)

- **1** Select [Print & Fax] from [System Preferences].
  - (NOTE!) Select [Utilities] from [Finder], select [Directory Access], and check that the option to use SMB is selected.

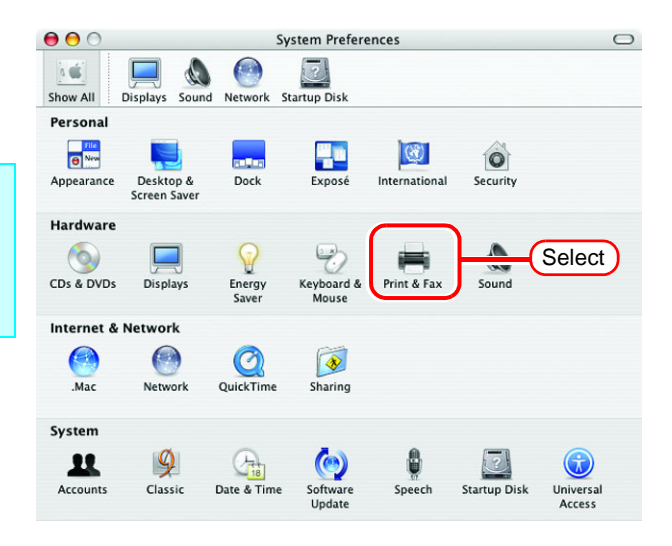

2 Click Set Up Printers......

|                   | Print                       | & Fax                     | (     |
|-------------------|-----------------------------|---------------------------|-------|
| Show All Displays | Sound Network Startup Di    | isk                       |       |
|                   | Printing                    | Faxing                    |       |
|                   | Set Up F                    | Printers                  | Click |
|                   |                             |                           |       |
| C.I.v.            |                             | (Least and taken and the  | -     |
| Selecte           | ed printer in Print Dialog: | Last printer used         |       |
| Default           | paper size in Page Setup:   | A4                        | •     |
|                   | Share my print              | ters with other computers |       |
|                   |                             |                           |       |

**3** Pressing option key, click Add .

| E Click                                  |          |
|------------------------------------------|----------|
|                                          |          |
| Make Default Add Valete Utility ColorSyn | v Info   |
| In Menu Name A S                         | ind Host |
**4** Select "Advanced" from the combo box at the top.

Select "Windows Printer via SAMBA" for the "Device".

| $\bigcirc \bigcirc \bigcirc \bigcirc$ |                | Printer List                                                                                                    | 0    |
|---------------------------------------|----------------|----------------------------------------------------------------------------------------------------|------|
| Make D                                | (              | Advanced 1.Select                                                                                                    |      |
| In Menu                               | Device:        | ✓ AppleTalk Printer Access Protocol                                                                                                    |      |
|                                       | Device Name:   | AppSocket/ IP JetDirect<br>Bluetooth Pinter (bluetooth)                                                                                                    |      |
|                                       | Device URI:    | Fax Printer (fax)<br>Internet Printing Protocol using HTTP<br>Internet Printing Protocol using IPP<br>LPD/LPR Host or Printer<br>Rendezvous registered printer |      |
|                                       | Printer Model: | Windows Printer via SAMBA                                                                                                    | ct ) |

5 Enter any printer name in the "Device Name" field.The entered printer name will appear on MacOS.

| $\bigcirc \bigcirc \bigcirc \bigcirc$ | Printer List                                                                              |
|---------------------------------------|-------------------------------------------------------------------------------------------|
| Make Default                          | Advanced<br>Device: Windows Printer via SAMBA<br>Device Nam: 1/33-Si<br>Device UR: 2000/7 |
|                                       | Printer Model: Generic                                                                    |

6 Enter the "Device URL" as follows. If the OS of your RasterLinkPro5 PC is Windows 7 or Windows Vista, enter the "Device URL" as follows. "smb://RasterLinkPro5 PC's host name/hot folder name"

or "smb://RasterLinkPro5 PC's IP address/ hot folder name"

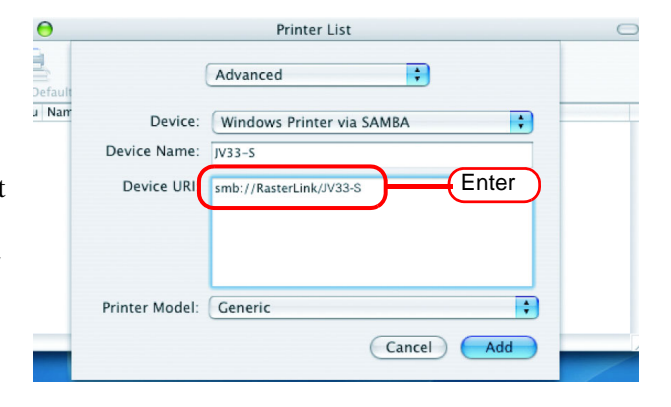

 If the OS of your RasterLinkPro5 PC is Windows XP, enter the "Device URL" as follows.
 When the Guest account is off: "smb://user name:password@RasterLinkPro5 PC's host name/shared printer name" or "smb://user name:password@RasterLinkPro5 PC's IP address/shared printer name"
 When the Guest account is on: "smb://guest@RasterLinkPro5 PC's host name/shared printer name" or "smb://guest@RasterLinkPro5 PC's IP address/shared printer name" 7 Select the printer to be used. Select "Other..." for the "Printer Model".

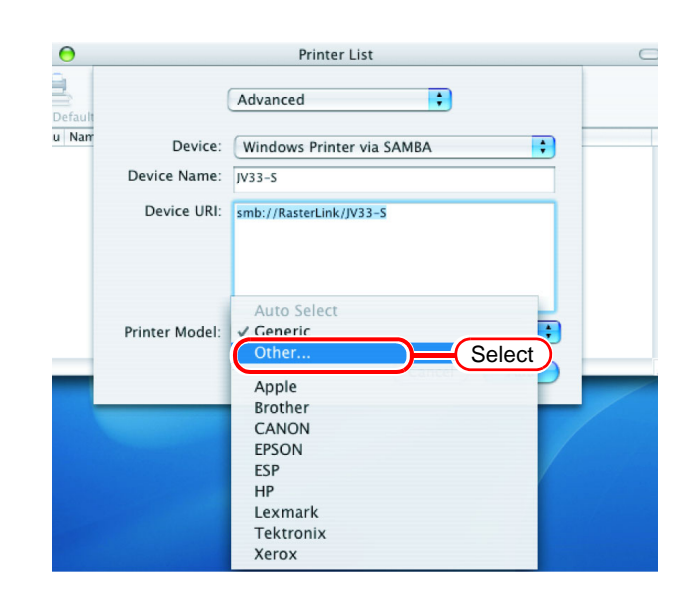

- 8 Select "MKRL5xEN.PPD" from the mounted PPD folder.
  - Click Choose .

| NOTE! | Do not use "MKRL5EN.PPD'<br>with OS X. |
|-------|----------------------------------------|
|       |                                        |

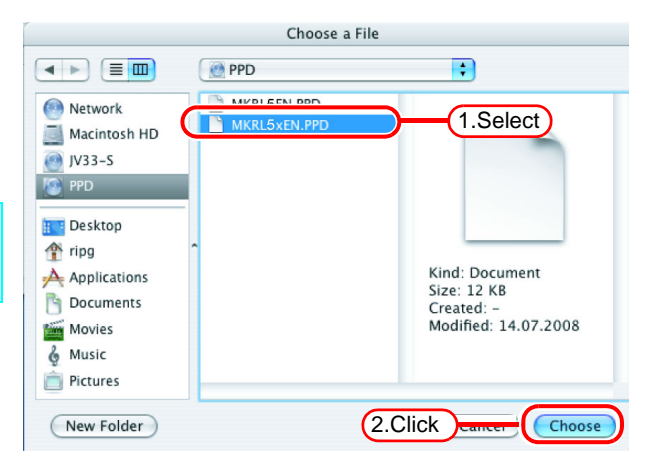

**9** Check that the PPD file selected in Step 8 is displayed at the "Printer Model".

Click Add .

| $\bigcirc \bigcirc \bigcirc \bigcirc$ |                | Printer List              | $\bigcirc$ |
|---------------------------------------|----------------|---------------------------|------------|
| Make Default                          |                | Advanced 🛟                |            |
| In Menu Nam                           | Device:        | Windows Printer via SAMBA |            |
|                                       | Device Name:   | JV33-S                    |            |
|                                       | Device URI:    | smb://RasterLink/JV33–S   |            |
|                                       | Printer Mocel: | MKRL5xEN.PPD              | ck         |
| _                                     |                | 2.Click Cancel Add        |            |

The new printer is added to the [Printer List].

| ⊖ ⊖ ⊖        |      |        |         | Print     | er List    |                |      |
|--------------|------|--------|---------|-----------|------------|----------------|------|
| 2            | Ē    | 0      | Î       | ×         | 0          |                |      |
| Make Default | Add  | Delete | Utility | ColorSync | Show Info  |                |      |
| In Menu Name |      |        | Status  |           | Cind       |                | Host |
| 🗹 👘 JV       | 33-S |        |         |           |            |                |      |
|              |      |        |         |           | RasterLink | Pro5 (for USX) |      |
|              |      |        |         |           | RasterLink | Pros (for USX) | ر    |
|              |      |        |         |           | RasterLink | Pros (for OSX) | ر    |
|              |      |        |         |           | RasterLink | Pro5 (for USX) | ر    |
|              |      |        |         |           | RasterLink | Pros (for USX) |      |
|              |      |        |         |           | RasterLink | Pro5 (ror USX) |      |
|              |      |        |         |           | RasterLink | Pro5 (For USX) |      |
|              |      |        |         |           | RasterLink | Pro5 (For USX) |      |
|              |      |        |         |           | RasterLink | Pro5 (FOF USX) |      |

Repeat Steps 3 to 10 to add the required printers.

## Set Macintosh Client PC (Mac OS X 10.4)

Make the settings of a Macintosh client computer via the AppleTalk connection if PC MACLAN is installed in the RasterLinkPro5-installed PC. If you do not use PC MACLAN, make the settings of a Macintosh client computer via the SMB connection.

#### Hot folder setting by Finder (AppleTalk connection)

Select a file server by Finder to access the hot folder of the RasterLinkPro5 from the Macintosh client.

**1** Open [Go] - [Connect to Server] in the [Finder].

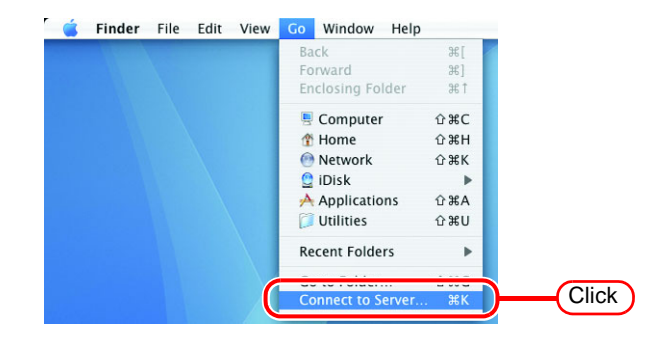

2 Enter the "Server Address" as follows.

> "afp://at/RasterLinkPro5 PC host name" or "afp://RasterLinkPro5 PC IP address" (How to check the IP address @P.98)

Click Connect.

NOTE! Make sure that "Make Apple-Talk Active" is checked in [System Preferences] - [Network] - [Show: Built-in Ethernet] - [AppleTalk] of "Apple Menu".

| € € 0             | Connect to Server |             |
|-------------------|-------------------|-------------|
| Server Address:   |                   |             |
| afp:/at/RasterLin | ık                | 1.Enter     |
| Favorite Servers: |                   |             |
|                   |                   |             |
|                   |                   |             |
|                   |                   |             |
|                   |                   |             |
| Remove            | Brow              | vse Connect |
|                   |                   | 1.          |
|                   |                   | 2.Click     |

1.Enter

Connect

2.Click

Connect to the file server "RasterLink" as:

Mimaki

•••••

Clear Text Password

Cancel

• Guest • Registered User

Name:

Password:

Options...

3 Enter the "Name" and "Password" of the user registered in the PC in which RasterLinkPro5 is installed.

| NOTE ! | <ul> <li>When the Guest account is<br/>on, connect with "Guest".</li> <li>When the Guest account is<br/>off, connecting with "Guest"<br/>is disabled. In this case,<br/>executing [Changing a<br/>user's password] on the<br/>PC MACLAN file server.<br/>For details, see the PC<br/>MACLAN User's Guide.</li> </ul> |
|--------|----------------------------------------------------------------------------------------------------|
|        |                                                                                                    |

Click Connect.

| 4 | Select the hot folder and the PPD |
|---|-----------------------------------|
|   | folder.                           |

Click OK .

| ſ |                                                    |
|---|----------------------------------------------------|
|   | RasterLink<br>Select the volumes you wish to mount |
|   | PPD 1.Select                                       |
|   | Character Set : Western (Mac)                      |
|   | Cancel OK<br>2.Click                               |

**5** The hot folder and the PPD folder are mounted and accessible from the Macintosh client PC.

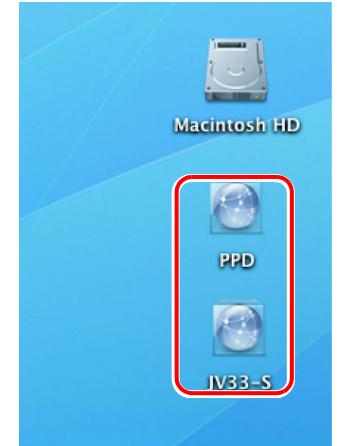

#### Printer setting (AppleTalk connection)

**1** Select [Print & Fax] from [System Preferences].

Click +.

2

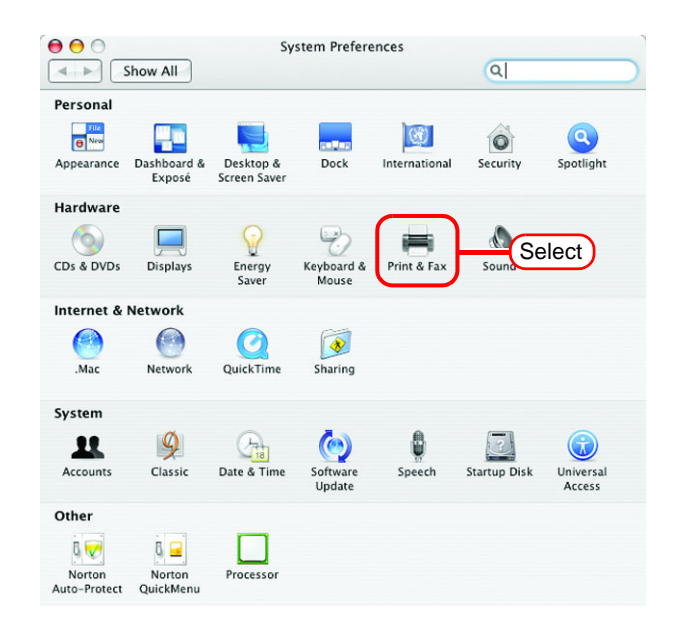

Print & Fax

Print & Fax

Print & Fax

Print & Faxing

Printing Faxing Sharing

Printer
No printer is selected

Printer

No printer is selected

Printer Click
Print Queue...
Printer Setup...
Selected Printer in Print Dialog: Last Printer Used
Default Paper Size in Page Setup: A4

Click the lock to prevent further changes.

**3** Select "JV33-S\_RasterLink" which [Connection] is shown as "Apple-Talk" from the printer browse list. The printer name is "Printer Name"\_"host name".

Select "Other" for "Print Using".

|                 | Print                      | ter Browser        | 0        |
|-----------------|----------------------------|--------------------|----------|
| 4               | 4                          | (Q,-               |          |
| Default Browse  | r IP Printer               | Sei                | irch     |
|                 |                            |                    |          |
| Printer Nam     | ie                         | ▲ Conn             | ection   |
| ERICHARD - INC. | ACC 101.010 (10.01 - 10.00 | Apple              | -        |
| <u></u>         |                            |                    | 1.Select |
| JV33-S_Rast     | terLink                    | Ap                 | raik     |
|                 |                            |                    | -        |
| and the second  | partees (191               | 1000               |          |
| Station and     | der finder Till 2 der ber  | Real Property lies |          |
| 1007-000        |                            | A series           |          |
|                 |                            |                    |          |
| Nam             | an IV22 C Pastorl in       | ak                 |          |
| Nari            | ie. Jv55-5_KasterLin       | IK                 |          |
| Locatio         | on: Local Zone             |                    |          |
| Print Usir      | Auto Select                |                    |          |
|                 | Conoric PostSci            | rint Drinter       |          |
| (               | Other                      |                    | 2.Select |
| 2               | Apple                      | More Printers      | Add D    |
| •               | Brother                    |                    | P,       |
|                 | C                          |                    | 11.      |

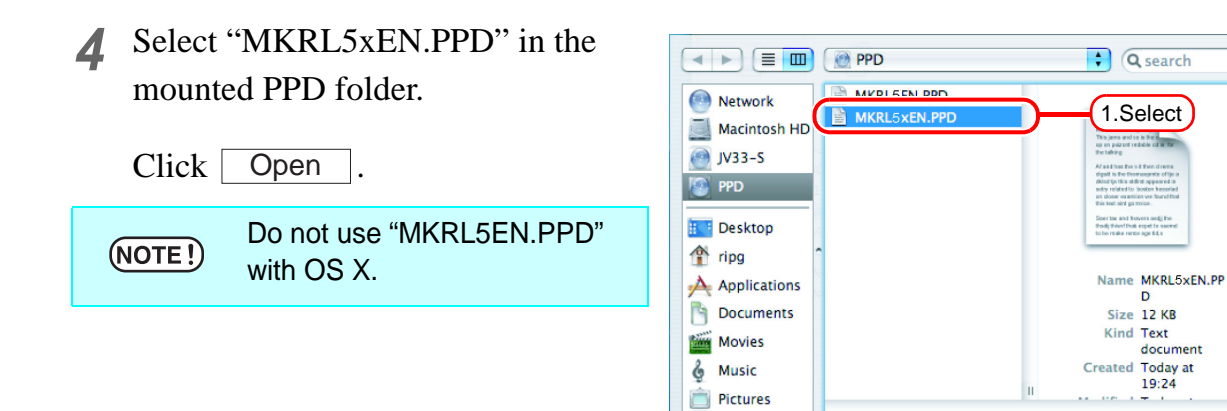

**5** Check that "RasterLinkPro5 (for OSX)" is displayed in "Print Using".

Click Add .

|                | Printer Br          | owser                                                                                                    | $\subset$ |
|----------------|---------------------|----------------------------------------------------------------------------------------------------|-----------|
| 4              | 9                   | Q.                                                                                                    |           |
| efault Browser | IP Printer          | Search                                                                                                    |           |
| Printer Name   |                     | Connectio                                                                                                    | n         |
|                | CONTRACTOR CONT. IN | and the second second se | ń         |
| The state of   |                     | Sec. 1                                                                                                    |           |
| JV33-S_Raster  | Link                | AppleTalk                                                                                                    |           |
| Section 2.     |                     | No. of Concession, Name                                                                                                    |           |
| and the second | No. TO LOT          | 10000                                                                                                    |           |
| and the second | Aug. 701.00708      | 10,007,00                                                                                                    | 4         |
| ALC: U.S.      |                     | 10.00                                                                                                    | •         |
|                |                     |                                                                                                    |           |
| Name:          | JV33-S_RasterLink   | — — —                                                                                                    | 1.Check   |
| Location       | Local Zone          |                                                                                                    |           |
| Location.      |                     |                                                                                                    |           |

2.Click

Oper

6 The added printer appears in the [Print & Fax] list.

|                                 | Printing Faxing Sh                                 | aring                                                               |
|---------------------------------|----------------------------------------------------|---------------------------------------------------------------------|
| In Manu Printer<br>✓ JV33-S_Ras | sterLink<br>Name:<br>Location:<br>Kind:<br>Status: | JV33-S-RasterLink<br>Local Zone<br>RasterLinkPro5 (for OSX)<br>Idle |
| + -                             | Print Q                                            | ueue Printer Setup                                                  |
| Selected Printer                | in Print Dialog: Last Printer                      | r Used                                                              |
| Default Paper Size              | e in Page Setup: US Letter                         | ; ?                                                                 |

**7** Repeat steps 2 to 6 to add the required printers.

#### Hot folder setting by Finder (SMB connection)

Use Finder to select an appropriate file server so that your Macintosh client PC can access the hot folder in the RasterLinkPro5 PC.

Open [Go] - [Connect to Server] in 📹 Finder File Edit View Go Window Help 1 Ж[ the [Finder]. Ж] Ж† Enclosing Folder 🗏 Computer ŵЖС 👚 Home ŵжн Select [Utilities] from [Finder], 💮 Network **企** ℋΚ (NOTE!) 🔮 iDisk Applications select [Directory Access], and ŵжА û #U check that the option to use Recent Folders SMB/CIFS is selected. Click

2 Enter the "Server Address" as follows.

> "smb://RasterLinkPro5 PC host name" or "smb://RasterLinkPro5 PC IP address" (How to check the IP address @P.98)

Click Connect.

| 0 0               | Connect To Server |
|-------------------|-------------------|
| Server Address:   |                   |
| smb://RasterLink  | 1.Enter + O.      |
| Favorite Servers: |                   |
|                   |                   |
|                   |                   |
|                   |                   |
| Remove            | Browse            |
|                   | 2.Click           |

3 Enter the "Name" and "Password" of the user registered in the PC in which RasterLinkPro5 is installed.

| (NOTE!) | When the Guest account is on, connect with "Guest". |  |
|---------|-----------------------------------------------------|--|
| Click [ | OK .                                                |  |

| SMB/CIFS File System Authentice<br>Enter the workgroup or domain and you<br>and password to access the server "RASTERLIN C." |
|----------------------------------------------------------------------------------------------------|
| Workgroup or Domain                                                                                                    |
| WORKGROUP                                                                                                    |
| Name                                                                                                    |
| МІМАКІ                                                                                                    |
| Password                                                                                                    |
|                                                                                                    |
| Remember this password in my keychain                                                                                        |
| 2.Click Curreat OK                                                                                                    |

**4** Select the hot folder.

Click OK .

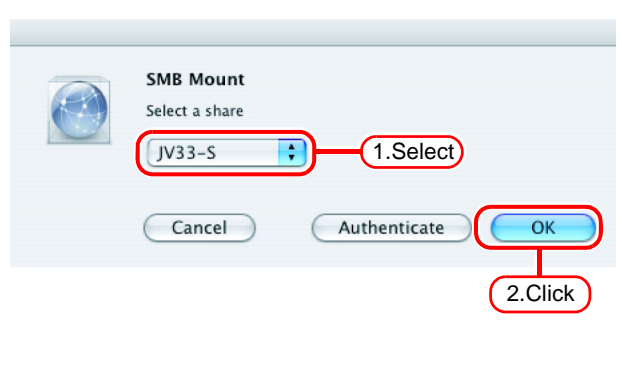

**5** The hot folder is mounted and accessible from the Macintosh client PC.

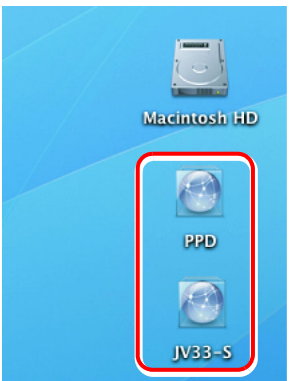

6 Return to Step 1 and select the PPD folder in Step 4.

#### Printer setting (SMB connection)

- **1** Select [Print & Fax] from [System Preferences].
- **NOTE!** Select [Utilities] from [Finder], select [Directory Access], and check that the option to use SMB/CIFS is selected.

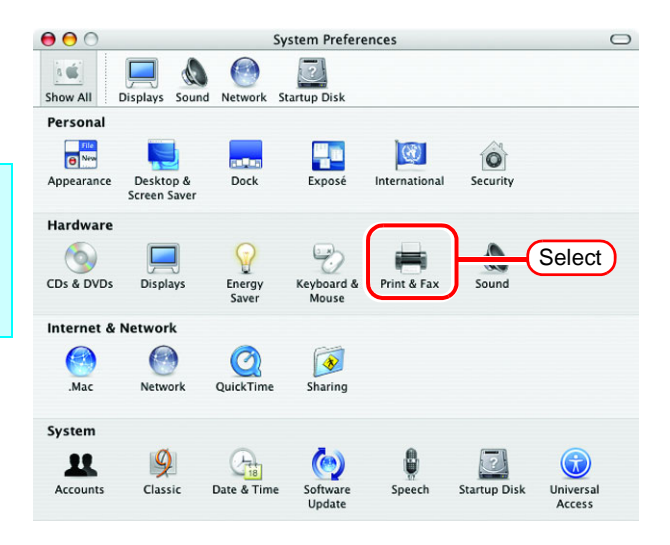

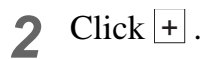

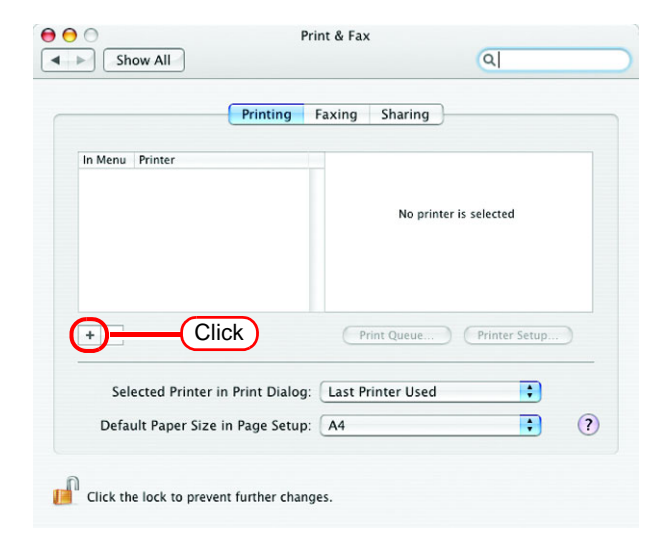

**3** Pressing option key, click "More Printers...".

| <u>en</u>                    | Q.         |
|------------------------------|------------|
| IP Printer                   | Search     |
|                              | Connection |
| -CL-Contex                   | Deschine   |
| Presentante DA UN            | Bargan     |
|                              |            |
| No Selection                 |            |
| No Selection<br>No Selection |            |
|                              | IP Printer |

**4** Select "Advanced" from the combo box at the top.

> Select "Windows Printer via SAMBA" for the "Device".

| 000                          | Printer Browser                                                                                                    |  |
|------------------------------|----------------------------------------------------------------------------------------------------|--|
| D                            | Advanced 1.Select                                                                                                    |  |
| Device                       | ✓ AppleTalk Printer Access Protocol                                                                                                    |  |
| Device Name                  | AppSocket HP JetDirect<br>Bluetooth Printer                                                                                                    |  |
| Device URI<br>Printer Model  | : Bonjour registered printer<br>Fax Printer (fax)<br>FireWire Printer<br>Internet Printing Protocol using HTTP<br>Internet Printing Protocol using IPP<br>LPD/LPR Host or Printer<br>USB Printer<br>Windows Printer via SAMBA 2.Select |  |
|                              | Bluetooth-Modem<br>modem                                                                                                    |  |
| Location: No<br>Print Using: | Selection \$                                                                                                    |  |
| ? More Printers Add          |                                                                                                    |  |

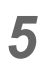

**5** Enter any printer name in the "Device Name" field.

> The entered printer name will appear on MacOS.

| 0 | 0            | Printer Browser C               | $\supset$ |
|---|--------------|---------------------------------|-----------|
| D |              | Advanced                        | D         |
|   | Dev          | rice: Windows Printer via SAMBA |           |
|   | Device Na    | me JV33-5 Enter                 |           |
|   | Device       | URI: smb://                     |           |
|   | Printer Mo   | del: Generic 🛟                  |           |
|   | Location:    | No Selection                    |           |
|   | Print Using: |                                 |           |
| ( | ?            | More Printers) Add              | /         |

6 Enter the "Device URL" as follows. If the OS of your RasterLinkPro5 PC is Windows 7 or Windows Vista, enter the "Device URL" as follows. "smb://RasterLinkPro5 PC's host name/ shared printer name" or "smb://RasterLinkPro5 PC's IP address/ shared printer name"

| 000         | Printer Browser                      |
|-------------|--------------------------------------|
| Di          | Advanced                             |
| Devi        | ice: Windows Printer via SAMBA       |
| Device Nar  | me: Jv33-S                           |
| Device L    | JRI: Emb://RasterLink/\$JV33-S Enter |
| Printer Mod | del: Generic                         |
|             | Cancel Add                           |

**If the OS of your RasterLinkPro5 PC is Windows XP, enter the "Device URL" as follows.** 

- When the Guest account is off: "smb://user name:password@RasterLinkPro5 PC's host name/shared printer name" or "smb://user name:password@RasterLinkPro5 PC's IP address/shared printer name"
- When the Guest account is on: "smb://guest@RasterLinkPro5 PC's host name/shared printer name" or "smb://guest@RasterLinkPro5 PC's IP address/shared printer name"

7 Select the printer to be used. Select "Other..." for the "Printer Model".

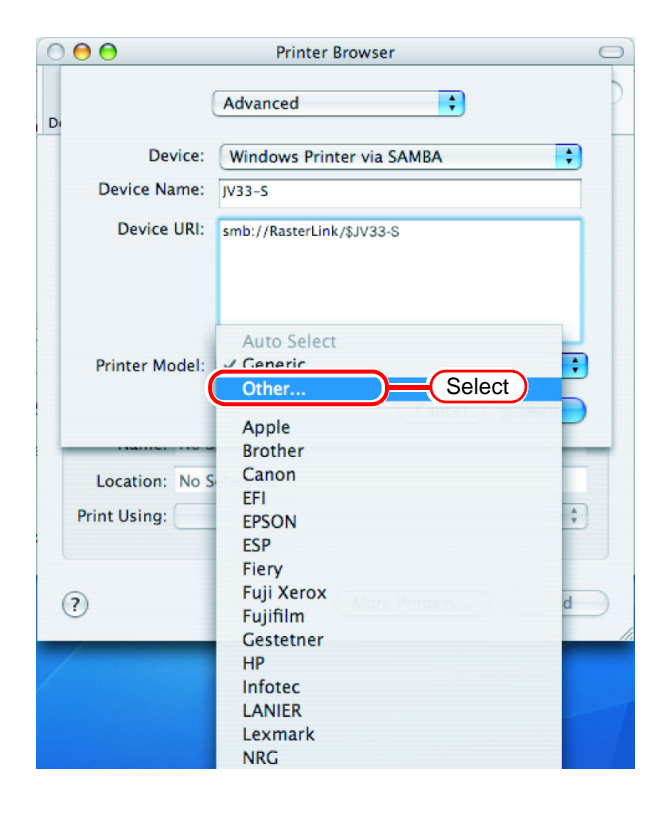

(2.Click)ancel Choose

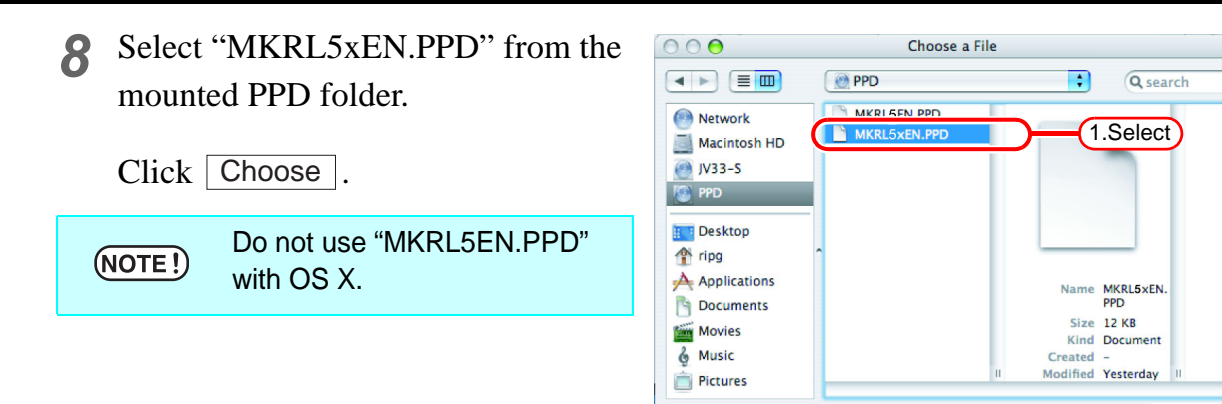

New Folder

**9** Check that the PPD file selected in Step 8 is displayed at the "Printer Model".

| Click Add |
|-----------|
|-----------|

| C | 0 \varTheta 🔿   | Printer Browser                    | 0      |
|---|-----------------|------------------------------------|--------|
| D | (               | Advanced 🛟                         | P      |
|   | Device:         | Windows Printer via SAMBA          |        |
|   | Device Name:    | JV33-S                             |        |
|   | Device URI:     | smb://RasterLink/\$JV33-S          |        |
|   | Printer Mod (I: | MKRL5xEN.PPD 1.Chec<br>2.Click Add | *<br>) |
|   |                 | • •                                |        |

**10** The new printer is added to the [Print & Fax] list.

| Show All                  | ٩                                                                           |
|---------------------------|-----------------------------------------------------------------------------|
| (                         | Printing Faxing Sharing                                                     |
| In Menu Printer           | Name: JV33-S<br>Location:<br>Kind: RasterLinkPro5 (for OSX)<br>Status: Idle |
| + -                       | Print Queue Printer Setup                                                   |
| Selected Printer in       | Print Dialog: Last Printer Used                                             |
| Default Paper Size ir     | n Page Setup: US Letter ?                                                   |
| Click the lock to prevent | t further changes.                                                          |

**11** Repeat Steps 3 to 10 to add the required printers.

# Set Macintosh Client PC (Mac OS X 10.5) (AppleTalk connection)

**NOTE!** If installing PC MACLAN to RasterLinkPro5, set Macintosh client PC with AppleTalk connection. If not using PC MACLAN, set Macintosh client PC with SMB connection.

#### Hot folder setting by Finder (AppleTalk connection)

Select a file server by Finder to access the hot folder of the RasterLinkPro5 from the Macintosh client.

**1** Open [Go] - [Connect to Server] in the [Finder].

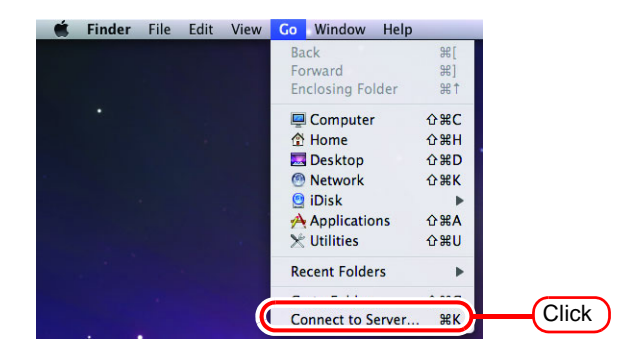

2 Enter the "Server Address" as follows.

> "afp://RasterLinkPro5 PC host name" or "afp://RasterLinkPro5 PC IP address" (How to check the IP address @P.98)

Click Connect.

NOTE! Make sure that "Make Apple-Talk Active" is checked in [System Preferences] - [Network] - [Advanced: Built-in Ethernet] - [AppleTalk] of "Apple Menu".

| 0 0               | Connect to Se | rver           |
|-------------------|---------------|----------------|
| Server Address:   |               |                |
| afp://RstrLink    |               | + 0,           |
| Favorite Servers: |               |                |
|                   | 1.Enter       |                |
|                   |               |                |
| Remove            |               | Browse Connect |
|                   |               | (2.Click       |

3 Enter the "Name" and "Password" of the user registered in the PC in which RasterLinkPro5 is installed.

| NOTE ! | <ul> <li>When the Guest account is<br/>on, connect with "Guest".</li> <li>When the Guest account is<br/>off, connecting with "Guest"<br/>is disabled. In this case,<br/>execute [Changing a user's<br/>password] on the PC<br/>MACLAN file server. For<br/>details, see the PC<br/>MACLAN User's Guide.</li> </ul> |
|--------|----------------------------------------------------------------------------------------------------|
|        |                                                                                                    |

Enter your user name and password to access the file server "RstrLink". Connect as: Ouest Registered User Name: Mimaki Password: ..... Remember this pissword in my keychain 1.Enter ncel Connect 2.Click

Click Connect.

**4** Select the hot folder and the PPD folder.

Click OK .

| 000 |                                                                                   |
|-----|-----------------------------------------------------------------------------------|
|     | Select the volumes you want to mount on<br>"RstrLink":<br>JV33<br>PPD<br>1.Select |
|     | Encoding: Western (Mac)                                                           |
|     | 2.Click                                                                           |

**5** The hot folder and the PPD folder are mounted and accessible from the Macintosh client PC.

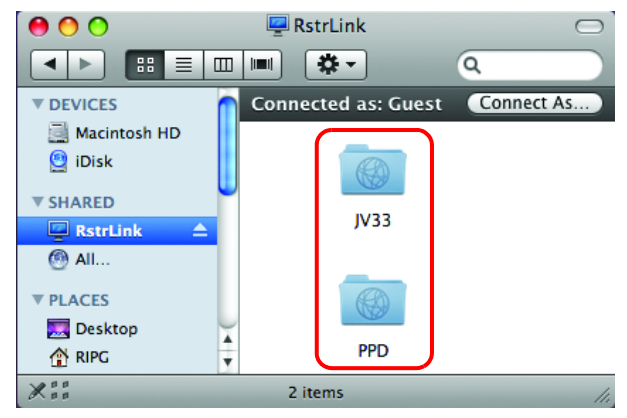

#### Printer setting (AppleTalk connection)

**1** Select [Print & Fax] from [System Preferences].

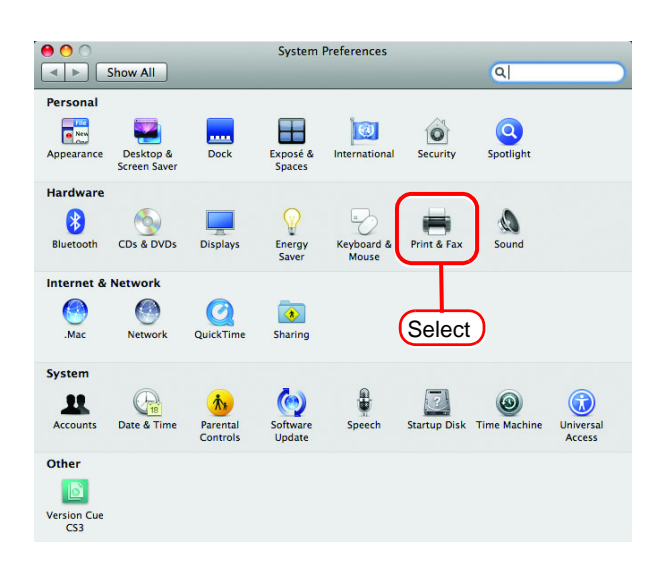

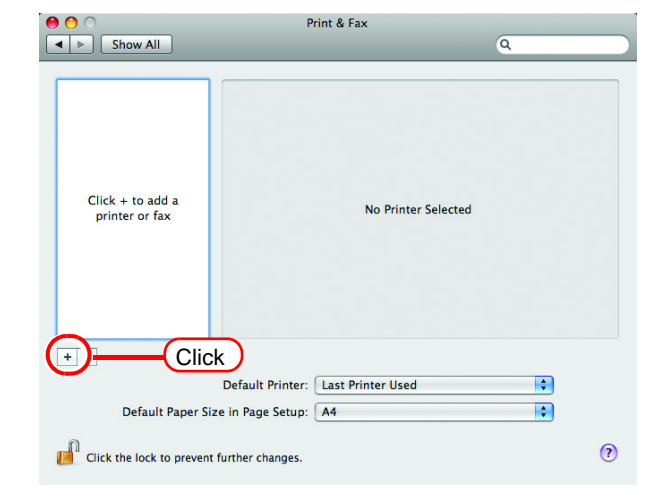

**3** Select "AppleTalk" from the menu and then select "JV33\_RasterLink" from the printer browse list. The printer name is "Printer Name"\_"host name"

Select "Other" for "Print Using".

| ● ∩ <b>○</b> ⊂                                                                             | $\supset$ |
|--------------------------------------------------------------------------------------------|-----------|
|                                                                                            |           |
| Default Fax IP Windows Bluetooth AppleTalk More Printers Search                            |           |
| Local Zone                                                                                 |           |
| JV33_RstrLink                                                                              |           |
| Character Set: Western (Mac OS Roman)                                                      |           |
| Name: JV33_RstrLink                                                                        |           |
| Locatior Auto Select<br>Print Using ✓ Generic PostScript Printer<br>Select a driver to use |           |
| Other                                                                                      |           |
| (2.Select)                                                                                 | 1.        |

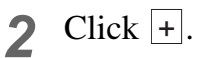

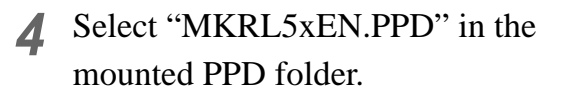

| Click [ | Open .                                 |
|---------|----------------------------------------|
| NOTE!   | Do not use "MKRL5EN.PPD"<br>with OS X. |

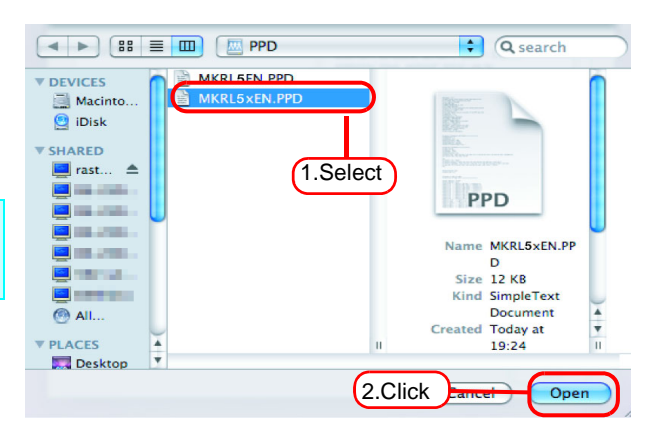

**5** Check that "RasterLinkPro5 (for OSX)" is displayed in "Print Using".

Click Add .

| 0  | 0     | 0                  |         |              |            |              |               | $\Box$  |
|----|-------|--------------------|---------|--------------|------------|--------------|---------------|---------|
| Ę  | 9     |                    |         |              | 8          | Ż            | 8             | ٩       |
| De | fault | Fax                | IP      | Windows      | Bluetooth  | AppleTalk    | More Printers | Search  |
|    | Local | Zone<br>acter Set: | Westerr | e (Mac OS Ro | 1.Chec     | v33-S_Raster | Link          |         |
|    |       | Nam                | e: 1V   | 3-5 Pac      | ert ink    |              |               |         |
|    |       | Nam                | e. jv.  | 55-5_Nasi    |            |              |               |         |
|    | 1     | Locatio            | n: Lo   | cal Zone     |            |              |               |         |
|    | Pri   | nt Usin            | g: Ra   | sterLinkF    | ro5 (for l | OSX)         |               | ÷       |
|    |       |                    |         |              |            |              | (             | Add     |
|    |       |                    |         |              |            |              | Ċ             | 2.Click |

6 The added printer appears in the [Print & Fax] list.

| 0 0                                                                                       | Print & Fax                                                                                                    |
|-------------------------------------------------------------------------------------------|----------------------------------------------------------------------------------------------------|
| Show All                                                                                  | ٩                                                                                                    |
| Printers<br>SJV3354<br>r.kile<br>V353-2-RasertLink<br>vide, Default<br>RIPX5500<br>• idle | SJV33S4 Share this printer Location: Kind: RasterLinkPros (for OSX) Status: Idle Open Print Queue Options & Supplies |
|                                                                                           | Defects Driver Used                                                                                                  |
| Defende Denne file                                                                        | Default Printer: Last Printer Used                                                                                   |
| Default Paper Siz                                                                         | e in rage Setup: A4                                                                                                  |
| Click the lock to prevent                                                                 | further changes.                                                                                                    |

**7** Repeat steps 2 to 6 to add the required printers.

## Set Macintosh Client PC (Mac OS X 10.5 to 10.11 and macOS 10.12 to 12) (SMB connection)

#### Hot folder setting by Finder (SMB connection)

Use Finder to select an appropriate file server so that your Macintosh client PC can access the hot folder in the RasterLinkPro5 PC.

**1** Open [Go] - [Connect to Server] in the [Finder].

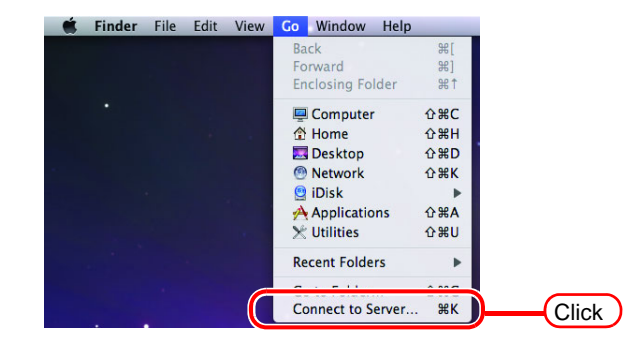

2 Enter the "Server Address" as follows.

> "smb://RasterLinkPro5 PC host name" or "smb://RasterLinkPro5 PC IP address" (How to check the IP address @P.98)

Click Connect.

| O,     |
|--------|
|        |
|        |
|        |
|        |
|        |
| ct     |
| h.     |
| $\sim$ |
|        |

**\$**.

000

Enter your user name and password to access

• Registered User

Remember this password in my keychain

1.Select

OK

Cancel

Connect

2.Click

2.Click

1.Enter

the file server "RstrLink"

Name: MIMAKI

Password: .....

Select the volumes you want to mount on

"RstrLink":

/33\$m

Connect as: O Guest

3 Enter the "Name" and "Password" of the user registered in the PC in which RasterLinkPro5 is installed.

Click Connect.

**4** Select the hot folder and the PPD folder.

| <b>C11</b> 1 |    | i i |
|--------------|----|-----|
| Click        | OK |     |

| 5 | The hot folder and the PPD folder are |
|---|---------------------------------------|
|   | mounted and accessible from the       |
|   | Macintosh client PC.                  |

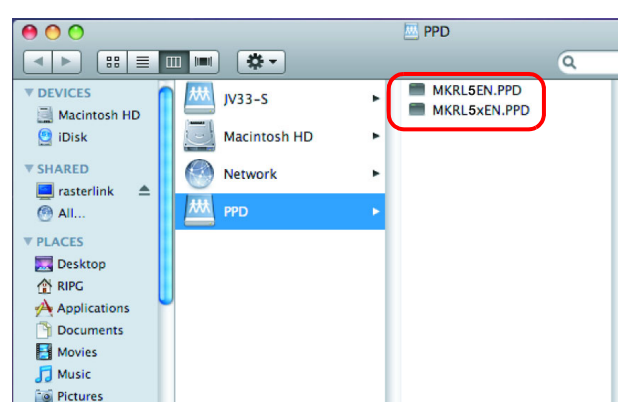

Cancel

#### Printer setting (SMB connection)

**1** Select [Print & Fax] from [System Preferences].

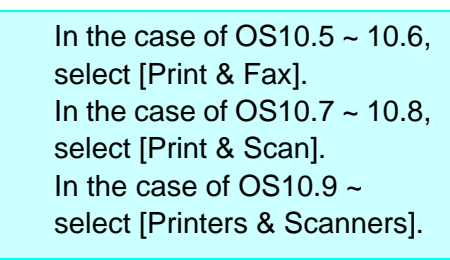

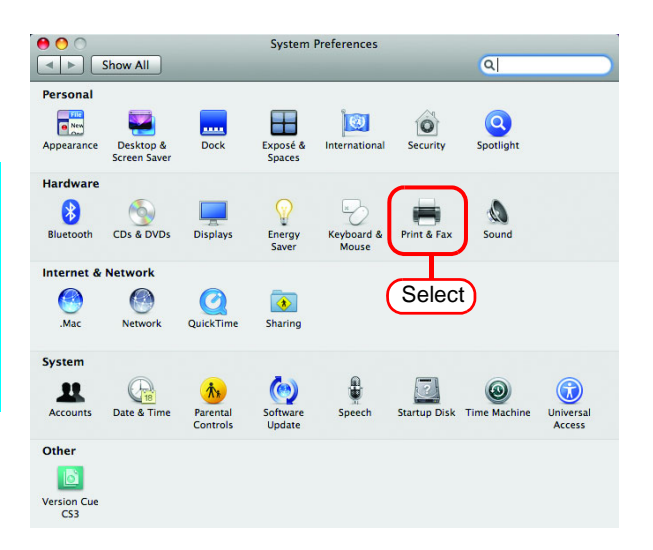

**2** Click **+**.

賞

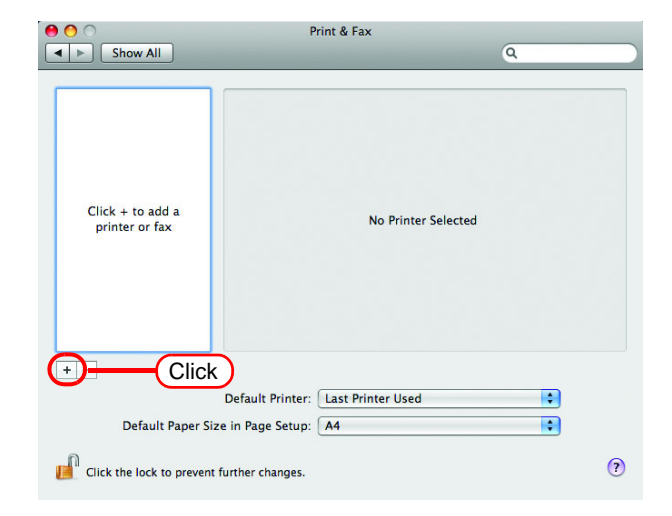

**3** Select "Windows" from the menu.

Select "rstrlink" from printer browse list.

NOTE! If the RasterLinkPro5 PC cannot be found in this screen, refer to "Add a printer manually" ( @ P.95) to add the printer.

| fault Fax      | IP Windows Bluetooth AppleTalk More Printers | Searc  |
|----------------|----------------------------------------------|--------|
|                |                                              |        |
| ing the second |                                              | 2      |
| workgroup      |                                              |        |
| Ч              | -4                                           |        |
|                |                                              | _      |
| Name:          | No Selection                                 |        |
| Location:      | No Selection                                 |        |
| Print Using:   |                                              | A<br>V |
|                |                                              |        |

**4** Enter the "Name" and "Password" of the user registered in the PC in ,hi RasterLinkPro5 is in

Click Connect.

掌

| inkPro5 is installed.                     | Enter your user name and password to access<br>the print server "rstrlink".<br>Connect as: O Gu 1.Enter<br>O Register d User<br>Name: MIMAKI<br>Password: •••••• |
|-------------------------------------------|----------------------------------------------------------------------------------------------------|
| When guest account is ON, select "Guest". | Remember this password in my keychain     Cancel     Connect                                                                                                    |
|                                           | (2.Click                                                                                                    |

Select the printer to be used. 5 Select "Other" for the "Print Using".

| °•○ •<br>                           |                                                                                      | ₿ ₹                                        | 1.Select                                              |        |
|-------------------------------------|--------------------------------------------------------------------------------------|--------------------------------------------|-------------------------------------------------------|--------|
| Default Fax                         | IP Windows Blu                                                                       | jetooth AppleTa                            | lk More Printers                                      | Search |
| Window<br>Window<br>Workgroup       | ► rstrlink                                                                           |                                            | SJV33<br>AuPrint1<br>AuPrint2<br>EdPrint1<br>EdPrint2 |        |
| Name:<br>Location:<br>Print Usinç √ | \$JV33<br>Please select a<br>2.Select<br>Generic PostSci<br>Select a driver<br>Other | driver or printe<br>ript Printer<br>to use | er model                                              |        |

Select "MKRL5xEN.PPD" from the 6 mounted PPD folder.

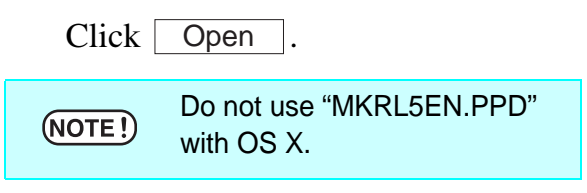

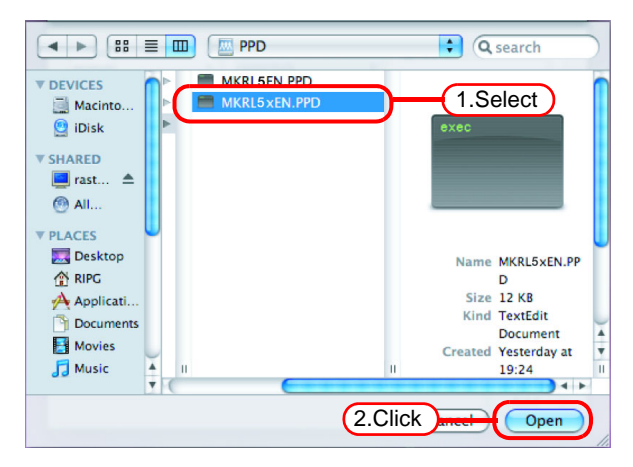

7 Check that "RasterLinkPro5 (for OSX)" is displayed in "Print Using".

Click Add .

| 00             |                                    | $\Box$          |
|----------------|------------------------------------|-----------------|
| 🖴 📇 🙆          | 🔷 🚯 之 🖌                            |                 |
| Default Fax IP | Windows Bluetooth AppleTalk More   | Printers Search |
|                |                                    |                 |
| 0090400        | ► diamato-biochigu ► SiV35=S       |                 |
| workgroup      | rasterlink     P     thinkmail.307 |                 |
| workgroup      | V0-1718                            |                 |
|                | ¥E-5252 ►                          |                 |
|                | yu-62133win2k ►                    |                 |
|                |                                    |                 |
|                |                                    |                 |
|                |                                    |                 |
|                |                                    |                 |
|                |                                    |                 |
| Name: \$I      | 33- (1 Oh a alu                    |                 |
|                |                                    |                 |
| Location:      |                                    |                 |
|                |                                    |                 |
| Print Using Ra | sterLinkPro5 (for OSX)             | ÷               |
| _              |                                    |                 |
|                |                                    |                 |
|                |                                    |                 |
|                |                                    | Add             |
|                | 2.Click                            | Aud             |

8 The new printer is added to the [Print & Fax] list.

| \varTheta 🔿 🔘                                                                                                    | Print & Fax                                                          |
|----------------------------------------------------------------------------------------------------|----------------------------------------------------------------------|
| Show All                                                                                                    | ٩                                                                    |
| Picture<br>\$1 kile, Default<br>Picture<br>Picture<br>Pic | \$JV33-5                                                             |
|                                                                                                    | Location:<br>Kind: RasterLinkPro5 (for OSX)<br>Status: Idle, Default |
|                                                                                                    | Open Print Queue Options & Supplies )                                |
| + -                                                                                                    |                                                                      |
|                                                                                                    | Default Printer: Last Printer Used                                   |
| Default Paper Siz                                                                                                    | ze in Page Setup: A4                                                 |
| Click the lock to prevent                                                                                                    | further changes.                                                     |

**9** Repeat Steps 2 to 8 to add the required printers.

#### Add a printer manually (MaxOSX10.5 and later)

If the RasterLinkPro5 cannot be found in the browser list, add the printer manually as below:

- **1** Select "Details" (Gear) icon from the tool bar on the adding printer window. If "Details" icon cannot be found in the tool bar, add it with the following procedures:
  - 1. While you press the **Control** key, click the tool bar. From the displayed popup menu, select [Customize tool bar].

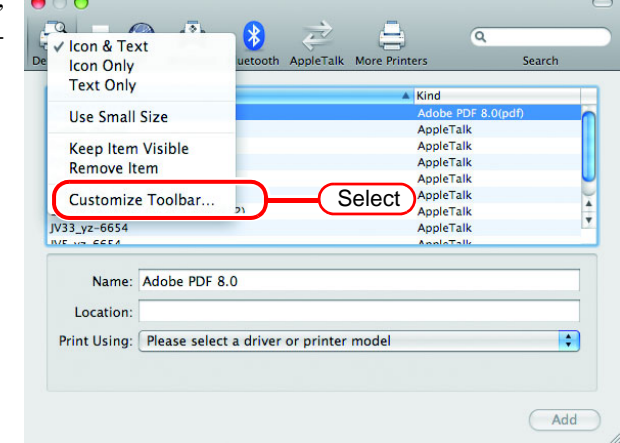

2. Drag&drop the "Details" icon on the tool bar and click Done.

| Default Fa    | x IP Wind      | lows Bluetoo | th AppleTalk | More Printers  | ٩     | Search    |
|---------------|----------------|--------------|--------------|----------------|-------|-----------|
| Drag your fay | vorite items i | nto the tool | bar          | 4(1            | .Drag | )         |
| 181           |                |              | •            | (33)           |       |           |
| Windows       | Default        | IP           | Bluetooth    | Advanced       | Fax   | AppleTalk |
| 9             | <u>A</u>       |              |              | $\sim$         | *     | Ry        |
| Search        | More Printers  | Separator    | Space        | Flexible       | Space | Customize |
| . or drag the | default set i  | nto the tool | bar.         |                |       |           |
| A             | o 🖻            |              | -0           | , <del>D</del> | Q     |           |
| Default Fax   | IP Windo       | ws Bluetooth | AppleTalk N  | fore Printers  |       | Search    |
| -             |                | _            |              |                | _     |           |
|               |                |              |              |                |       | Dem       |

**2** Select "Windows" for the "Type".

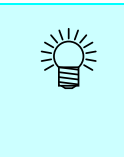

For OS 10.7 ~, select "Windows printer via spoolss". In the case of OS 10.5 ~ 10.6, select "Windows".

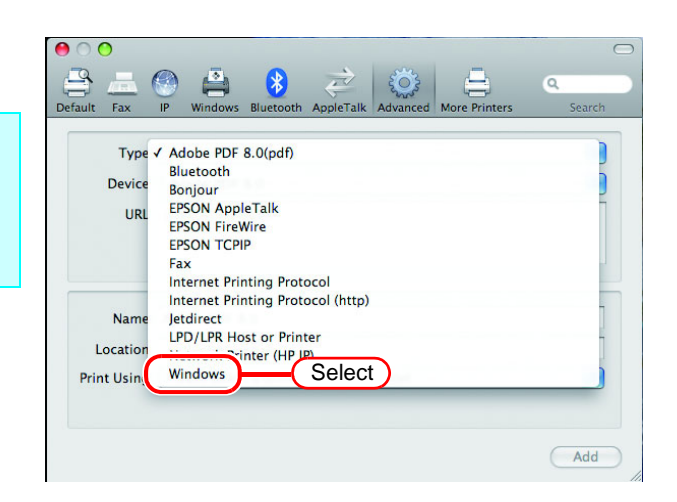

- 3 Enter the "URL" as follows. "smb://RasterLinkPro5 PC's host name/ shared printer name" or "smb://RasterLinkPro5 PC's IP address/ shared printer name"
- **4** Enter the printer name to display on the MacOS in the "Name".

8 203 Fax \$ Type: Windows \$ Device: Another Device 1.Enter URI smb://RasterLink/\$JV33-S 2.Enter Name JV33-S Location + Print Using: Please select a driver or printer model Add

**5** Select "Other" for the "Print Using".

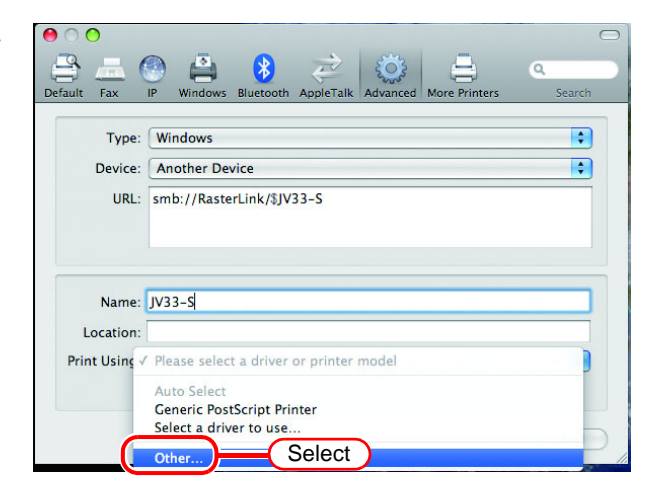

6 Select "MKRL5xEN.PPD" from the mounted PPD folder. Click Open.

|                                                                                         | ≡ 🔟 ( 🔤 PPD                 | C search                                                                                 |
|-----------------------------------------------------------------------------------------|-----------------------------|------------------------------------------------------------------------------------------|
| ▼ DEVICES                                                                               | MKRL5EN PPD<br>MKRL5xEN.PPD | (1.Select)                                                                               |
| PLACES     Desktop     Places     RIPG     Applicati     Documents     Movies     Music | * II                        | Name MKRL5xEN.PP<br>D<br>Size 12 KB<br>Kind TextEdit<br>Document<br>Created Yesterday at |
|                                                                                         | (2.                         | Click meet Open                                                                          |

 Check that "RasterLinkPro5(for OSX)" is displayed in "Print Using". Click Add.

| 0 0                         |             |                |             |       |        |                    | 0   |
|-----------------------------|-------------|----------------|-------------|-------|--------|--------------------|-----|
|                             |             | 🖹 😣            | ŧ           | 203   | 4      | ٩                  |     |
| デフォルト ファク.                  | ス IP Wir    | idows Bluetool | h AppleTalk | 詳細 ほり | かのブリンタ | 検索                 | _   |
| 種類:                         | Windows     |                |             |       |        | \$                 |     |
| 装置:                         | 別の装置        |                |             |       |        | \$                 |     |
| URL :                       | smb://Rast  | erLink/\$JV33  | -S          |       |        |                    |     |
|                             |             |                |             |       |        |                    |     |
|                             |             |                |             |       |        |                    |     |
| 名前:                         | JV33-S      |                |             | (1.Ch | eck )  |                    |     |
| 場所:                         |             |                |             |       |        |                    |     |
| ドライバ:                       | RasterLinkP | ro5 (for OSX)  |             |       |        | •                  |     |
|                             |             |                |             |       |        |                    |     |
|                             |             |                |             |       |        |                    |     |
|                             |             |                |             |       | (      | 追加                 |     |
|                             |             |                |             |       |        |                    | 11. |
|                             |             |                |             |       | C      | 2.Click            | )   |
| URL:<br>名前:<br>場所:<br>ドライバ: | smb://Rast  | ro5 (for OSX)  | -5          | (1.Ch | eck)   | ;<br>遙加<br>2.Click |     |

8 The new printer is added to the [Print & Fax] list.

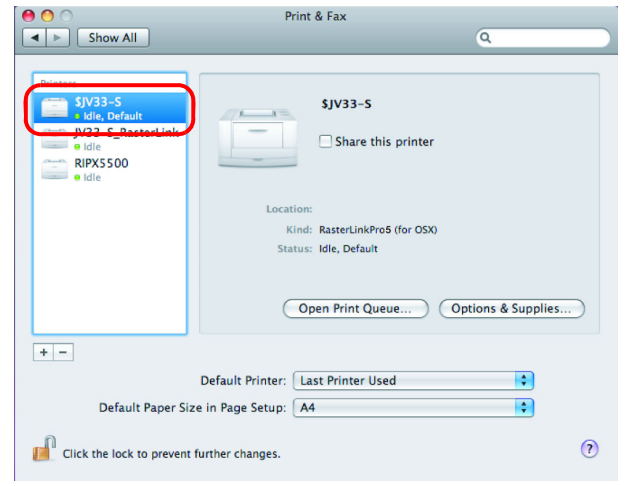

### **Confirm the address**

To access RasterLinkPro5, Host Name or IP Address of the PC which RasterLinkPro5 installed is needed. Confirm the Host Name or the IP Address as follows.

Select [Command Prompt].
 [Start] menu - [All Programs] - [Accessories] - [Command Prompt]

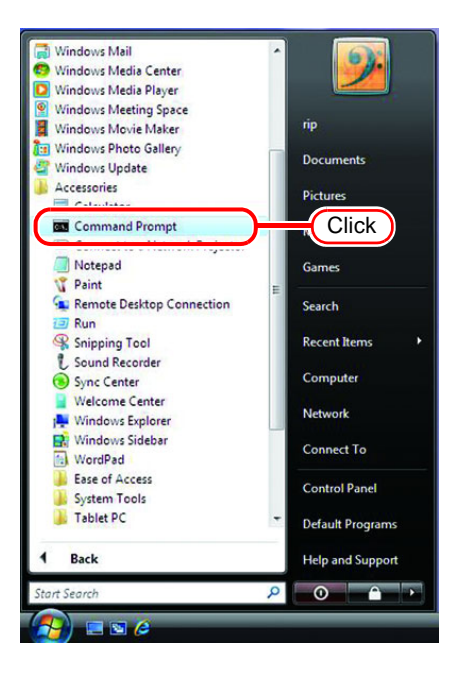

2 Enter the following words and press Enter.

"ipconfig/all"

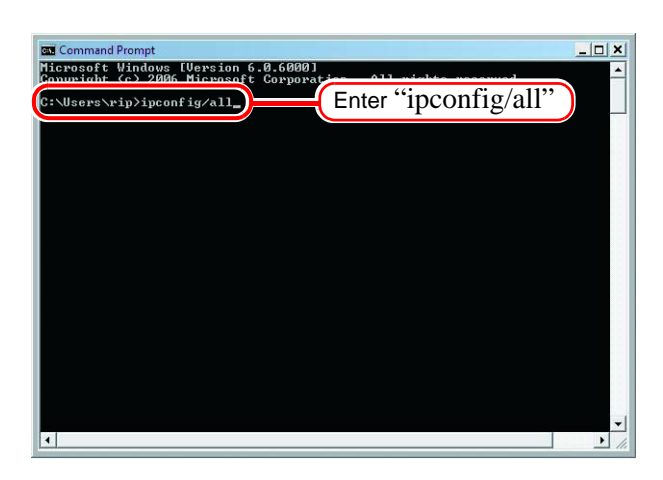

**3** Host Name and IP Address are displayed.

Click the Close button.

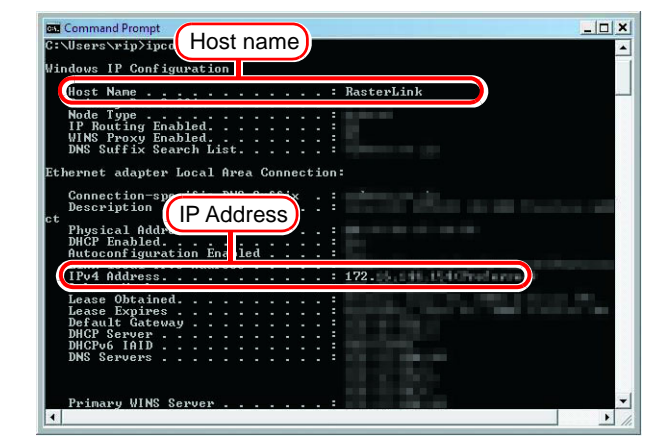

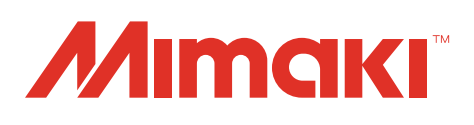

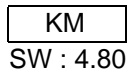